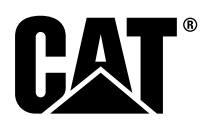

# Specialni napotki

i08062553

# Postopek namestitve in konfiguracija za sistem Cat<sup>®</sup> Detect Proximity Awareness – PL671

SMCS Koda: 7606; 7620

# Izdelki za krmiljenje in vodenje strojev CATDETECT-PROXIAWAIV (Ser. št.: PA41-UP)

# Vsebina

| Uvod                                        | 3 |
|---------------------------------------------|---|
| Pomembne varnostne informacije              | 3 |
| Posebna opozorila za stroj                  | 4 |
| Specifikacije in kvalifikacije za varjenje  | 4 |
| Pravilen postopek varjenja na strojih in    |   |
| motorjih z elektronskim krmiljenjem         | 5 |
| Potrebni deli                               | 5 |
| Veliki rudarski tovornjaki 785 –797 razreda | _ |
| 150 ton in več, kompleti za nove kupce      | 5 |
| Vsebina kompleta 523 - 4399 (kabelski       | _ |
| komplet)                                    | 5 |
| Vsebina kompleta 462-5010 (komplet          | ~ |
| monitorja)                                  | 6 |
| Vsebina kompleta 468-5010 (komplet za       | c |
| Namesiliev aniene)                          | 0 |
| komplet)                                    | 6 |
| Vsebina kompleta 510-5020 (kabelski         | 0 |
| komplet)                                    | 6 |
| Vsehina kompleta 523-4400 (komplet          | 0 |
| antene)                                     | 6 |
| Veliki rudarski tovornjaki 785 –797 razreda | 0 |
| 150 ton in več nadgradnja CMPD              | 7 |
| Vsebina kompleta 523 - 4403 (kabelski       |   |
| komplet)                                    | 7 |
| Vsebina kompleta 451 - 2596 (komplet        |   |
| monitoria)                                  | 7 |
| Vsebina kompleta 489-4251 (kabelski         |   |
| komplet)                                    | 7 |
|                                             |   |

| in več, dodajanje sistema Proximity                |
|----------------------------------------------------|
| Awareness7                                         |
| Vsebina kompleta 523 - 4406 (kabelski              |
| komplet)7                                          |
| Vsebina kompleta 489-4251 (kabelski                |
| komplet)                                           |
| Tovorniaki za vožnio izven cestišč 770 –777        |
| razreda pod 150 ton in zgibni tovorniaki Kompleti  |
| za nove kunce                                      |
| Vsehina kompleta 523-4401 (kahelski                |
| komplet)                                           |
| Vachina kamplata 462 E010 (kamplat                 |
| vsebilla kompleta 402-5010 (komplet                |
| Monitorija)                                        |
| vsepina kompieta 468-5009 (kompiet za              |
| namestitev antene)8                                |
| Vsebina kompleta 515 - 9377 (kabelski              |
| komplet)8                                          |
| Vsebina kompleta 519 <i>-</i> 5020 (kabelski       |
| komplet)9                                          |
| Vsebina kompleta 523 - 4400 (komplet               |
| antene)9                                           |
| Tovornjaki za vožnjo izven cestišč 770 –777        |
| razreda pod 150 ton in zgibni tovornjaki           |
| Nadgradnja CMPD9                                   |
| Vsebina kompleta 523-4404 (kabelski                |
| komplet)                                           |
| Vsebina kompleta 451 - 2596 (komplet               |
| monitoria)                                         |
| Vsebina kompleta 515-9377 (kabelski                |
| komplet) 9                                         |
| Tovorniaki za vožnio izven cestišč 770 –777        |
| razreda pod 150 ton in zgibni tovorniaki Dodajanje |
| sistema Provimity Awareness                        |
| Vachina kompleta 502 4407 (kahalaki                |
| Vsebina kompieta 525-4407 (kabelski                |
| Komplet)                                           |
| vsebina kompleta 515-9377 (kabelski                |
| komplet)                                           |
| Pomožni stroji in podporna oprema                  |
| (nakladalniki na kolesih, buldožerji na            |
| gumijastih kolesih, motorni grederji),             |
| kompleti za nove kupce10                           |
| Vsebina kompleta 523 - 4402 (kabelski              |
| komplet)10                                         |
| Vsebina kompleta 462-5010 (komplet                 |
| monitorja)10                                       |

| Vsebina kompleta 516-9764 (kabelski                                           |          |
|-------------------------------------------------------------------------------|----------|
| komplet)                                                                      | 10       |
| komplet)                                                                      | 11       |
| Pomožni stroji in podporna oprema                                             |          |
| (nakladalniki na kolesih, buldožerji na                                       |          |
| gumijastih kolesih, motorni grederji),                                        |          |
| nadgradnja CMPD                                                               | 11       |
| Vsebina kompleta 523 - 4405 (kabelski                                         |          |
| komplet)                                                                      | 11       |
| vsebina kompleta 451-2596 (komplet                                            | 11       |
| Vsehina kompleta 516-9764 (kabelski                                           | ! !      |
| komplet)                                                                      | 11       |
| Pomožni stroji in podporna oprema                                             |          |
| (nakladalniki na kolesih, buldožerji na                                       |          |
| gumijastih kolesih, motorni grederji),                                        |          |
| dodajanje sistema Proximity                                                   |          |
| Awareness                                                                     | 11       |
| Vsebina kompleta 523-4408 (kabelski                                           | 11       |
| Vsehina kompleta 516-9764 (kabelski                                           | 11       |
| komplet)                                                                      | 12       |
| Lahka vozila                                                                  | 12       |
| Vsebina kompleta 523-4398 (kabelski                                           |          |
| komplet)                                                                      | 12       |
| Vsebina kompleta 451 - 3759 (komplet za                                       |          |
| namestitev zaslona)                                                           | 12       |
| Vsebina kompleta 511 - 2366 (kabelski                                         | 40       |
| komplet)                                                                      | 12       |
| Rotacijski stroj, kompieli za nove kupce                                      | 13<br>13 |
| Vsehina kompleta 523-4409 (kabelski                                           | 13       |
| komplet)                                                                      | 13       |
| Vsebina kompleta 451 - 3759 (komplet za                                       |          |
| namestitev zaslona)                                                           | 13       |
| Vsebina kompleta 564-2412 (antena in                                          |          |
| sklop za namestitev)                                                          | 13       |
| Vsebina kompleta 565-0750 (kabelski                                           | 40       |
| Kompiet)<br>Potrobni doli za rotacijsko možnost 2                             | 13<br>14 |
| Vsehina kompleta 523-4400 (kahelski                                           | 14       |
| komplet)                                                                      | 14       |
| Vsebina kompleta 451 - 3759 (komplet za                                       |          |
| namestitev zaslona)                                                           | 14       |
| Vsebina kompleta 565-0750 (kabelski                                           |          |
| komplet)                                                                      | 14       |
| Sestavni deli sistema in shema                                                | 15       |
| Spiosne smernice za namestitev                                                | 20       |
| Lismeritev namestitve                                                         | 20<br>20 |
| Navpična namestitev                                                           | 20       |
| Vodoravna namestitev                                                          | 20       |
| Namestitev sistema PL671 System                                               | 20       |
| Namestitev zaslona                                                            | 21       |
| Namestitev zaslona                                                            | 21       |
| Velik rudarski tovornjak – 462 - 2978                                         |          |
| komplet za namestitev zaslona,                                                | ~ 4      |
| namestitev na podnožje                                                        | 21       |
| velik rudarski lovornjak – 450-5309<br>komplet za pamestitev zaslona, stroppa |          |
| namestitev                                                                    |          |
|                                                                               |          |

| Velik rudarski tovornjak – 450-5306                                                                                                    |                                                                                  |
|----------------------------------------------------------------------------------------------------|----------------------------------------------------------------------------------|
| komplet za namestitev zaslona. Serija                                                                                                    |                                                                                  |
| serija E. stroppa namestitev                                                                                                    | 22                                                                               |
| Velik rudarski tovorniak – 450-5307                                                                                                    |                                                                                  |
| komplet za namestitev zaslona. Serija                                                                                                    |                                                                                  |
| komplet za namestitev zasiona, Senja                                                                                                    | ഹ                                                                                |
|                                                                                                    |                                                                                  |
| Velik rudarski tovornjak – 450-5310                                                                                                    |                                                                                  |
| komplet za namestitev zaslona,                                                                                                    |                                                                                  |
| namestitev na starejšo konzolo                                                                                                    | 23                                                                               |
| Majhen tovornjak za vožnjo izven cestišč –                                                                                                    |                                                                                  |
| 450-5305 komplet za namestitev                                                                                                    |                                                                                  |
| zaslona. stropna namestitev                                                                                                    | 24                                                                               |
| AT740 in AT740B; zgibni tovorniak –                                                                                                    |                                                                                  |
| 450-5320 komplet za namestitev zaslona                                                                                                    |                                                                                  |
| strong namestitev                                                                                                    | 25                                                                               |
| Liniverzelne izvedbe 451, 2750 komplet                                                                                                    | 25                                                                               |
| Univerzania izvegba – 451-5759 komplet                                                                                                    | 00                                                                               |
| za namestitev zasiona, nosilec RAM                                                                                                    | 20                                                                               |
| Sestavljanje sestavnih delov na nosilec in                                                                                                    |                                                                                  |
| namestitev nosilca                                                                                                    | 27                                                                               |
| Namestitev in priključitev kabelskega snopa                                                                                                    |                                                                                  |
| sistema PL671 Harness                                                                                                    | 27                                                                               |
| Namestitev 489-4246 sklopa krmilnega                                                                                                    |                                                                                  |
| kabelskega snopa (kabelski snop                                                                                                    |                                                                                  |
| dlavnega modula)                                                                                                    | 28                                                                               |
| Namestitev 515-4737 sklona kahelskega                                                                                                    |                                                                                  |
| snona časije (kabelski snon dodatnoga                                                                                                    |                                                                                  |
| shopa sasije (kabelski shop dodatnega                                                                                                    | 20                                                                               |
|                                                                                                    | 29                                                                               |
| Namestitev in prikijucitev 489-4247 skiopa                                                                                                    |                                                                                  |
| kabelskega snopa kabine (kabelski snop                                                                                                    |                                                                                  |
| zaslona)                                                                                                    | 30                                                                               |
| Namaatitay 510,0660 aklama kahalakawa                                                                                                    |                                                                                  |
| Namesliev 519-3008 skippa kapelskega                                                                                                    |                                                                                  |
| snopa radia (kabelski snop za napajanje in                                                                                                    |                                                                                  |
| snopa radia (kabelski snop za napajanje in<br>ethernetno povezavo zaslona)                                                                                                    | 30                                                                               |
| snopa radia (kabelski snop za napajanje in<br>ethernetno povezavo zaslona)<br>Postopek namestitve za rotacijsko                                                                                                    | 30                                                                               |
| snopa radia (kabelski snop za napajanje in<br>ethernetno povezavo zaslona)<br>Postopek namestitve za rotacijsko<br>konfiguracijo z dvema moduloma PL 671                                                                                                    | 30                                                                               |
| <ul> <li>Namestitev 519-3668 skiopa kabelskega<br/>snopa radia (kabelski snop za napajanje in<br/>ethernetno povezavo zaslona)</li> <li>Postopek namestitve za rotacijsko<br/>konfiguracijo z dvema moduloma PL671<br/>Modules</li> </ul>                                                                                                    | 30                                                                               |
| <ul> <li>Namestitev 519-3008 skiopa kapelskega<br/>snopa radia (kabelski snop za napajanje in<br/>ethernetno povezavo zaslona)</li> <li>Postopek namestitve za rotacijsko<br/>konfiguracijo z dvema moduloma PL671<br/>Modules</li> </ul>                                                                                                    | 30<br>31                                                                         |
| <ul> <li>Namestitev 519-3008 skiopa kabelskega<br/>snopa radia (kabelski snop za napajanje in<br/>ethernetno povezavo zaslona)</li> <li>Postopek namestitve za rotacijsko<br/>konfiguracijo z dvema moduloma PL671<br/>Modules</li> <li>Priključitev kabelskega snopa</li> </ul>                                                                                                    | 30<br>31                                                                         |
| <ul> <li>Namestitev 519-3008 skiopa kabelskega<br/>snopa radia (kabelski snop za napajanje in<br/>ethernetno povezavo zaslona)</li> <li>Postopek namestitve za rotacijsko<br/>konfiguracijo z dvema moduloma PL671<br/>Modules</li> <li>Priključitev kabelskega snopa<br/>samostojnega modula PL671 na zaslon</li> </ul>                                                                                                    | 30<br>31                                                                         |
| <ul> <li>Namestitev 519-3008 skiopa kabelskega<br/>snopa radia (kabelski snop za napajanje in<br/>ethernetno povezavo zaslona)</li> <li>Postopek namestitve za rotacijsko<br/>konfiguracijo z dvema moduloma PL671<br/>Modules</li> <li>Priključitev kabelskega snopa<br/>samostojnega modula PL671 na zaslon<br/>G407 Display</li> </ul>                                                                                                    | 30<br>31<br>31                                                                   |
| <ul> <li>Namestitev 519-3008 skiopa kabelskega<br/>snopa radia (kabelski snop za napajanje in<br/>ethernetno povezavo zaslona)</li> <li>Postopek namestitve za rotacijsko<br/>konfiguracijo z dvema moduloma PL671<br/>Modules</li> <li>Priključitev kabelskega snopa<br/>samostojnega modula PL671 na zaslon<br/>G407 Display</li> <li>Priporočena mesta za namestitev za</li> </ul>                                                                                                    | 30<br>31<br>31                                                                   |
| <ul> <li>Namestitev 519-3008 skiopa kabelskega<br/>snopa radia (kabelski snop za napajanje in<br/>ethernetno povezavo zaslona)</li> <li>Postopek namestitve za rotacijsko<br/>konfiguracijo z dvema moduloma PL671<br/>Modules</li> <li>Priključitev kabelskega snopa<br/>samostojnega modula PL671 na zaslon<br/>G407 Display</li> <li>Priporočena mesta za namestitev za<br/>sisteme na hidravličnih čelnih bagrih z</li> </ul>                                                                                                    | 30<br>31<br>31                                                                   |
| <ul> <li>Namestitev 519-3008 skiopa kabelskega<br/>snopa radia (kabelski snop za napajanje in<br/>ethernetno povezavo zaslona)</li> <li>Postopek namestitve za rotacijsko<br/>konfiguracijo z dvema moduloma PL671<br/>Modules</li> <li>Priključitev kabelskega snopa<br/>samostojnega modula PL671 na zaslon<br/>G407 Display</li> <li>Priporočena mesta za namestitev za<br/>sisteme na hidravličnih čelnih bagrih z<br/>dvema moduloma PL671 Modules</li> </ul>                                                                                                    | 30<br>31<br>31<br>33                                                             |
| <ul> <li>Namestitev 519-3008 skiopa kabelskega<br/>snopa radia (kabelski snop za napajanje in<br/>ethernetno povezavo zaslona)</li> <li>Postopek namestitve za rotacijsko<br/>konfiguracijo z dvema moduloma PL671<br/>Modules</li> <li>Priključitev kabelskega snopa<br/>samostojnega modula PL671 na zaslon<br/>G407 Display</li> <li>Priporočena mesta za namestitev za<br/>sisteme na hidravličnih čelnih bagrih z<br/>dvema moduloma PL671 Modules</li> <li>Postopek namestitve za rotacijsko</li> </ul>                                                                                                    | 30<br>31<br>31<br>33                                                             |
| <ul> <li>Namestitev 519-3008 skiopa kabelskega<br/>snopa radia (kabelski snop za napajanje in<br/>ethernetno povezavo zaslona)</li> <li>Postopek namestitve za rotacijsko<br/>konfiguracijo z dvema moduloma PL671<br/>Modules</li> <li>Priključitev kabelskega snopa<br/>samostojnega modula PL671 na zaslon<br/>G407 Display</li> <li>Priporočena mesta za namestitev za<br/>sisteme na hidravličnih čelnih bagrih z<br/>dvema moduloma PL671 Modules</li> <li>Postopek namestitve za rotacijsko<br/>konfiguracijo z enim modulom MS352 in</li> </ul>                                                                                                    | 30<br>31<br>31<br>33                                                             |
| <ul> <li>Namestitev 519-3008 skiopa kabelskega<br/>snopa radia (kabelski snop za napajanje in<br/>ethernetno povezavo zaslona)</li> <li>Postopek namestitve za rotacijsko<br/>konfiguracijo z dvema moduloma PL671<br/>Modules</li> <li>Priključitev kabelskega snopa<br/>samostojnega modula PL671 na zaslon<br/>G407 Display</li> <li>Priporočena mesta za namestitev za<br/>sisteme na hidravličnih čelnih bagrih z<br/>dvema moduloma PL671 Modules</li> <li>Postopek namestitve za rotacijsko<br/>konfiguracijo z enim modulom MS352 in<br/>enim modulom PL671</li> </ul>                                                                                                    | 30<br>31<br>31<br>33                                                             |
| <ul> <li>Namestitev 519-3008 skiopa kabelskega<br/>snopa radia (kabelski snop za napajanje in<br/>ethernetno povezavo zaslona)</li> <li>Postopek namestitve za rotacijsko<br/>konfiguracijo z dvema moduloma PL671<br/>Modules</li> <li>Priključitev kabelskega snopa<br/>samostojnega modula PL671 na zaslon<br/>G407 Display</li> <li>Priporočena mesta za namestitev za<br/>sisteme na hidravličnih čelnih bagrih z<br/>dvema moduloma PL671 Modules</li> <li>Postopek namestitve za rotacijsko<br/>konfiguracijo z enim modulom MS352 in<br/>enim modulom PL671</li> <li>Priključitev modula PL671 in kabelskega</li> </ul>                                                                                                    | 30<br>31<br>31<br>33                                                             |
| <ul> <li>Namestitev 519-3008 skiopa kabelskega<br/>snopa radia (kabelski snop za napajanje in<br/>ethernetno povezavo zaslona)</li> <li>Postopek namestitve za rotacijsko<br/>konfiguracijo z dvema moduloma PL671<br/>Modules</li> <li>Priključitev kabelskega snopa<br/>samostojnega modula PL671 na zaslon<br/>G407 Display</li> <li>Priporočena mesta za namestitev za<br/>sisteme na hidravličnih čelnih bagrih z<br/>dvema moduloma PL671 Modules</li> <li>Postopek namestitve za rotacijsko<br/>konfiguracijo z enim modulom MS352 in<br/>enim modulom PL671</li> <li>Priključitev modula PL671 in kabelskega<br/>snopa na zaslon G407 Display</li> </ul>                                                                                                    | 30<br>31<br>31<br>33<br>34<br>34                                                 |
| <ul> <li>Namestitev 519-3008 skiopa kabelskega<br/>snopa radia (kabelski snop za napajanje in<br/>ethernetno povezavo zaslona)</li> <li>Postopek namestitve za rotacijsko<br/>konfiguracijo z dvema moduloma PL671<br/>Modules</li> <li>Priključitev kabelskega snopa<br/>samostojnega modula PL671 na zaslon<br/>G407 Display</li> <li>Priporočena mesta za namestitev za<br/>sisteme na hidravličnih čelnih bagrih z<br/>dvema moduloma PL671 Modules</li> <li>Postopek namestitve za rotacijsko<br/>konfiguracijo z enim modulom MS352 in<br/>enim modulom PL671</li> <li>Priključitev modula PL671 in kabelskega<br/>snopa na zaslon G407 Display</li> </ul>                                                                                                    | 30<br>31<br>33<br>34                                                             |
| <ul> <li>Namestitev 519-3008 skiopa kabelskega<br/>snopa radia (kabelski snop za napajanje in<br/>ethernetno povezavo zaslona)</li> <li>Postopek namestitve za rotacijsko<br/>konfiguracijo z dvema moduloma PL671<br/>Modules</li> <li>Priključitev kabelskega snopa<br/>samostojnega modula PL671 na zaslon<br/>G407 Display</li> <li>Priporočena mesta za namestitev za<br/>sisteme na hidravličnih čelnih bagrih z<br/>dvema moduloma PL671 Modules</li> <li>Postopek namestitve za rotacijsko<br/>konfiguracijo z enim modulom MS352 in<br/>enim modulom PL671</li> <li>Priključitev modula PL671 in kabelskega<br/>snopa na zaslon G407 Display</li> <li>Priključitev modula MS352 in kabelskega</li> </ul>                                                                                                    | 30<br>31<br>33<br>34<br>34                                                       |
| <ul> <li>Namestitev 519-3008 skiopa kabelskega<br/>snopa radia (kabelski snop za napajanje in<br/>ethernetno povezavo zaslona)</li> <li>Postopek namestitve za rotacijsko<br/>konfiguracijo z dvema moduloma PL671<br/>Modules</li> <li>Priključitev kabelskega snopa<br/>samostojnega modula PL671 na zaslon<br/>G407 Display</li> <li>Priporočena mesta za namestitev za<br/>sisteme na hidravličnih čelnih bagrih z<br/>dvema moduloma PL671 Modules</li> <li>Postopek namestitve za rotacijsko<br/>konfiguracijo z enim modulom MS352 in<br/>enim modulom PL671</li> <li>Priključitev modula PL671 in kabelskega<br/>snopa na zaslon G407 Display</li> <li>Priključitev modula MS352 in kabelskega<br/>snopa na zaslon G407 Display</li> </ul>                                                                                                    | 30<br>31<br>33<br>33<br>34<br>34                                                 |
| <ul> <li>Namestitev 519-3008 skiopa kabelskega<br/>snopa radia (kabelski snop za napajanje in<br/>ethernetno povezavo zaslona)</li> <li>Postopek namestitve za rotacijsko<br/>konfiguracijo z dvema moduloma PL671<br/>Modules</li> <li>Priključitev kabelskega snopa<br/>samostojnega modula PL671 na zaslon<br/>G407 Display</li> <li>Priporočena mesta za namestitev za<br/>sisteme na hidravličnih čelnih bagrih z<br/>dvema moduloma PL671 Modules</li> <li>Postopek namestitve za rotacijsko<br/>konfiguracijo z enim modulom MS352 in<br/>enim modulom PL671</li> <li>Priključitev modula PL671 in kabelskega<br/>snopa na zaslon G407 Display</li> <li>Priključitev modula MS352 in kabelskega<br/>snopa na zaslon G407 Display</li> </ul>                                                                                                    | 30<br>31<br>33<br>34<br>34<br>34                                                 |
| <ul> <li>Namestitev 519-3008 skiopa kabelskega<br/>snopa radia (kabelski snop za napajanje in<br/>ethernetno povezavo zaslona)</li> <li>Postopek namestitve za rotacijsko<br/>konfiguracijo z dvema moduloma PL671<br/>Modules</li> <li>Priključitev kabelskega snopa<br/>samostojnega modula PL671 na zaslon<br/>G407 Display</li> <li>Priporočena mesta za namestitev za<br/>sisteme na hidravličnih čelnih bagrih z<br/>dvema moduloma PL671 Modules</li> <li>Postopek namestitve za rotacijsko<br/>konfiguracijo z enim modulom MS352 in<br/>enim modulom PL671</li> <li>Priključitev modula PL671 in kabelskega<br/>snopa na zaslon G407 Display</li> <li>Priključitev modula MS352 in kabelskega<br/>snopa</li> <li>Namestitev modula PL671 na lahko<br/>vozilo</li> </ul>                                                                                                    | 30<br>31<br>33<br>34<br>34<br>34<br>34                                           |
| <ul> <li>Namestitev 519-3008 skiopa kabelskega<br/>snopa radia (kabelski snop za napajanje in<br/>ethernetno povezavo zaslona)</li> <li>Postopek namestitve za rotacijsko<br/>konfiguracijo z dvema moduloma PL671<br/>Modules<br/>Priključitev kabelskega snopa<br/>samostojnega modula PL671 na zaslon<br/>G407 Display<br/>Priporočena mesta za namestitev za<br/>sisteme na hidravličnih čelnih bagrih z<br/>dvema moduloma PL671 Modules</li> <li>Postopek namestitve za rotacijsko<br/>konfiguracijo z enim modulom MS352 in<br/>enim modulom PL671<br/>Priključitev modula PL671 in kabelskega<br/>snopa na zaslon G407 Display<br/>Priključitev modula MS352 in kabelskega<br/>snopa</li> <li>Namestitev modula PL671 na lahko<br/>vozilo<br/>Namestitev nosilca na vozilo</li> </ul>                                                                                                    | 30<br>31<br>33<br>34<br>34<br>34<br>35<br>35                                     |
| <ul> <li>Namestitev 519-3008 skiopa kabelskega<br/>snopa radia (kabelski snop za napajanje in<br/>ethernetno povezavo zaslona)</li> <li>Postopek namestitve za rotacijsko<br/>konfiguracijo z dvema moduloma PL671<br/>Modules<br/>Priključitev kabelskega snopa<br/>samostojnega modula PL671 na zaslon<br/>G407 Display<br/>Priporočena mesta za namestitev za<br/>sisteme na hidravličnih čelnih bagrih z<br/>dvema moduloma PL671 Modules</li> <li>Postopek namestitve za rotacijsko<br/>konfiguracijo z enim modulom MS352 in<br/>enim modulom PL671<br/>Priključitev modula PL671 in kabelskega<br/>snopa na zaslon G407 Display<br/>Priključitev modula MS352 in kabelskega<br/>snopa</li> <li>Namestitev modula PL671 na lahko<br/>vozilo<br/>Namestitev nosilca na vozilo<br/>Namestitev zaslona</li> </ul>                                                                                 | 30<br>31<br>33<br>34<br>34<br>35<br>35<br>35                                     |
| <ul> <li>Namestitev 519-3008 skiopa kabelskega<br/>snopa radia (kabelski snop za napajanje in<br/>ethernetno povezavo zaslona)</li> <li>Postopek namestitve za rotacijsko<br/>konfiguracijo z dvema moduloma PL671<br/>Modules<br/>Priključitev kabelskega snopa<br/>samostojnega modula PL671 na zaslon<br/>G407 Display</li> <li>Priporočena mesta za namestitev za<br/>sisteme na hidravličnih čelnih bagrih z<br/>dvema moduloma PL671 Modules</li> <li>Postopek namestitve za rotacijsko<br/>konfiguracijo z enim modulom MS352 in<br/>enim modulom PL671</li> <li>Priključitev modula PL671 in kabelskega<br/>snopa na zaslon G407 Display</li> <li>Priključitev modula MS352 in kabelskega<br/>snopa</li> <li>Namestitev modula PL671 na lahko<br/>vozilo</li> <li>Namestitev nosilca na vozilo</li></ul>                                                                                     | 30<br>31<br>33<br>34<br>34<br>34<br>35<br>35                                     |
| <ul> <li>Namestitev 519-3008 skiopa kabelskega<br/>snopa radia (kabelski snop za napajanje in<br/>ethernetno povezavo zaslona)</li> <li>Postopek namestitve za rotacijsko<br/>konfiguracijo z dvema moduloma PL671<br/>Modules</li> <li>Priključitev kabelskega snopa<br/>samostojnega modula PL671 na zaslon<br/>G407 Display</li> <li>Priporočena mesta za namestitev za<br/>sisteme na hidravličnih čelnih bagrih z<br/>dvema moduloma PL671 Modules</li> <li>Postopek namestitve za rotacijsko<br/>konfiguracijo z enim modulom MS352 in<br/>enim modulom PL671</li> <li>Priključitev modula PL671 in kabelskega<br/>snopa na zaslon G407 Display</li> <li>Priključitev modula MS352 in kabelskega<br/>snopa</li> <li>Namestitev modula PL671 na lahko<br/>vozilo</li> <li>Namestitev nosilca na vozilo</li></ul>                                                                                | 30<br>31<br>33<br>34<br>34<br>34<br>35<br>35<br>35                               |
| <ul> <li>Namestitev 519-3008 skiopa kabelskega<br/>snopa radia (kabelski snop za napajanje in<br/>ethernetno povezavo zaslona)</li> <li>Postopek namestitve za rotacijsko<br/>konfiguracijo z dvema moduloma PL671<br/>Modules</li> <li>Priključitev kabelskega snopa<br/>samostojnega modula PL671 na zaslon<br/>G407 Display</li> <li>Priporočena mesta za namestitev za<br/>sisteme na hidravličnih čelnih bagrih z<br/>dvema moduloma PL671 Modules</li> <li>Postopek namestitve za rotacijsko<br/>konfiguracijo z enim modulom MS352 in<br/>enim modulom PL671</li> <li>Priključitev modula PL671 in kabelskega<br/>snopa na zaslon G407 Display</li> <li>Priključitev modula MS352 in kabelskega<br/>snopa</li> <li>Namestitev modula PL671 na lahko<br/>vozilo</li> <li>Namestitev nosilca na vozilo</li> <li>Namestitev in priključitev kabelskega snopa<br/>sistema PL671 Harness</li></ul> | 30<br>31<br>33<br>34<br>34<br>34<br>35<br>35<br>35<br>36<br>37                   |
| <ul> <li>Namestitev 519-3008 skiopa kabelskega<br/>snopa radia (kabelski snop za napajanje in<br/>ethernetno povezavo zaslona)</li> <li>Postopek namestitve za rotacijsko<br/>konfiguracijo z dvema moduloma PL671<br/>Modules</li> <li>Priključitev kabelskega snopa<br/>samostojnega modula PL671 na zaslon<br/>G407 Display</li> <li>Priporočena mesta za namestitev za<br/>sisteme na hidravličnih čelnih bagrih z<br/>dvema moduloma PL671 Modules</li> <li>Postopek namestitve za rotacijsko<br/>konfiguracijo z enim modulom MS352 in<br/>enim modulom PL671</li> <li>Priključitev modula PL671 in kabelskega<br/>snopa na zaslon G407 Display</li> <li>Priključitev modula PL671 na lahko</li> <li>vozilo</li> <li>Namestitev zaslona</li> <li>Namestitev in priključitev kabelskega snopa<br/>sistema PL671 Harness</li></ul>                                                               | 30<br>31<br>33<br>34<br>34<br>34<br>35<br>35<br>35<br>36<br>37<br>37             |
| <ul> <li>Namestitev 519-3008 skiopa kabelskega<br/>snopa radia (kabelski snop za napajanje in<br/>ethernetno povezavo zaslona)</li> <li>Postopek namestitve za rotacijsko<br/>konfiguracijo z dvema moduloma PL671<br/>Modules</li> <li>Priključitev kabelskega snopa<br/>samostojnega modula PL671 na zaslon<br/>G407 Display</li> <li>Priporočena mesta za namestitev za<br/>sisteme na hidravličnih čelnih bagrih z<br/>dvema moduloma PL671 Modules</li> <li>Postopek namestitve za rotacijsko<br/>konfiguracijo z enim modulom MS352 in<br/>enim modulom PL671</li> <li>Priključitev modula PL671 in kabelskega<br/>snopa na zaslon G407 Display</li> <li>Priključitev modula PL671 na lahko<br/>vozilo</li> <li>Namestitev nosilca na vozilo</li> <li>Namestitev in priključitev kabelskega snopa<br/>sistema PL671 Harness</li></ul>                                                          | 30<br>31<br>33<br>34<br>34<br>34<br>35<br>35<br>35<br>36<br>37<br>37<br>38       |
| <ul> <li>Namestitev 519-3008 skiopa kabelskega<br/>snopa radia (kabelski snop za napajanje in<br/>ethernetno povezavo zaslona)</li> <li>Postopek namestitve za rotacijsko<br/>konfiguracijo z dvema moduloma PL671<br/>Modules</li> <li>Priključitev kabelskega snopa<br/>samostojnega modula PL671 na zaslon<br/>G407 Display</li> <li>Priporočena mesta za namestitev za<br/>sisteme na hidravličnih čelnih bagrih z<br/>dvema moduloma PL671 Modules</li> <li>Postopek namestitve za rotacijsko<br/>konfiguracijo z enim modulom MS352 in<br/>enim modulom PL671</li> <li>Priključitev modula PL671 in kabelskega<br/>snopa na zaslon G407 Display</li> <li>Priključitev modula MS352 in kabelskega<br/>snopa</li> <li>Namestitev nosilca na vozilo</li> <li>Namestitev zaslona</li> <li>Namestitev in priključitev kabelskega snopa<br/>sistema PL671 Harness</li></ul>                          | 30<br>31<br>33<br>34<br>34<br>34<br>35<br>35<br>35<br>36<br>37<br>38<br>38       |
| <ul> <li>Namestitev 519-3008 skiopa kabelskega<br/>snopa radia (kabelski snop za napajanje in<br/>ethernetno povezavo zaslona)</li> <li>Postopek namestitve za rotacijsko<br/>konfiguracijo z dvema moduloma PL671<br/>Modules</li> <li>Priključitev kabelskega snopa<br/>samostojnega modula PL671 na zaslon<br/>G407 Display</li> <li>Priporočena mesta za namestitev za<br/>sisteme na hidravličnih čelnih bagrih z<br/>dvema moduloma PL671 Modules</li> <li>Postopek namestitve za rotacijsko<br/>konfiguracijo z enim modulom MS352 in<br/>enim modulom PL671</li> <li>Priključitev modula PL671 in kabelskega<br/>snopa na zaslon G407 Display</li> <li>Priključitev modula PL671 na lahko<br/>vozilo</li> <li>Namestitev zaslona</li></ul>                                                                                                    | 30<br>31<br>33<br>34<br>34<br>35<br>35<br>35<br>35<br>37<br>38<br>38             |
| <ul> <li>Namestitev 519-3008 skiopa kabelskega<br/>snopa radia (kabelski snop za napajanje in<br/>ethernetno povezavo zaslona)</li> <li>Postopek namestitve za rotacijsko<br/>konfiguracijo z dvema moduloma PL671<br/>Modules</li> <li>Priključitev kabelskega snopa<br/>samostojnega modula PL671 na zaslon<br/>G407 Display</li> <li>Priporočena mesta za namestitev za<br/>sisteme na hidravličnih čelnih bagrih z<br/>dvema moduloma PL671 Modules</li> <li>Postopek namestitve za rotacijsko<br/>konfiguracijo z enim modulom MS352 in<br/>enim modulom PL671</li> <li>Priključitev modula PL671 in kabelskega<br/>snopa na zaslon G407 Display</li> <li>Priključitev modula PL671 na lahko<br/>vozilo</li> <li>Namestitev zaslona</li></ul>                                                                                                    | 30<br>31<br>33<br>34<br>34<br>35<br>35<br>35<br>36<br>37<br>38<br>38<br>38       |
| <ul> <li>Namestitev 519-3008 skiopa kabelskega<br/>snopa radia (kabelski snop za napajanje in<br/>ethernetno povezavo zaslona)</li> <li>Postopek namestitve za rotacijsko<br/>konfiguracijo z dvema moduloma PL671<br/>Modules</li> <li>Priključitev kabelskega snopa<br/>samostojnega modula PL671 na zaslon<br/>G407 Display</li> <li>Priporočena mesta za namestitev za<br/>sisteme na hidravličnih čelnih bagrih z<br/>dvema moduloma PL671 Modules</li> <li>Postopek namestitve za rotacijsko<br/>konfiguracijo z enim modulom MS352 in<br/>enim modulom PL671</li> <li>Priključitev modula PL671 in kabelskega<br/>snopa na zaslon G407 Display</li> <li>Priključitev modula PL671 na lahko<br/>vozilo</li></ul>                                                                                                    | 30<br>31<br>33<br>34<br>34<br>34<br>35<br>35<br>35<br>37<br>38<br>38<br>38       |
| <ul> <li>Namestitev 519-3008 skiopa kabelskega<br/>snopa radia (kabelski snop za napajanje in<br/>ethernetno povezavo zaslona)</li> <li>Postopek namestitve za rotacijsko<br/>konfiguracijo z dvema moduloma PL671<br/>Modules</li> <li>Priključitev kabelskega snopa<br/>samostojnega modula PL671 na zaslon<br/>G407 Display</li> <li>Priporočena mesta za namestitev za<br/>sisteme na hidravličnih čelnih bagrih z<br/>dvema moduloma PL671 Modules</li> <li>Postopek namestitve za rotacijsko<br/>konfiguracijo z enim modulom MS352 in<br/>enim modulom PL671</li> <li>Priključitev modula PL671 in kabelskega<br/>snopa na zaslon G407 Display</li> <li>Priključitev modula PL671 na lahko<br/>vozilo</li></ul>                                                                                                    | 30<br>31<br>33<br>34<br>34<br>34<br>35<br>35<br>35<br>37<br>38<br>38<br>38<br>38 |

| Splošna konfiguracija modula PL671             |     |
|------------------------------------------------|-----|
| Configuration                                  | 42  |
| Konfiguriranje modula PL671 za sistem          |     |
| Proximity Awareness                            | 42  |
| Posebna konfiguracija za modul PL671           | 48  |
| PL671 – konfiguracija samostojne               |     |
| funkcije                                       | 48  |
| PL671 – konfiguracija glavne in dodatne        |     |
| funkcije                                       | 52  |
| Glavna funkcija                                | 52  |
| Dodatna funkcija                               | 55  |
| Postopek konfiguracije za rotacijsko možnost 1 |     |
| z dvema moduloma PL671 Modules                 | 58  |
| Konfiguriranje glavnega modula PL671           | 58  |
| Konfiguriranje dodatnega modula PL671          | 61  |
| Postopek konfiguracije za rotacijsko možnost 2 |     |
| z enim modulom PL6/1 in enim modulom           | ~ 4 |
| MS352                                          | 64  |
| PL671 – Konfiguracija signalne funkcije        | 67  |
| Konfiguracija signala z omogocenim             | ~~  |
| odjemaicem WI-FI                               | 69  |
| Koniiguracija signala z onemogočenim           | 70  |
| Destenania de enlatra konfiguracija na prvi    | 70  |
| postopanje do spielne koniguracije po prvi     | 71  |
| Namestitev programske opreme zaslopa           | /1  |
| Provimity Awareness – kliuči za pastavitev     |     |
| konfiguracije sistema Tone                     | 73  |
| Proximity Awareness – splošni kliuči           | 73  |
| Proximity Awareness – alarmni kliuči           | 73  |
| Proximity Awareness – kliuči za filtre         | 73  |
| Priporočene stopnie povečave sistema           |     |
| Proximity Awareness                            | 74  |
| Kliuči V2X                                     | 74  |
| Proximity Awareness – konfiguracija sistema    |     |
| Fleet Office                                   | 77  |
| MineStar – konfiguracija nadzornika            | 77  |
| MineStar – konfiguracija odjemalca             | 78  |
| Konfiguracija razreda stroja                   | 79  |
| Machine Dimensions (Mere stroja)               | 79  |
| Body Area (Območje ohišja)                     | 81  |
| Avoidance Area (Območje izogibanja)            | 82  |
| Konfiguracija stroja                           | 83  |
| PL671 – posodobitev prek brezžične povezave    |     |
| z uporabo sistema Fleet Office                 | 83  |
| PL6/1 – Kontrolne lucke                        | 85  |
| Zelena LED-dioda                               | 85  |
| Uranzna LED-dioda – GPS                        | 85  |
|                                                | 05  |
| Norto                                          | CO  |
|                                                | 00  |

# Uvod

V teh Posebnih navodilih so navedena navodila za namestitev modula PL671 za uporabo v izdelkih Detect.

Sistem Cat<sup>®</sup> Detect Proximity Awareness s kombinacijo strojne in programske opreme, tako vgrajene v stroju kot zunanje (infrastruktura in pisarna), zagotavlja informacije upravljalcu stroja. Stroj pošilja položaje GPS drugim strojem z uporabo namenskega kratkovalovnega radia in v pisarno (strežnik) prek brezžičnega radijskega omrežja. Pisarna nato obdela vsa sporočila iz posameznih strojev in jih oddaja prek brezžičnega radijskega omrežja. Zaslon obdela sporočila in izračuna zadevne stroje na podlagi položaja vaših strojev in strojev okoli vas.

# Pomembne varnostne informacije

Ne izvedite nobenega postopka v teh Posebnih navodilih, dokler ne preberete teh Posebnih navodil in razumete teh informacij. Uporabljajte samo ustrezno orodje in upoštevajte vse varnostne ukrepe, ki veljajo za uporabo tega orodja. Če ne upoštevate teh postopkov, lahko pride do telesnih poškodb. Upoštevati je treba tudi naslednje postopke.

Delajte varno. Večina nesreč, ki se zgodijo med upravljanjem, vzdrževanjem in popravilom izdelka, je posledica neupoštevanja osnovnih varnostnih pravil ali varnostnih ukrepov. Nesreči se lahko pogosto izognete tako, da prepoznate potencialno nevarne situacije, preden pride do nesreče.

Upravljalec mora biti pozoren na potencialne nevarnosti. Upravljalec mora biti tudi ustrezno usposobljen in izkušen ter opremljen z orodjem za pravilno izvedbo teh postopkov.

Varnostni ukrepi in opozorila so navedeni v teh navodilih in na izdelku. Če opozoril o nevarnostih ne upoštevate, lahko telesno ali smrtno poškodujete sebe in druge. Družba Caterpillar ne more predvideti vseh mogočih potencialno nevarnih okoliščin.

Opozorila v tej publikaciji in opozorila na izdelku zato ne vključujejo vseh možnih situacij. Če uporabljate orodje, postopek, delovno metodo ali tehniko upravljanja, ki je ne priporoča podjetje Caterpillar, poskrbite, da je takšna uporaba varna.

Poskrbite, da zaradi uporabljenih postopkov upravljanja, mazanja, vzdrževanja ali popravila izdelek ne bo poškodovan oz. da ne bo postal nevaren.

# A POZOR

Pri izničenju tega certifikata lahko pride do telesnih poškodb ali smrti.

Poškodbe konstrukcije, prevrnitev, modifikacija, sprememba ali nepravilno popravila lahko poslabšajo učinkovitost sistema za zaščito pri prevračanju (ROPS) in tako izničijo veljavnost certifikata.

Ne vrtajte lukenj v strukturo ROPS. Ne varite na strukturi ROPS, razen če je varjenje zahtevano pri postopku. Varite samo na mestih, ki so določena v opisu postopka.

Če želite preprečiti možno poslabšanje učinkovitosti strukture ROPS, se pred kakršno koli spremembo strukture posvetujte s prodajalcem družbe Caterpillar. Raven zaščite, ki jo omogoča struktura ROPS, se zniža, če je izpostavljena strukturalnim poškodbam.

Če želite določiti omejitve strukture, ne da bi razveljavili certifikat, se posvetujte s prodajalcem družbe Caterpillar.

# POZOR

Nepravilno upravljanje dostopne ploščadi lahko povzroči telesne poškodbe ali smrt. Upravljalci morajo opravljati svoje delo v skladu s pravili ter navodili in smernicami za stroj in dostopno ploščad.

# Posebna opozorila za stroj

# A POZOR

Ne delajte s strojem ali izvajajte del na stroju, če niste prebrali in razumeli napotkov in opozoril v Navodilih za upravljanje in vzdrževanje. Neupoštevanje napotkov ali opozoril lahko povzroči telesne poškodbe ali smrt. Nadomestna navodila poiščite pri pooblaščenem Caterpillar prodajalcu. Pravilno vzdrževanje je vaša odgovornost.

# A POZOR

Nenaden premik ali naključni zagon stroja lahko povzroči telesne poškodbe ljudi na ali v bližini stroja.

Za preprečevanje telesnih poškodb ali smrti upoštevajte naslednje:

Parkirajte stroj na gladki in ravni površini.

Spustite odrivno desko in/ali delovne priključke na tla.

Ustavite motor in aktivirajte parkirno zavoro.

Blokirajte kolesa in namestite blokado za krmiljenje stroja.

Zavrtite odklopno stikalo akumulatorja v položaj IZKLOP in odstranite ključ.

Na mesto odklopnega stikala akumulatorja namestite oznako Posebna navodila, SEHS7332, Ne upravljajte, da opozorite osebje, da se na stroju izvajajo dela.

# Specifikacije in kvalifikacije za varjenje

# A POZOR

Hlapi, plini in ultravijolični žarki, ki nastajajo pri električnem obločnem varjenju, lahko povzročijo telesne poškodbe ali smrt.

Varjenje lahko povzroči nastajanje hlapov, opekline na koži in nastajanje ultravijoličnih žarkov.

Glave ne potiskajte v pline oz. hlape. Pri obločnem varjenju s pomočjo prezračevanja ali izpušnega sistema odvajajte hlape in pline iz vašega območja dihanja. Pred začetkom dela si nadenite zaščitno opremo za oči, ušesa in telo.

Zaščitite sebe in druge; preberite in razumite to opozorilo. Hlapi in plini so lahko nevarni vašemu zdravju. Ultravijolični žarki pri obločnem varjenju lahko poškodujejo oči in povzročijo opekline na koži. Električni udar lahko povzroči smrt.

Preberite in razumite navodila proizvajalca in varnostne napotke vašega delodajalca. Ne dotikajte se električnih komponent.

Glejte "Zakon o varstvu pri delu".

Inštitut za varstvo pri delu

Glejte "Zakon o varstvu pri delu". Oddelek za delo.

Inštitut za varstvo pri delu Ljubljana, Stegne 21. **Literatura:** Če želite več informacij o varjenju, glejte Posebna navodila, REHS1841, General Welding Procedures.

# Pravilen postopek varjenja na strojih in motorjih z elektronskim krmiljenjem

Zaradi preprečitve poškodb na elektronskem krmiljenju so potrebni ustrezni varnostni postopki. Pri varjenju na stroju z elektronskim krmiljenjem opravite naslednje korake:

- 1. Izklopite motor. Premaknite stikalo za zagon s ključem v položaj IZKLOP.
- Če je stroj opremljen z odklopnim stikalom akumulatorja, odprite stikalo. Če stroj ni opremljen z odklopnim stikalom akumulatorja, odklopite negativni kabel akumulatorja pri akumulatorju.
- 3. Priklopite ozemljitveni kabel za varilnik neposredno na dejanski sestavni del stroja, ki ga boste varili. Pritrdite sponko za ozemljitveni kabel čim bližje območju, na katerem boste varili. S to povezavo zmanjšate možnost, da bi varilni tok poškodoval ležaje, hidravlične sestavne dele in električne sestavne dele.

**Opomba:** NE uporabljajte električnih sestavnih delov kot ozemljitveno točko za varilnik. NE uporabljajte ozemljitvenih točk za elektronske sestavne dele kot ozemljitveno točko za varilnik.

**4.** Zaščitite kabelske snope pred iskrami in drobci, ki nastanejo med varjenjem.

# Potrebni deli

Na podlagi tabele 1 določite komplete, ki so potrebni za vašo namestitev. Tabela 1

| Potrebni deli                                                                    |                                         |                                          |                                          |                                                                            |
|----------------------------------------------------------------------------------|-----------------------------------------|------------------------------------------|------------------------------------------|----------------------------------------------------------------------------|
| Stroji                                                                           | Število<br>naprav<br>PL671 v<br>uporabi | Kompleti<br>za nove<br>kupce             | Kupec z<br>nadgrad-<br>njo<br>CMPD       | G407 Ku-<br>pec, ki<br>dodaja si-<br>stem Pro-<br>ximity<br>Aware-<br>ness |
| Veliki ru-<br>darski to-<br>vornjaki<br>785 –797<br>razreda<br>150 ton in<br>več | 2                                       | 523 -<br>4399 (ka-<br>belski<br>komplet) | 523 -<br>4403 (ka-<br>belski<br>komplet) | 523 -<br>4406 (ka-<br>belski<br>komplet)                                   |

(nadaljevanje)

| (Tabela 1, nadalj.)                                                                                                    |   |                                          |                                          |                                          |
|----------------------------------------------------------------------------------------------------|---|------------------------------------------|------------------------------------------|------------------------------------------|
| Tovornjaki<br>za vožnjo<br>izven ce-<br>stišč 770<br>–777 raz-<br>reda pod<br>150 ton in<br>zgibni<br>tovornjaki                                       | 2 | 523 -<br>4401 (ka-<br>belski<br>komplet) | 523 -<br>4404 (ka-<br>belski<br>komplet) | 523 -<br>4407 (ka-<br>belski<br>komplet) |
| Pomožni<br>stroji in<br>podporna<br>oprema<br>(nakladal-<br>niki na ko-<br>lesih, bul-<br>dožerji na<br>gumijastih<br>kolesih,<br>motorni<br>grederji) | 1 | 523 -<br>4402 (ka-<br>belski<br>komplet) | 523 -<br>4405 (ka-<br>belski<br>komplet) | 523 -<br>4408 (ka-<br>belski<br>komplet) |
| Lahka<br>vozila                                                                                                    | 1 | 523 -<br>4398 (ka-<br>belski<br>komplet) | x                                        | х                                        |
| Vsi rotacij-<br>ski stroji                                                                                                    | 2 | 523 -<br>4409 (ka-<br>belski<br>komplet) | x                                        | 565-<br>0750 (ka-<br>belski<br>komplet)  |

# Veliki rudarski tovornjaki 785 –797 razreda 150 ton in več, kompleti za nove kupce

### Vsebina kompleta 523-4399 (kabelski komplet)

| Vsebina kompleta 523 - 4399 (kabelski komplet) |               |                                   |  |
|------------------------------------------------|---------------|-----------------------------------|--|
| Količina                                       | Številka dela | Opis                              |  |
| 1                                              | 394-0742      | plošča                            |  |
| 1                                              | 416-9115      | programska<br>oprema              |  |
| 1                                              | 462-5010      | komplet monitorja                 |  |
| 1                                              | 468-5010      | komplet za name-<br>stitev antene |  |
| 1                                              | 489-4251      | kabelski komplet                  |  |
| 1                                              | 519-5020      | kabelski komplet                  |  |
| 1                                              | 523-4400      | komplet antene                    |  |

### Vsebina kompleta 462-5010 (komplet monitorja)

Tabela 3

| Vsebina kompleta 462-5010 (komplet monitorja) |               |                                      |
|-----------------------------------------------|---------------|--------------------------------------|
| Količina                                      | Številka dela | Opis                                 |
| 1                                             | 459-2220      | sklop elektronske-<br>ga krmiljenja  |
| 1                                             | 517-1039      | sklop programske<br>opreme monitorja |

# Vsebina kompleta 468-5010 (komplet za namestitev antene)

### Tabela 4

| Vsebina kompleta 468 - 5009 (komplet za namestitev<br>antene) |               |                   |  |
|---------------------------------------------------------------|---------------|-------------------|--|
| Količina                                                      | Številka dela | Opis              |  |
| 1                                                             | 348-8145      | nosilec           |  |
| 1                                                             | 385-4503      | sklop nosilca     |  |
| 1                                                             | 385-4505      | sklop nosilca     |  |
| 1                                                             | 417-6822      | sklop droga       |  |
| 1                                                             | 453-1571      | podporni sklop    |  |
| 2                                                             | 453-1573      | sklop plošče      |  |
| 4                                                             | 158-5052      | polovične objemke |  |
| 4                                                             | 3K-6060       | protimatice       |  |
| 4                                                             | 6V-7744       | protimatice       |  |
| 2                                                             | 7K-4667       | U-vijaki          |  |
| 8                                                             | 7X-7729       | podložke          |  |
| 4                                                             | 8T-0389       | protimatice       |  |
| 4                                                             | 8T-4195       | vijaki            |  |
| 4                                                             | 8T-4196       | vijaki            |  |
| 4                                                             | 8T-4198       | vijaki            |  |
| 16                                                            | 8T-4896       | trde podložke     |  |

### Vsebina kompleta 489-4251 (kabelski komplet)

Tabela 5

| Vsebina kompleta 489-4251 (kabelski komplet) |               |                                     |  |
|----------------------------------------------|---------------|-------------------------------------|--|
| Količina                                     | Številka dela | Opis                                |  |
| 18                                           | 3S-2093       | kabelske vezice                     |  |
| 36                                           | 7K-1181       | kabelske vezice                     |  |
| 8                                            | 196-4687      | objemke                             |  |
| 2                                            | 520-4349      | sklop elektronske-<br>ga krmiljenja |  |

(nadaljevanje)

| 1  | 489-4246 | sklop krmilnega ka-<br>belskega snopa |
|----|----------|---------------------------------------|
| 1  | 489-4247 | sklop kabelskega<br>snopa kabine      |
| 2  | 505-4338 | sklop nosilca                         |
| 1  | 515-4737 | sklop kabelskega<br>snopa šasije      |
| 16 | 8T-8737  | tesnilni čepi                         |
| 8  | 169-0705 | tesnila                               |
| 4  | 7R-7951  | plošče                                |
| 2  | 490-0571 | sklop priključnega<br>vtiča           |
| 12 | 8T-4138  | vijaki                                |
| 2  | 490-0578 | sklop priključnega<br>vtiča           |
| 8  | 9X-8256  | podložke                              |
| 4  | 492-0394 | podpore                               |
| 4  | 114-6658 | podložke                              |
| 2  | 155-2264 | sklop priključnega<br>vtiča           |
| 2  | 7G-7053  | skoznjiki                             |
| 8  | 8T-6974  | vijaki                                |

### Vsebina kompleta 519-5020 (kabelski komplet)

Tabela 6

(Tabela 5, nadalj.)

| Vsebina kompleta 519-5020 (kabelski komplet) |               |                                 |
|----------------------------------------------|---------------|---------------------------------|
| Količina                                     | Številka dela | Opis                            |
| 1                                            | 419-5974      | sklop adapterja                 |
| 1                                            | 435-9854      | tesnilni adapter                |
| 1                                            | 519-3668      | sklop kabelskega<br>snopa radia |

# Vsebina kompleta 523-4400 (komplet antene)

| Vsebina kompleta 523-4400 (komplet antene) |               |             |
|--------------------------------------------|---------------|-------------|
| Količina                                   | Številka dela | Opis        |
| 1                                          | 372-4806      | antena      |
| 1                                          | 424-0877      | sklop kabla |
| 1                                          | 516-1632      | sklop kabla |

# Veliki rudarski tovornjaki 785 –797 razreda 150 ton in več, nadgradnja CMPD

### Vsebina kompleta 523-4403 (kabelski komplet)

Tabela 8

| Vsebina kompleta 523-4403 (kabelski komplet) |               |                      |
|----------------------------------------------|---------------|----------------------|
| Količina                                     | Številka dela | Opis                 |
| 1                                            | 416-9115      | programska<br>oprema |
| 1                                            | 451-2596      | komplet monitorja    |
| 1                                            | 489-4251      | kabelski komplet     |

# Vsebina kompleta 451-2596 (komplet monitorja)

Tabela 9

| Vsebina kompleta 451-2596 (komplet monitorja) |               |                                     |
|-----------------------------------------------|---------------|-------------------------------------|
| Količina                                      | Številka dela | Opis                                |
| 4                                             | 7K-1181       | kabelske vezice                     |
| 1                                             | 444-7972      | sklop kabelskega<br>snopa monitorja |
| 1                                             | 459-2220      | sklop elektronske-<br>ga krmiljenja |

# Vsebina kompleta 489-4251 (kabelski komplet)

Tabela 10

| Vsebina kompleta 489-4251 (kabelski komplet) |               |                                       |
|----------------------------------------------|---------------|---------------------------------------|
| Količina                                     | Številka dela | Opis                                  |
| 19                                           | 38-2093       | kabelske vezice                       |
| 36                                           | 7K-1181       | kabelske vezice                       |
| 8                                            | 196-4687      | objemke                               |
| 2                                            | 520-4349      | sklop elektronske-<br>ga krmiljenja   |
| 1                                            | 489-4246      | sklop krmilnega ka-<br>belskega snopa |
| 1                                            | 489-4247      | sklop kabelskega<br>snopa kabine      |
| 2                                            | 505-4338      | sklop nosilca                         |
| 1                                            | 515-4737      | sklop kabelskega<br>snopa šasije      |
| 16                                           | 8T-8737       | tesnilni čepi                         |
| 8                                            | 169-0705      | tesnila                               |
| 4                                            | 7R-7951       | plošče                                |
| 2                                            | 490-0571      | sklop priključnega<br>vtiča           |
| 12                                           | 8T-4138       | vijaki                                |

| (Tabela 10, nadalj.) |          |                             |
|----------------------|----------|-----------------------------|
| 2                    | 490-0578 | sklop priključnega<br>vtiča |
| 8                    | 9X-8256  | podložke                    |
| 4                    | 492-0394 | podpore                     |
| 4                    | 114-6658 | podložke                    |
| 2                    | 155-2264 | sklop priključnega<br>vtiča |
| 2                    | 7G-7053  | skoznjiki                   |
| 8                    | 8T-6974  | vijaki                      |

# Veliki rudarski tovornjaki 785 –797 razreda 150 ton in več, dodajanje sistema Proximity Awareness

### Vsebina kompleta 523-4406 (kabelski komplet)

Tabela 11

| Vsebina kompleta 523 - 4406 (kabelski komplet) |               |                      |
|------------------------------------------------|---------------|----------------------|
| Količina                                       | Številka dela | Opis                 |
| 1                                              | 416-9115      | programska<br>oprema |
| 1                                              | 489-4251      | kabelski komplet     |

### Vsebina kompleta 489-4251 (kabelski komplet)

| Vsebina kompleta 489-4251 (kabelski komplet) |               |                                       |
|----------------------------------------------|---------------|---------------------------------------|
| Količina                                     | Številka dela | Opis                                  |
| 19                                           | 3S-2093       | kabelske vezice                       |
| 36                                           | 7K-1181       | kabelske vezice                       |
| 8                                            | 196-4687      | objemke                               |
| 2                                            | 520-4349      | sklop elektronske-<br>ga krmiljenja   |
| 1                                            | 489-4246      | sklop krmilnega ka-<br>belskega snopa |
| 1                                            | 489-4247      | sklop kabelskega<br>snopa kabine      |
| 2                                            | 505-4338      | sklop nosilca                         |
| 1                                            | 515-4737      | sklop kabelskega<br>snopa šasije      |
| 16                                           | 8T-8737       | tesnilni čepi                         |
| 8                                            | 169-0705      | tesnila                               |
| 4                                            | 7R-7951       | plošče                                |
| 2                                            | 490-0571      | sklop priključnega<br>vtiča           |

(Tabela 12, nadalj.)

| 12 | 8T-4138  | vijaki                      |
|----|----------|-----------------------------|
| 2  | 490-0578 | sklop priključnega<br>vtiča |
| 8  | 9X-8256  | podložke                    |
| 4  | 492-0394 | podpore                     |
| 4  | 114-6658 | podložke                    |
| 2  | 155-2264 | sklop priključnega<br>vtiča |
| 2  | 7G-7053  | skoznjiki                   |
| 8  | 8T-6974  | vijaki                      |

# Tovornjaki za vožnjo izven cestišč 770 – 777 razreda pod 150 ton in zgibni tovornjaki Kompleti za nove kupce

### Vsebina kompleta 523-4401 (kabelski komplet)

Tabela 13

| Vsebina kompleta 523-4401 (kabelski komplet) |               |                                   |
|----------------------------------------------|---------------|-----------------------------------|
| Količina                                     | Številka dela | Opis                              |
| 1                                            | 394-0742      | plošča                            |
| 1                                            | 416-9115      | shema programske<br>opreme        |
| 1                                            | 462-5010      | komplet monitorja                 |
| 1                                            | 468-5009      | komplet za name-<br>stitev antene |
| 1                                            | 515-9377      | kabelski komplet                  |
| 1                                            | 519-5020      | kabelski komplet                  |
| 1                                            | 523-4400      | komplet antene                    |

### Vsebina kompleta 462-5010 (komplet monitorja)

Tabela 14

| Vsebina kompleta 462-5010 (komplet monitorja) |               |                                      |
|-----------------------------------------------|---------------|--------------------------------------|
| Količina                                      | Številka dela | Opis                                 |
| 1                                             | 459-2220      | sklop elektronske-<br>ga krmiljenja  |
| 1                                             | 517-1039      | sklop programske<br>opreme monitorja |

# Vsebina kompleta 468-5009 (komplet za namestitev antene)

Tabela 15

| Vsebina kompleta 468 - 5009 (komplet za namestitev antene) |               |                   |
|------------------------------------------------------------|---------------|-------------------|
| Količina                                                   | Številka dela | Opis              |
| 1                                                          | 348-8145      | nosilec           |
| 1                                                          | 385-4503      | sklop nosilca     |
| 1                                                          | 385-4505      | sklop nosilca     |
| 1                                                          | 394-0745      | sklop droga       |
| 1                                                          | 453-1571      | podporni sklop    |
| 2                                                          | 453-1573      | sklop plošče      |
| 4                                                          | 158-5052      | polovične objemke |
| 4                                                          | 3K-6060       | protimatice       |
| 4                                                          | 6V-7744       | protimatice       |
| 2                                                          | 7K-4667       | U-vijaki          |
| 8                                                          | 7X-7729       | podložke          |
| 4                                                          | 8T-0389       | protimatice       |
| 4                                                          | 8T-4195       | vijaki            |
| 4                                                          | 8T-4196       | vijaki            |
| 4                                                          | 8T-4198       | vijaki            |
| 16                                                         | 8T-4896       | trde podložke     |

### Vsebina kompleta 515-9377 (kabelski komplet)

| Vsebina kompleta 515-9377 (kabelski komplet) |               |                                       |
|----------------------------------------------|---------------|---------------------------------------|
| Količina                                     | Številka dela | Opis                                  |
| 17                                           | 3S-2093       | kabelske vezice                       |
| 29                                           | 7K-1181       | kabelske vezice                       |
| 8                                            | 196-4687      | objemke                               |
| 2                                            | 520-4349      | sklop elektronske-<br>ga krmiljenja   |
| 1                                            | 489-4246      | sklop krmilnega ka-<br>belskega snopa |
| 1                                            | 489-4247      | sklop kabelskega<br>snopa kabine      |
| 2                                            | 505-4338      | sklop nosilca                         |
| 1                                            | 515-5587      | sklop kabelskega<br>snopa šasije      |
| 16                                           | 8T-8737       | tesnilni čepi                         |
| 8                                            | 169-0705      | tesnila                               |
| 4                                            | 7R-7951       | plošče                                |

(Tabela 16, nadalj.)

| 2 | 490-0571 | sklop priključnega<br>vtiča |
|---|----------|-----------------------------|
| 4 | 8T-4138  | vijaki                      |
| 2 | 490-0578 | sklop priključnega<br>vtiča |
| 8 | 9X-8256  | podložke                    |
| 4 | 492-0394 | podpore                     |
| 4 | 114-6658 | podložke                    |
| 2 | 155-2264 | sklop priključnega<br>vtiča |
| 2 | 7G-7053  | skoznjiki                   |
| 8 | 8T-6974  | vijaki                      |

# Vsebina kompleta 519-5020 (kabelski komplet)

Tabela 17

| Vsebina kompleta 519-5020 (kabelski komplet) |               |                                 |
|----------------------------------------------|---------------|---------------------------------|
| Količina                                     | Številka dela | Opis                            |
| 1                                            | 419-5974      | sklop adapterja                 |
| 1                                            | 435-9854      | tesnilni adapter                |
| 1                                            | 519-3668      | sklop kabelskega<br>snopa radia |

# Vsebina kompleta 523-4400 (komplet antene)

Tabela 18

| Vsebina kompleta 523-4400 (komplet antene) |               |             |
|--------------------------------------------|---------------|-------------|
| Količina                                   | Številka dela | Opis        |
| 1                                          | 372-4806      | antena      |
| 1                                          | 424-0877      | sklop kabla |
| 1                                          | 516-1632      | sklop kabla |

# Tovornjaki za vožnjo izven cestišč 770 – 777 razreda pod 150 ton in zgibni tovornjaki Nadgradnja CMPD

# Vsebina kompleta 523-4404 (kabelski komplet)

Tabela 19

| Vsebina kompleta 523-4404 (kabelski komplet) |               |                      |
|----------------------------------------------|---------------|----------------------|
| Količina                                     | Številka dela | Opis                 |
| 1                                            | 416-9115      | programska<br>oprema |
| 1                                            | 451-2596      | komplet monitorja    |
| 1                                            | 515-9377      | kabelski komplet     |

# Vsebina kompleta 451 - 2596 (komplet monitorja)

Tabela 20

| Vsebina kompleta 451-2596 (komplet monitorja) |               |                                     |
|-----------------------------------------------|---------------|-------------------------------------|
| Količina                                      | Številka dela | Opis                                |
| 4                                             | 7K-1181       | kabelske vezice                     |
| 1                                             | 444-7972      | sklop kabelskega<br>snopa monitorja |
| 1                                             | 459-2220      | sklop elektronske-<br>ga krmiljenja |

### Vsebina kompleta 515-9377 (kabelski komplet)

| Vsebina kompleta 515-9377 (kabelski komplet) |               |                                       |
|----------------------------------------------|---------------|---------------------------------------|
| Količina                                     | Številka dela | Opis                                  |
| 17                                           | 3S-2093       | kabelske vezice                       |
| 27                                           | 7K-1181       | kabelske vezice                       |
| 8                                            | 196-4687      | objemke                               |
| 2                                            | 520-4349      | sklop elektronske-<br>ga krmiljenja   |
| 1                                            | 489-4246      | sklop krmilnega ka-<br>belskega snopa |
| 1                                            | 489-4247      | sklop kabelskega<br>snopa kabine      |
| 2                                            | 505-4338      | sklop nosilca                         |
| 1                                            | 515-5587      | sklop kabelskega<br>snopa šasije      |
| 16                                           | 8T-8737       | tesnilni čepi                         |
| 8                                            | 169-0705      | tesnila                               |
| 4                                            | 7R-7951       | plošče                                |
| 2                                            | 490-0571      | sklop priključnega<br>vtiča           |
| 12                                           | 8T-4138       | vijaki                                |
| 2                                            | 490-0578      | sklop priključnega<br>vtiča           |
| 8                                            | 9X-8256       | podložke                              |
| 4                                            | 492-0394      | podpore                               |
| 4                                            | 114-6658      | podložke                              |
| 2                                            | 155-2264      | sklop priključnega<br>vtiča           |
| 2                                            | 7G-7053       | skoznjiki                             |
| 8                                            | 8T-6974       | vijaki                                |

# Tovornjaki za vožnjo izven cestišč 770 – 777 razreda pod 150 ton in zgibni tovornjaki Dodajanje sistema Proximity Awareness

### Vsebina kompleta 523-4407 (kabelski komplet)

#### Tabela 22

| Vsebina kompleta 523-4407 (kabelski komplet) |          |                      |
|----------------------------------------------|----------|----------------------|
| Količina Številka dela Opis                  |          |                      |
| 1                                            | 416-9115 | programska<br>oprema |
| 1                                            | 515-9377 | kabelski komplet     |

### Vsebina kompleta 515-9377 (kabelski komplet)

| Та | be | la | 23 |
|----|----|----|----|
|    |    |    |    |

| Vsebina kompleta 515-9377 (kabelski komplet) |               |                                       |
|----------------------------------------------|---------------|---------------------------------------|
| Količina                                     | Številka dela | Opis                                  |
| 17                                           | 38-2093       | kabelske vezice                       |
| 27                                           | 7K-1181       | kabelske vezice                       |
| 8                                            | 196-4687      | objemke                               |
| 2                                            | 520-4349      | sklop elektronske-<br>ga krmiljenja   |
| 1                                            | 489-4246      | sklop krmilnega ka-<br>belskega snopa |
| 1                                            | 489-4247      | sklop kabelskega<br>snopa kabine      |
| 2                                            | 505-4338      | sklop nosilca                         |
| 1                                            | 515-5587      | sklop kabelskega<br>snopa šasije      |
| 16                                           | 8T-8737       | tesnilni čepi                         |
| 8                                            | 169-0705      | tesnila                               |
| 4                                            | 7R-7951       | plošče                                |
| 2                                            | 490-0571      | sklop priključnega<br>vtiča           |
| 12                                           | 8T-4138       | vijaki                                |
| 2                                            | 490-0578      | sklop priključnega<br>vtiča           |
| 8                                            | 9X-8256       | podložke                              |
| 4                                            | 492-0394      | podpore                               |
| 4                                            | 114-6658      | podložke                              |
| 2                                            | 155-2264      | sklop priključnega<br>vtiča           |
| 2                                            | 7G-7053       | skoznjiki                             |
| 8                                            | 8T-6974       | vijaki                                |

# Pomožni stroji in podporna oprema (nakladalniki na kolesih, buldožerji na gumijastih kolesih, motorni grederji ), kompleti za nove kupce

# Vsebina kompleta 523-4402 (kabelski komplet)

Tabela 24

| Vsebina kompleta 523 - 4402 (kabelski komplet) |               |                      |
|------------------------------------------------|---------------|----------------------|
| Količina                                       | Številka dela | Opis                 |
| 1                                              | 416-9115      | programska<br>oprema |
| 1                                              | 426-5010      | sklop nosilca        |
| 1                                              | 516-9764      | kabelski komplet     |
| 1                                              | 519-5020      | kabelski komplet     |

### Vsebina kompleta 462-5010 (komplet monitorja)

Tabela 25

| Vsebina kompleta 462-5010 (komplet monitorja) |               |                                      |
|-----------------------------------------------|---------------|--------------------------------------|
| Količina                                      | Številka dela | Opis                                 |
| 1                                             | 459-2220      | sklop elektronske-<br>ga krmiljenja  |
| 1                                             | 517-1039      | sklop programske<br>opreme monitorja |

# Vsebina kompleta 516-9764 (kabelski komplet)

Tabela 26

| Vsebina kompleta 516-9764 (kabelski komplet) |               |                                       |
|----------------------------------------------|---------------|---------------------------------------|
| Količina                                     | Številka dela | Opis                                  |
| 15                                           | 3S-2093       | kabelske vezice                       |
| 20                                           | 7K-1181       | kabelske vezice                       |
| 4                                            | 196-4687      | objemke                               |
| 1                                            | 520-4349      | sklop elektronske-<br>ga krmiljenja   |
| 1                                            | 489-4246      | sklop krmilnega ka-<br>belskega snopa |
| 1                                            | 489-4247      | sklop kabelskega<br>snopa kabine      |
| 1                                            | 505-4338      | sklop nosilca                         |
| 8                                            | 8T-8737       | tesnilni čepi                         |
| 4                                            | 169-0705      | tesnila                               |
| 1                                            | 374-7467      | tesnilni pokrov                       |
| 2                                            | 7R-7951       | plošče                                |
| 4                                            | 8T-6974       | vijaki                                |

(nadaljevanje)

(Tabela 26, nadalj.)

| 6 | 8T-4138  | vijaki                      |
|---|----------|-----------------------------|
| 1 | 490-0571 | sklop priključnega<br>vtiča |
| 4 | 9X-8256  | podložke                    |
| 1 | 490-0578 | sklop priključnega<br>vtiča |
| 2 | 492-0394 | podpore                     |
| 2 | 114-6658 | podložke                    |
| 1 | 155-2264 | sklop priključnega<br>vtiča |
| 2 | 7G-7053  | skoznjiki                   |

# Vsebina kompleta 519-5020 (kabelski komplet)

Tabela 27

| Vsebina kompleta 519-5020 (kabelski komplet) |               |                                 |
|----------------------------------------------|---------------|---------------------------------|
| Količina                                     | Številka dela | Opis                            |
| 1                                            | 419-5974      | sklop adapterja                 |
| 1                                            | 435-9854      | tesnilni adapter                |
| 1                                            | 519-3668      | sklop kabelskega<br>snopa radia |

# Pomožni stroji in podporna oprema (nakladalniki na kolesih, buldožerji na gumijastih kolesih, motorni grederji ), nadgradnja CMPD

# Vsebina kompleta 523-4405 (kabelski komplet)

Tabela 28

| Vsebina kompleta 523-4405 (kabelski komplet) |               |                      |
|----------------------------------------------|---------------|----------------------|
| Količina                                     | Številka dela | Opis                 |
| 1                                            | 416-9115      | programska<br>oprema |
| 1                                            | 451-2596      | komplet monitorja    |
| 1                                            | 516-9764      | kabelski komplet     |

### Vsebina kompleta 451 - 2596 (komplet monitorja)

Tabela 29

| Vsebina kompleta 451-2596 (komplet monitorja) |               |                                     |
|-----------------------------------------------|---------------|-------------------------------------|
| Količina                                      | Številka dela | Opis                                |
| 4                                             | 7K-1181       | kabelske vezice                     |
| 1                                             | 444-7972      | sklop kabelskega<br>snopa monitorja |
| 1                                             | 459-2220      | sklop elektronske-<br>ga krmiljenja |

# Vsebina kompleta 516-9764 (kabelski komplet)

Tabela 30

| Vsebina kompleta 516-9764 (kabelski komplet) |               |                                       |
|----------------------------------------------|---------------|---------------------------------------|
| Količina                                     | Številka dela | Opis                                  |
| 15                                           | 38-2093       | kabelske vezice                       |
| 20                                           | 7K-1181       | kabelske vezice                       |
| 4                                            | 196-4687      | objemke                               |
| 1                                            | 520-4349      | sklop elektronske-<br>ga krmiljenja   |
| 1                                            | 489-4246      | sklop krmilnega ka-<br>belskega snopa |
| 1                                            | 489-4247      | sklop kabelskega<br>snopa kabine      |
| 1                                            | 505-4338      | sklop nosilca                         |
| 8                                            | 8T-8737       | tesnilni čepi                         |
| 4                                            | 169-0705      | tesnila                               |
| 1                                            | 374-7467      | tesnilni pokrov                       |
| 2                                            | 7R-7951       | plošče                                |
| 4                                            | 8T-6974       | vijaki                                |
| 6                                            | 8T-4138       | vijaki                                |
| 1                                            | 490-0571      | sklop priključnega<br>vtiča           |
| 4                                            | 9X-8256       | podložke                              |
| 1                                            | 490-0578      | sklop priključnega<br>vtiča           |
| 2                                            | 492-0394      | podpore                               |
| 2                                            | 114-6658      | podložke                              |
| 1                                            | 155-2264      | sklop priključnega<br>vtiča           |
| 2                                            | 7G-7053       | skoznjiki                             |

# Pomožni stroji in podporna oprema (nakladalniki na kolesih, buldožerji na gumijastih kolesih, motorni grederji ), dodajanje sistema Proximity Awareness

Vsebina kompleta 523-4408 (kabelski komplet)

| Vsebina kompleta 523 - 4408 (kabelski komplet) |               |                      |
|------------------------------------------------|---------------|----------------------|
| Količina                                       | Številka dela | Opis                 |
| 1                                              | 416-9115      | programska<br>oprema |
| 1                                              | 516-9764      | kabelski komplet     |

# Vsebina kompleta 516-9764 (kabelski komplet)

| Tabe | la | 32 |
|------|----|----|
|      |    | ~- |

| Vsebina kompleta 516-9764 (kabelski komplet) |               |                                       |
|----------------------------------------------|---------------|---------------------------------------|
| Količina                                     | Številka dela | Opis                                  |
| 15                                           | 38-2093       | kabelske vezice                       |
| 20                                           | 7K-1181       | kabelske vezice                       |
| 4                                            | 196-4687      | objemke                               |
| 1                                            | 520-4349      | sklop elektronske-<br>ga krmiljenja   |
| 1                                            | 489-4246      | sklop krmilnega ka-<br>belskega snopa |
| 1                                            | 489-4247      | sklop kabelskega<br>snopa kabine      |
| 1                                            | 505-4338      | sklop nosilca                         |
| 8                                            | 8T-8737       | tesnilni čepi                         |
| 4                                            | 169-0705      | tesnila                               |
| 1                                            | 374-7467      | tesnilni pokrov                       |
| 2                                            | 7R-7951       | plošče                                |
| 4                                            | 8T-6974       | vijaki                                |
| 6                                            | 8T-4138       | vijaki                                |
| 1                                            | 490-0571      | sklop priključnega<br>vtiča           |
| 4                                            | 9X-8256       | podložke                              |
| 1                                            | 490-0578      | sklop priključnega<br>vtiča           |
| 2                                            | 492-0394      | podpore                               |
| 2                                            | 114-6658      | podložke                              |
| 1                                            | 155-2264      | sklop priključnega<br>vtiča           |
| 2                                            | 7G-7053       | skoznjiki                             |

# Lahka vozila

# Vsebina kompleta 523-4398 (kabelski komplet)

Tabela 33

| Vsebina kompleta 523-4398 (kabelski komplet) |               |                                       |
|----------------------------------------------|---------------|---------------------------------------|
| Količina                                     | Številka dela | Opis                                  |
| 1                                            | 7K-1181       | kabelska vezica                       |
| 1                                            | 416-9115      | programska<br>oprema                  |
| 1                                            | 451-3759      | komplet za name-<br>stitev zaslona    |
| 1                                            | 462-5010      | komplet monitorja                     |
| 1                                            | 518-1142      | sklop napajalnega<br>kabelskega snopa |
| 1                                            | 511-2366      | kabelski komplet                      |

# Vsebina kompleta 451 - 3759 (komplet za namestitev zaslona)

Tabela 34

| Vsebina kompleta 451 - 3759 (komplet za namestitev<br>zaslona) |               |               |
|----------------------------------------------------------------|---------------|---------------|
| Količina                                                       | Številka dela | Opis          |
| 1                                                              | 329-2679      | objemka       |
| 2                                                              | 329-2680      | podnožja      |
| 1                                                              | 329-2682      | sklop nosilca |
| 1                                                              | 450-0297      | sklop nosilca |
| 4                                                              | 114-6658      | podložke      |
| 2                                                              | 5C-7261       | matice        |
| 4                                                              | 6V-5683       | vijaki        |
| 2                                                              | 8T-4189       | vijaki        |
| 4                                                              | 8T-4224       | trde podložke |
| 8                                                              | 8T-4753       | vijaki        |

# Vsebina kompleta 511-2366 (kabelski komplet)

| Vsebina kompleta 511-2366 (kabelski komplet) |               |                                       |
|----------------------------------------------|---------------|---------------------------------------|
| Količina                                     | Številka dela | Opis                                  |
| 8                                            | 8T-8737       | tesnilni čepi                         |
| 4                                            | 169-0705      | tesnila                               |
| 1                                            | 419-5974      | sklop adapterja                       |
| 1                                            | 462-5010      | komplet monitorja                     |
| 1                                            | 490-0571      | sklop priključnega<br>vtiča           |
| 1                                            | 490-0578      | sklop priključnega<br>vtiča           |
| 2                                            | 492-0394      | podpore                               |
| 1                                            | 505-4338      | sklop nosilca                         |
| 1                                            | 509-8032      | sklop krmilnega ka-<br>belskega snopa |
| 1                                            | 520-4349      | sklop elektronske-<br>ga krmiljenja   |
| 1                                            | 155-2264      | sklop priključnega<br>vtiča           |
| 1                                            | 3E-3370       | sklop priključne<br>vtičnice          |
| 6                                            | 8T-4138       | vijaki                                |
| 2                                            | 9X-8256       | podložke                              |

# Rotacijski stroj, kompleti za nove kupce

# Potrebni deli za rotacijsko možnost 1

Tabela 36

| Potrebni deli za rotacijsko možnost 1 |               |                  |
|---------------------------------------|---------------|------------------|
| Količina                              | Številka dela | Opis             |
| 1                                     | 523-4409      | kabelski komplet |

### Vsebina kompleta 523-4409 (kabelski komplet)

Tabela 37

| Vsebina kompleta 523-4409 (kabelski komplet) |               |                                    |
|----------------------------------------------|---------------|------------------------------------|
| Količina                                     | Številka dela | Opis                               |
| 1                                            | 416-9115      | programska<br>oprema               |
| 1                                            | 451-3759      | komplet za name-<br>stitev zaslona |
| 1                                            | 462-5010      | komplet monitorja                  |
| 1                                            | 519-5020      | kabelski komplet                   |
| 2                                            | 564-2412      | antena in sklop za<br>namestitev   |
| 1                                            | 565-0750      | kabelski komplet                   |

# Vsebina kompleta 451 - 3759 (komplet za namestitev zaslona)

Tabela 38

| Vsebina kompleta 451-3759 (komplet za namestitev zaslona) |               |               |
|-----------------------------------------------------------|---------------|---------------|
| Količina                                                  | Številka dela | Opis          |
| 1                                                         | 329-2679      | objemka       |
| 2                                                         | 329-2680      | podnožja      |
| 1                                                         | 329-2682      | sklop nosilca |
| 1                                                         | 450-0297      | sklop nosilca |
| 4                                                         | 114-6658      | podložke      |
| 2                                                         | 5C-7261       | matice        |
| 4                                                         | 6V-5683       | vijaki        |
| 2                                                         | 8T-4189       | vijaki        |
| 4                                                         | 8T-4224       | trde podložke |
| 8                                                         | 8T-4753       | vijaki        |

# Vsebina kompleta 564-2412 (antena in sklop za namestitev)

Tabela 39

| Vsebina kompleta 564 - 2412 (antena in sklop za<br>namestitev) |               |                |
|----------------------------------------------------------------|---------------|----------------|
| Količina                                                       | Številka dela | Opis           |
| 1                                                              | 178-8510      | varilna plošča |
| 2                                                              | 196-4687      | objemke        |
| 1                                                              | 372-4806      | antena         |
| 1                                                              | 516-1632      | sklop kabla    |
| 1                                                              | 559-0333      | sklop nosilca  |
| 2                                                              | 8T-3844       | vijaki         |

# Vsebina kompleta 565-0750 (kabelski komplet)

| Vsebina kompleta 565 - 0750 (kabelski komplet) |               |                                       |
|------------------------------------------------|---------------|---------------------------------------|
| Količina                                       | Številka dela | Opis                                  |
| 18                                             | 3S-2093       | kabelske vezice                       |
| 36                                             | 7K-1181       | kabelske vezice                       |
| 8                                              | 196-4687      | objemke                               |
| 2                                              | 520-4349      | sklop elektronske-<br>ga krmiljenja   |
| 1                                              | 489-4246      | sklop krmilnega ka-<br>belskega snopa |
| 1                                              | 489-4247      | sklop kabelskega<br>snopa kabine      |
| 2                                              | 505-4338      | sklop nosilca                         |
| 16                                             | 8T-8737       | tesnilni čepi                         |
| 4                                              | 114-6658      | podložke                              |
| 2                                              | 115-2264      | sklop okvirja                         |
| 4                                              | 7R-7951       | plošče                                |
| 4                                              | 490-0590      | pokrovi vtičnic                       |
| 4                                              | 8T-4138       | vijaki                                |
| 4                                              | 492-0394      | magneti                               |
| 8                                              | 9X-8256       | podložke                              |
| 2                                              | 539-0985      | plošče                                |
| 1                                              | 565-5135      | kabelski snop                         |
| 8                                              | 6V-8490       | vijaki                                |
| 2                                              | 7G-7053       | skoznjiki                             |
| 8                                              | 8T-6974       | vijaki                                |

# Potrebni deli za rotacijsko možnost 2

Tabela 41

| Potrebni deli za rotacijsko možnost 2 |               |                                       |
|---------------------------------------|---------------|---------------------------------------|
| Količina                              | Številka dela | Opis                                  |
| 1                                     | 371-7044      | sklop komunikacij-<br>ske elektronike |
| 1                                     | 367-3253      | kabelski snop                         |
| 1                                     | 523-4409      | kabelski komplet                      |
| 2                                     | 419-5974      | sklop adapterja                       |
| 2                                     | 382-0995      | sklop komunikacij-<br>skega kabla     |

# Vsebina kompleta 523-4409 (kabelski komplet)

Tabela 42

| Vsebina kompleta 523-4409 (kabelski komplet) |               |                                    |
|----------------------------------------------|---------------|------------------------------------|
| Količina                                     | Številka dela | Opis                               |
| 1                                            | 416-9115      | programska<br>oprema               |
| 1                                            | 451-3759      | komplet za name-<br>stitev zaslona |
| 1                                            | 462-5010      | komplet monitorja                  |
| 1                                            | 519-5020      | kabelski komplet                   |
| 2                                            | 562-2412      | podpora                            |
| 1                                            | 565-0750      | kabelski komplet                   |

# Vsebina kompleta 451-3759 (komplet za namestitev zaslona)

Tabela 43

| Vsebina kompleta 451-3759 (komplet za namestitev<br>zaslona) |               |               |
|--------------------------------------------------------------|---------------|---------------|
| Količina                                                     | Številka dela | Opis          |
| 1                                                            | 329-2679      | objemka       |
| 2                                                            | 329-2680      | podnožja      |
| 1                                                            | 329-2682      | sklop nosilca |
| 1                                                            | 450-0297      | sklop nosilca |
| 4                                                            | 114-6658      | podložke      |
| 2                                                            | 5C-7261       | matice        |
| 4                                                            | 6V-5683       | vijaki        |
| 2                                                            | 8T-4189       | vijaki        |
| 4                                                            | 8T-4224       | trde podložke |
| 8                                                            | 8T-4753       | vijaki        |

# Vsebina kompleta 565-0750 (kabelski komplet)

| Vsebina kompleta 565-0750 (kabelski komplet) |               |                                       |
|----------------------------------------------|---------------|---------------------------------------|
| Količina                                     | Številka dela | Opis                                  |
| 18                                           | 38-2093       | kabelske vezice                       |
| 36                                           | 7K-1181       | kabelske vezice                       |
| 8                                            | 196-4687      | objemke                               |
| 2                                            | 520-4349      | sklop elektronske-<br>ga krmiljenja   |
| 1                                            | 489-4246      | sklop krmilnega ka-<br>belskega snopa |
| 1                                            | 489-4247      | sklop kabelskega<br>snopa kabine      |
| 2                                            | 505-4338      | sklop nosilca                         |
| 16                                           | 8T-8737       | tesnilni čepi                         |
| 4                                            | 114-6658      | podložke                              |
| 2                                            | 115-2264      | sklop okvirja                         |
| 4                                            | 7R-7951       | plošče                                |
| 4                                            | 490-0590      | pokrovi vtičnic                       |
| 4                                            | 8T-4138       | vijaki                                |
| 4                                            | 492-0394      | magneti                               |
| 8                                            | 9X-8256       | podložke                              |
| 2                                            | 539-0985      | plošče                                |
| 1                                            | 565-5135      | kabelski snop                         |
| 8                                            | 6V-8490       | vijaki                                |
| 2                                            | 7G-7053       | skoznjiki                             |
| 8                                            | 8T-6974       | vijaki                                |

# Sestavni deli sistema in shema

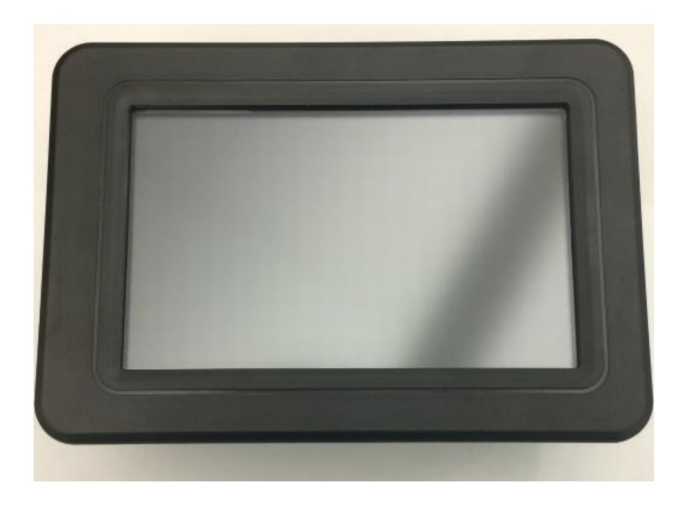

llustracija 1 Zaslon G407 g06148271

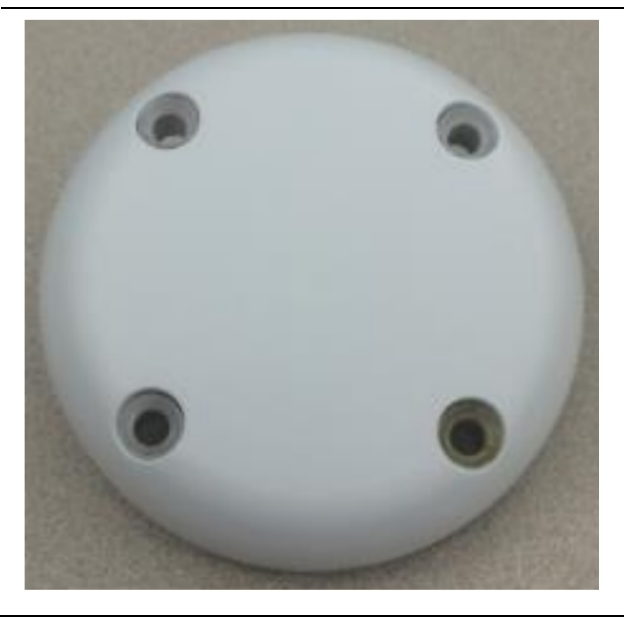

llustracija 2 Antena GPS

g06148306

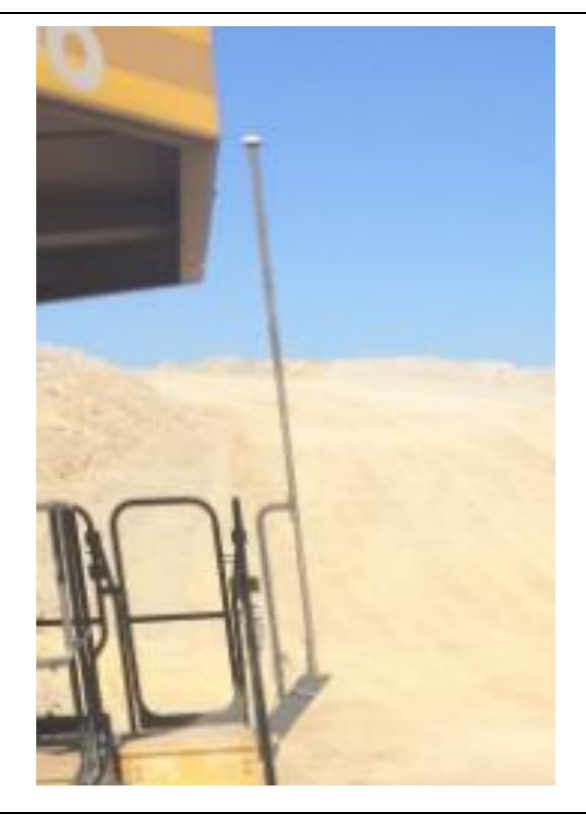

Ilustracija 3 Drog GPS

g06148308

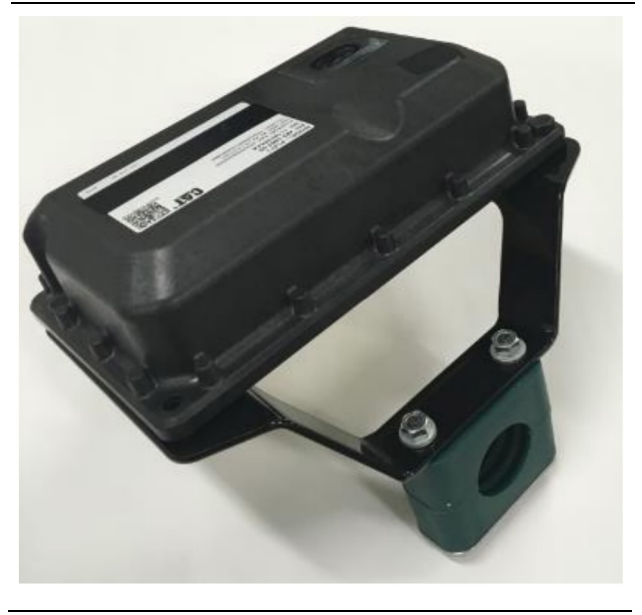

llustracija 4 Modul PL671

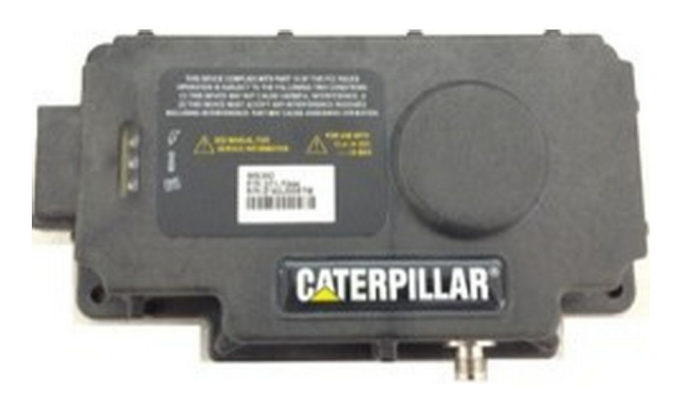

llustracija 5 Dodatna enota MS352 g06367295

**Opomba:** Za konfiguracijo enote MS352 glejte Delovanje sistemov, Cat Detect and Cat MineStar System Onboard Configuration for the MS352 Satellite Receiver UENR4696.

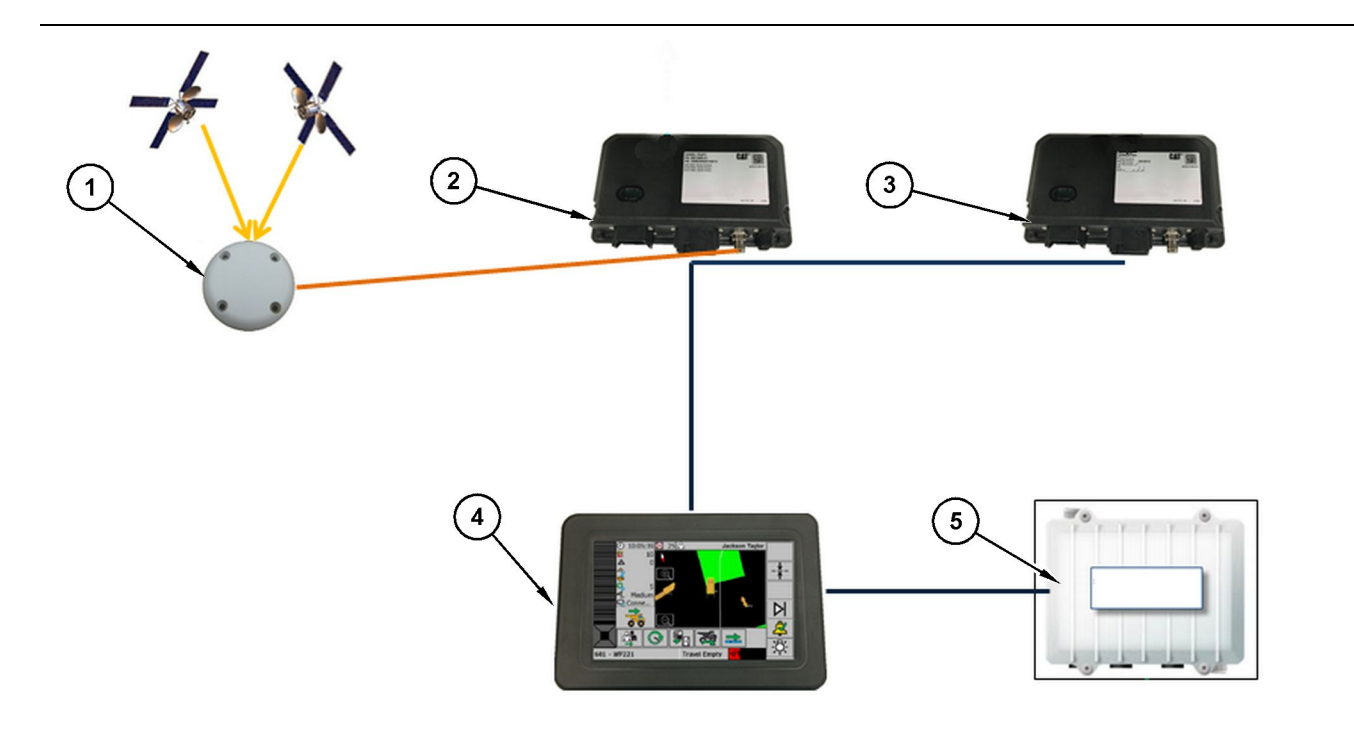

llustracija 6

Samostojni sistem Proximity Awareness

(1) Antena (2) PL671 (3) PL671 (4) Zaslon MineStar (5) Radio Wi-Fi (dodatna možnost)

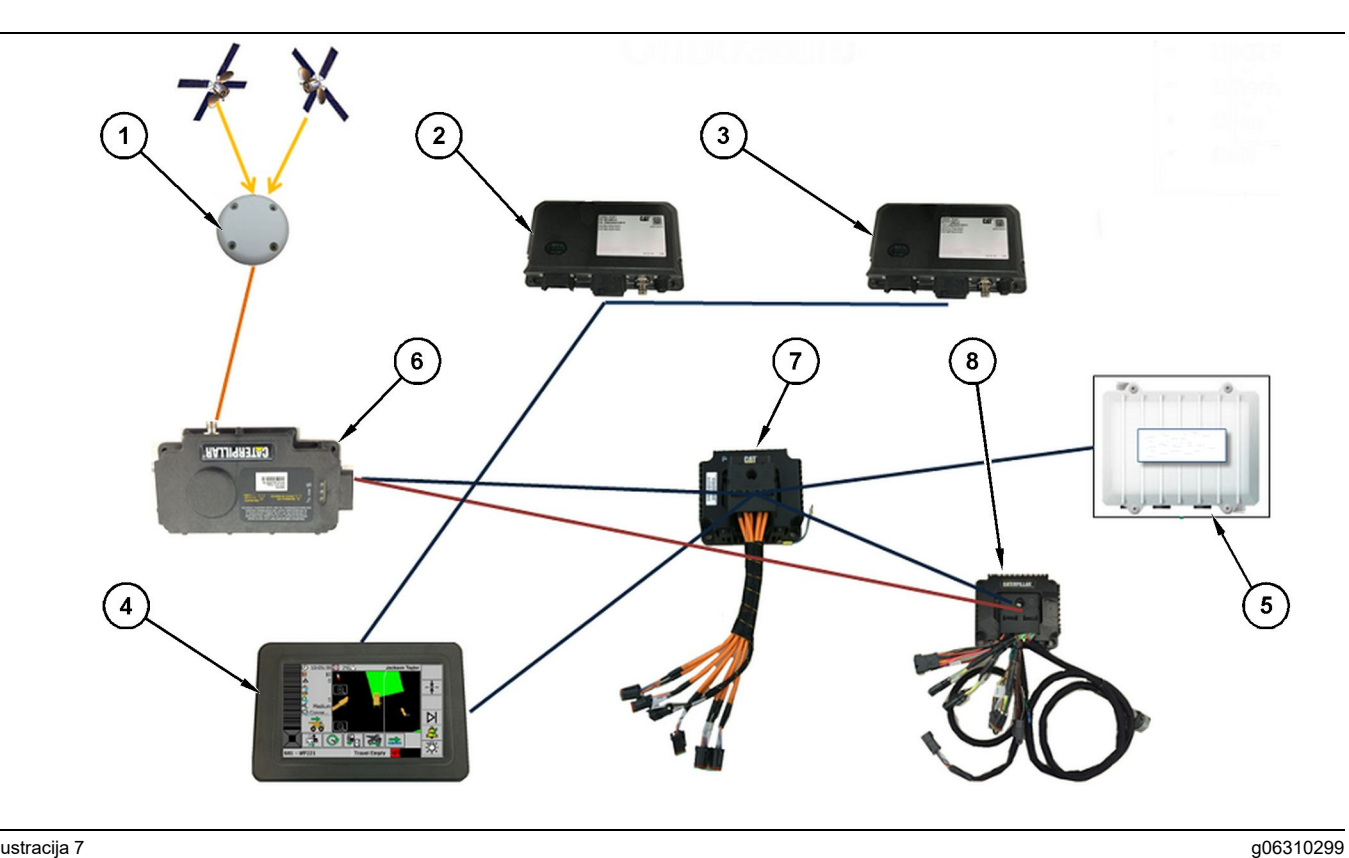

Integracija sistema Proximity Awareness in sistema Fleet

(1) Antena (2) PL671 (3) PL671

(4) Zaslon MineStar(5) Radio Wi-Fi(6) Sprejemnik GPS

(7) Neupravljano omrežno stikalo(8) Modul HIM (Health Interface Module)

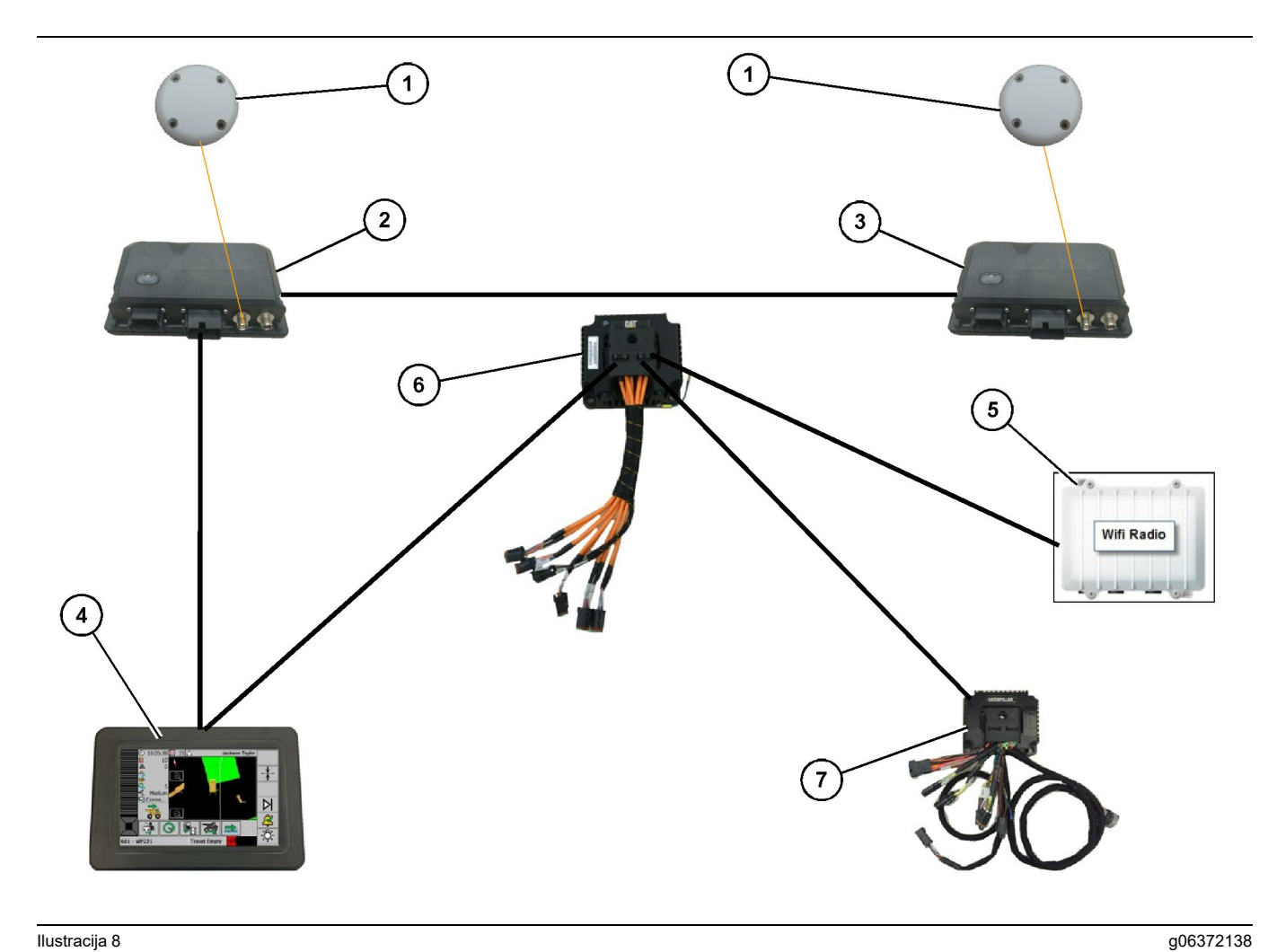

Možnost 1 integracije rotacijskega sistema Proximity Awareness in sistema Fleet

- (4) Zaslon MineStar G407(5) Radio delovišča(6) Modul HIM (Health Interface Module)
- (7) Neupravljano omrežno stikalo

- (1) Antena GPS(2) Dodatni modul PL671(3) Glavni modul PL671

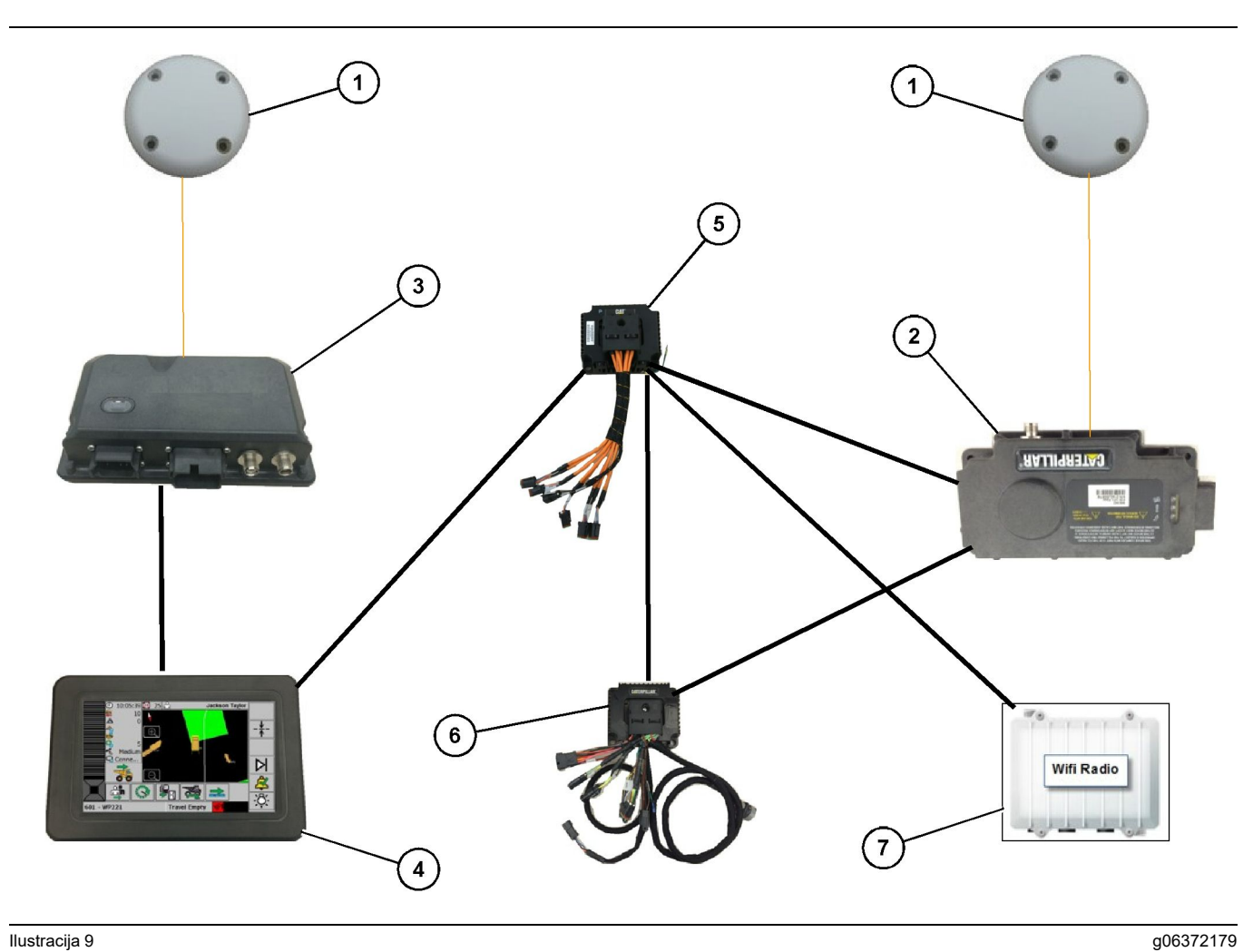

Možnost 2 integracije rotacijskega sistema Proximity Awareness in sistema Fleet

(1) Antena GPS (2) MS352 (3) PL671

- (4) Zaslon MineStar G407(5) Neupravljano omrežno stikalo(6) Modul HIM (Health Interface Module)

(7) Radio delovišča

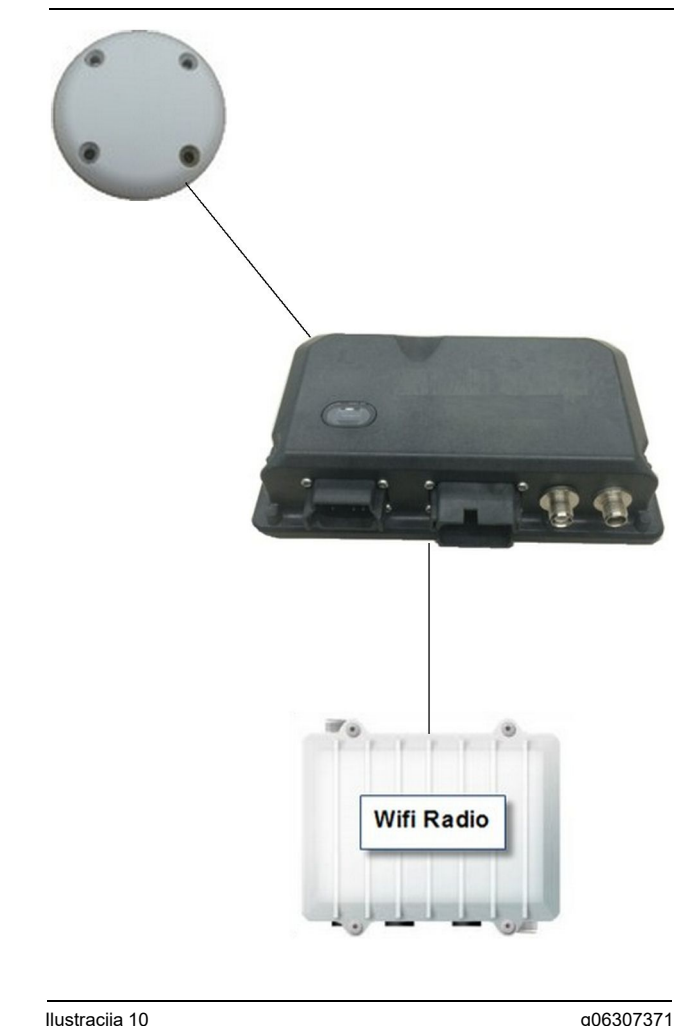

Signalni sistem za sistem Proximity Awareness

(1) Antena

(2) PL671

# (3) Radio Wi-Fi (dodatna možnost)

# Splošne smernice za namestitev

Ta sistem je mogoče namestiti samostojno v stroj ali integrirati v obstoječi sistem MineStar v stroju. Glejte sliko 6 in sliko 7.

# Identifikacija mesta za namestitev

Določite mesto za namestitev modula PL671 :

Pri velikih tovornjakih, kot so veliki rudarski tovornjaki, tovornjaki za vožnjo izven cestišč in zgibni tovornjaki, sta potrebna dva modula. Modula je treba namestiti na nasprotnih straneh tovornjaka, vsaj 30.48 cm (12 inch) nad pohodno površino in za bočnimi ogledali. Po namestitvi in konfiguraciji je treba preveriti in dokumentirati pokritost modulov.

**Opomba:** Če je na kabinski ploščadi velika količina raztresenega kamenja ali drobirja, namestite enoto PL671 pred ogledala, da zmanjšate možnost poškodb.

Pri podporni opremi, kot so motorni grederji, buldožerji na gumijastih kolesih, traktorji goseničarji, nakladalniki na kolesih in drugi gradbeni stroji, je potreben en modul. Modul mora biti nameščen na držalo ali visoko točko stroja. Po namestitvi in konfiguraciji je treba preveriti in dokumentirati pokritost modula.

Izogibajte se namestitvi modula PL671 na mesta, na katerih:

- ovira dostop do stroja,
- ovira pogled upravljalca.
- je nenehno izpostavljen padajočemu kamenju ali drobirju,
- nima polne vidljivosti v smeri neba v primeru vodoravne namestitve.

# **Usmeritev** namestitve

### Navpična namestitev

V primeru namestitve dvojnega sistema PL671 z uporabo zunanje antene je treba modula namestiti navpično z navzdol obrnjenimi priključki.

Primeri, v katerih je potrebna navpična namestitev z uporabo zunanje antene:

- namestitev na velik rudarski tovornjak,
- namestitev na tovornjak za vožnjo izven cestišč,
- namestitev na zgibni tovornjak.

### Vodoravna namestitev

V primeru namestitve enojnega sistema je treba modul namestiti vodoravno, da se notranji anteni omogoči vidljivost v smeri neba.

Primeri, v katerih je potrebna vodoravna namestitev enojnega sistema z uporabo notranje antene:

- nakladalniki na kolesih,
- motorni grederji,
- buldožerji na gumijastih kolesih,
- traktorji goseničarji,
- lahka vozila

# Namestitev sistema PL671 System

Namestitev sistema PL671 na stroj vključuje naslednje korake:

Namestitev zaslona - V tem razdelku je opisana namestitev zaslona in podnožja zaslona.

Sestavljanje sestavnih delov na nosilec in namestitev nosilca - V tem razdelku sta opisana sestavljanje in namestitev modula PL671 ter povezanega nosilca.

Namestitev kabelskih snopov – V treh razdelkih so opisani postopki namestitve kabelskega snopa glavnega modula, kabelskega snopa dodatnega modula in kabelskega snopa zaslona ter priključitve napajanja sistema. Pri vsaki namestitvi na stroj sta potrebna kabelski snop glavnega modula in kabelski snop zaslona. Kabelski snop dodatnega modula se namesti samo, če sistem PL671 namestite v dvojni izvedbi.

# Namestitev zaslona

### Namestitev zaslona

459-2220 sklop elektronskega krmiljenja je mogoče namestiti na različne nosilce za posamezne stroje ali univerzalne načine uporabe.

### Velik rudarski tovornjak – 462-2978 komplet za namestitev zaslona, namestitev na podnožje

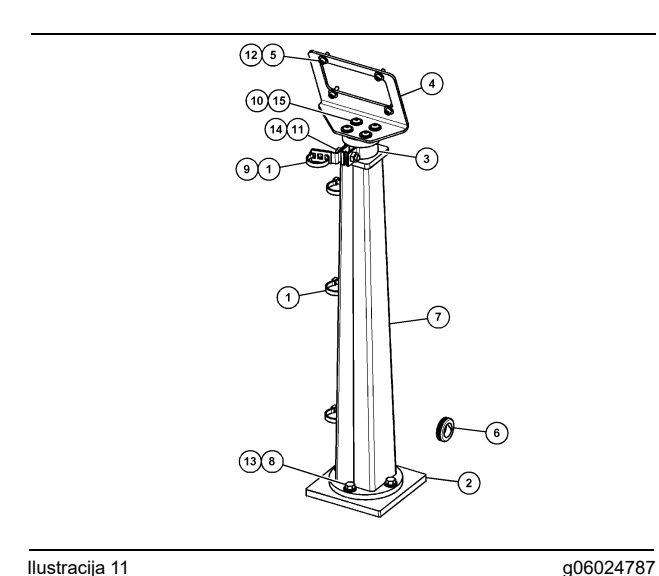

Ilustracija 11

- (1) 7K-1181 kabelska vezica
- (2) 167-8748 plošča
- (3) 352-4694 nosilec
- (4) 444-7077 plošča
- (5) 114-6658 podložka
- (6) 2D-0388 skoznjik
- (7) 348-2163 sklop podnožja
- (8) 3Y-8100 vijak
- (9) 4P-7429 sponka (10) 5P-4116 trda podložka
- (11) 5S-7382 vijak
- (12) 6V-5683 vijak
- (13) 8T-4121 trda podložka
- (14) 8T-4896 trda podložka
- (15) 9X-2044 vijak

Velik rudarski tovornjak - 450-5309 komplet za namestitev zaslona, stropna namestitev

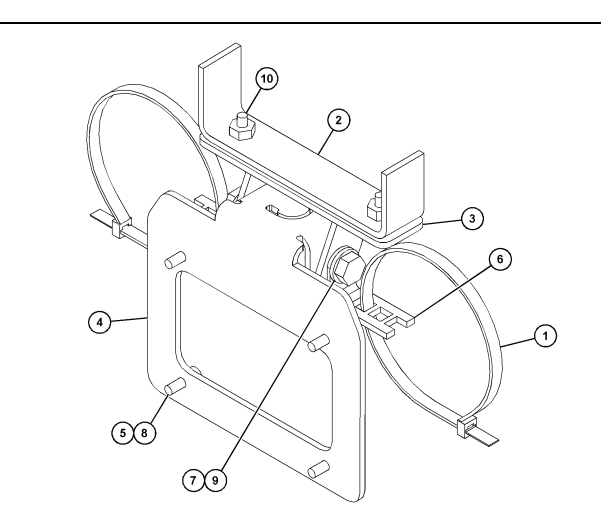

g06024631

Ilustracija 12

(1) 7K-1181 kabelska vezica (2) 253-9507 sklop nosilca (3) 6V-9632 varilna matica (4) 398-1744 sklop nosilca (5) 114-6658 podložka (6) 132-5789 sponka (7) 6V-4248 vijak (8) 6V-5683 vijak (9) 8T-4121 trda podložka (10) 9X-2045 vijak

### Velik rudarski tovornjak – 450-5306 komplet za namestitev zaslona, Serija serija F, stropna namestitev

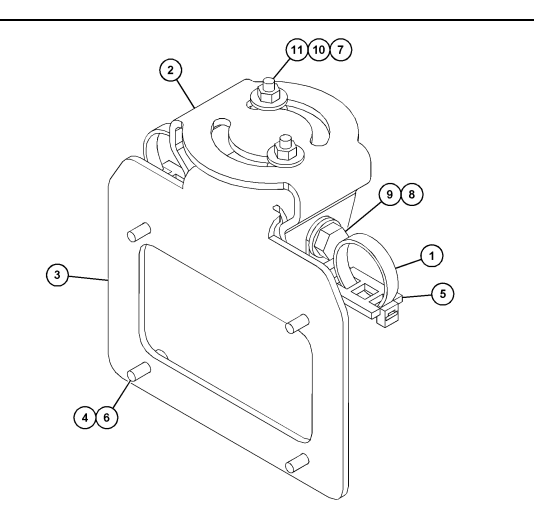

### Ilustracija 13

- (1) 7K-1181 kabelska vezica
- (2) 362-1249 nosilec
- (3) 398-1744 sklop nosilca
- (4) 114-6658 podložka (5) 132-5789 sponka
- (6) 6V-5683 vijak
- (7) 6V-8225 matica
- (8) 8T-4121 trda podložka

- (9) 8T-4136 vijak (10) 9X-2038 podložka (11) 9X-2045 vijak

Velik rudarski tovornjak – 450-5307 komplet za namestitev zaslona, Šerija serija F, namestitev na konzolo

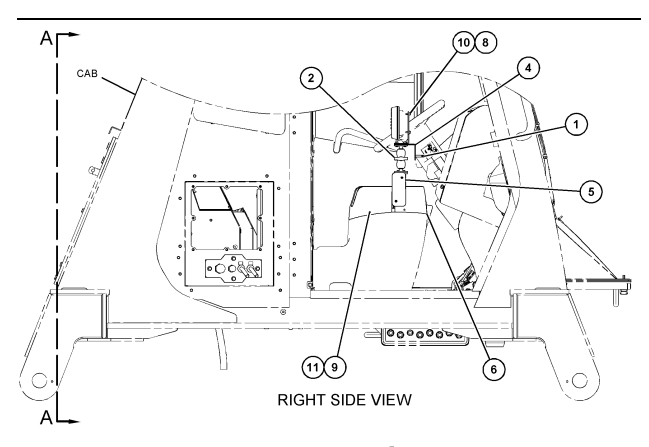

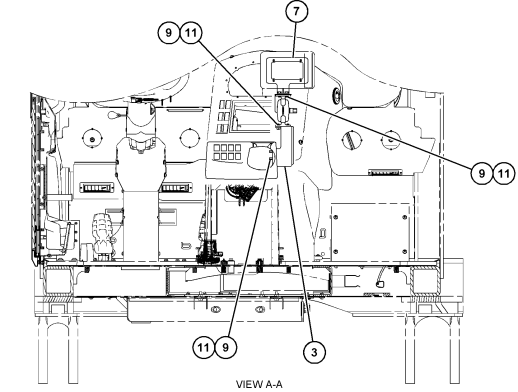

g06024683

Ilustracija 14

- (1) 7K-1181 kabelska vezica
- (2) 261-3222 sklop za namestitev zaslona (3) 426-5346 sklop nosilca (4) 433-4905 nosilec

- (4) 433-4905 Hoshec (5) 433-4915 pokrov (6) 439-6917 pokrov (7) 444-7076 sklop nosilca
- (8) 114-6658 podložka
- (9) 166-3777 vijak
- (10) 6V-5683 vijak
- (11) 9X-8256 podložka

# Velik rudarski tovornjak – 450-5310 komplet za namestitev zaslona, namestitev na starejšo konzolo

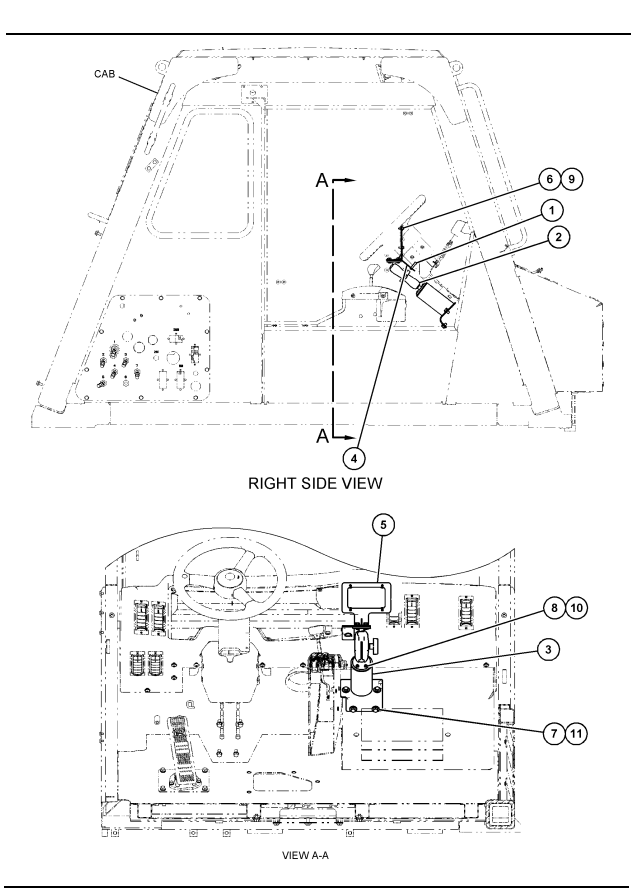

llustracija 15

- Ilustracija 15
  (1) 7K-1181 kabelska vezica
  (2) 300-3582 sklop namestitvenega nosilca
  (3) 426-4883 podnožje
  (4) 434-6219 nosilec
  (5) 444-7076 sklop nosilca
  (6) 114-6658 podložka
  (7) 0T-0102 vijak
  (8) 335-4416 vijak
  (9) 6V-5683 vijak
  (10) 8T-0328 trda podložka
  (11) 9N-0869 trda podložka

### Majhen tovornjak za vožnjo izven cestišč – 450-5305 komplet za namestitev zaslona, stropna namestitev

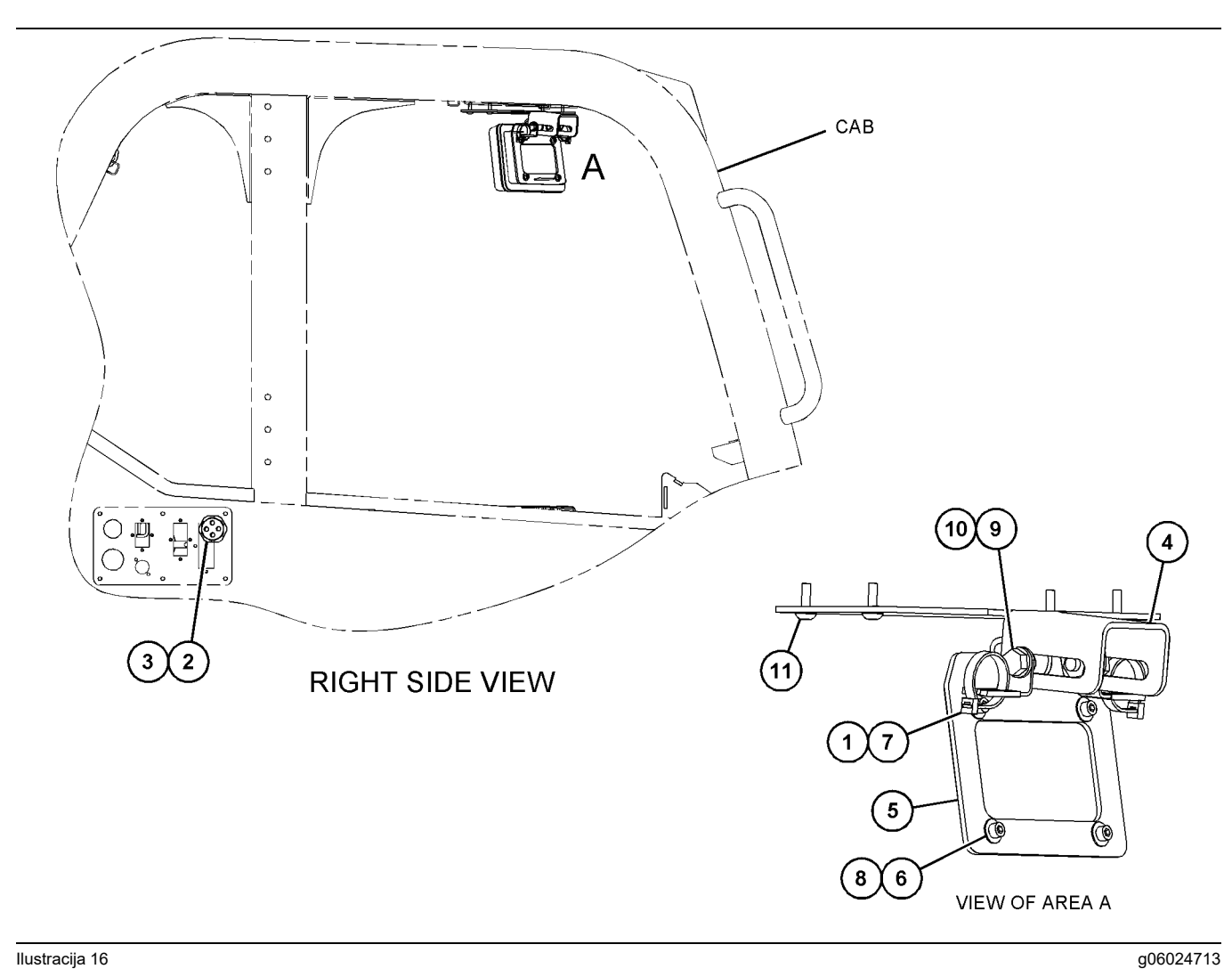

llustracija 16

- (1) 7K-1181 kabelska vezica
  (2) 315-5391 matica
  (3) 348-9226 sklop skoznjika
  (4) 360-0168 nosilec

- (5) 398-1744 sklop nosilca (6) 114-6658 podložka (7) 132-5789 sponka (8) 6V-5683 vijak

(9) 8T-4121 trda podložka (10) 8T-4136 vijak (11) 9X-2045 vijak

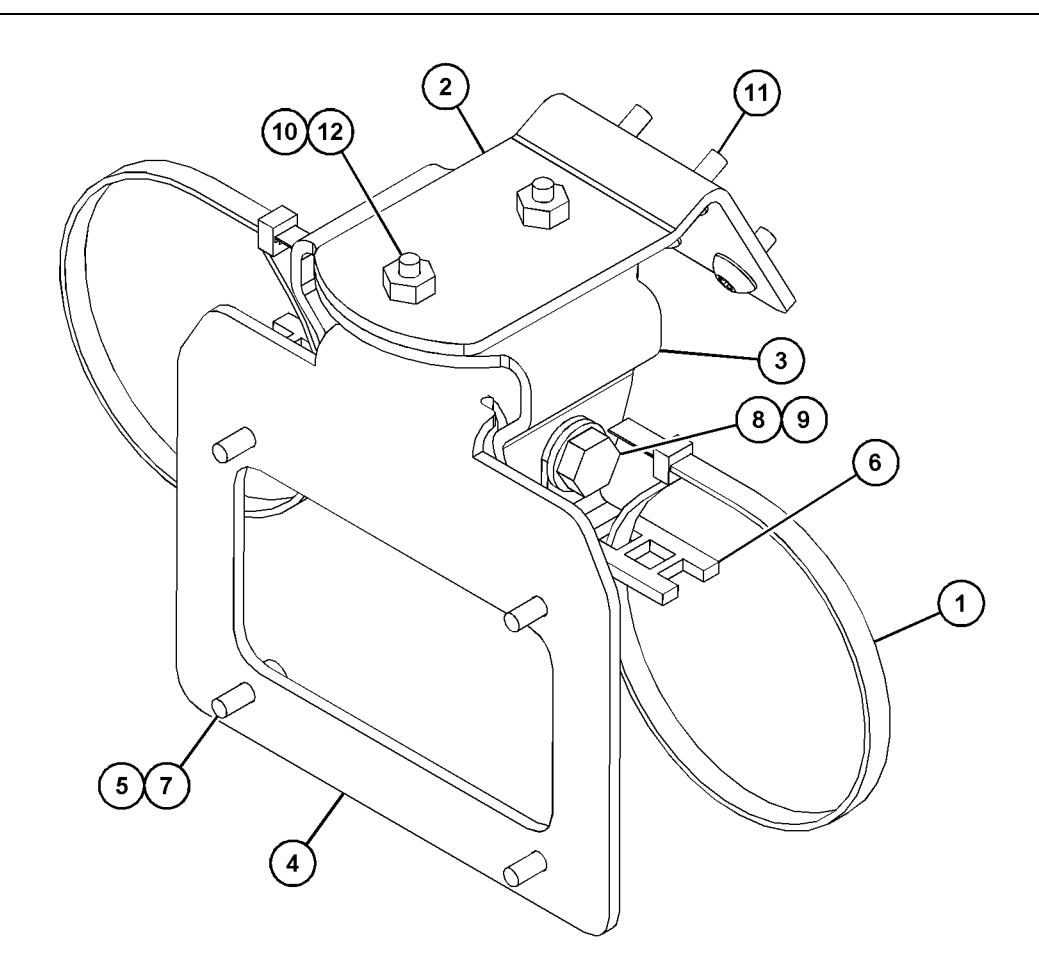

| Ilustracija 17 |  |
|----------------|--|

| (1) 7K-1181 kabelska vezica | (5) 114-6658 | (9) 8T-4136  |
|-----------------------------|--------------|--------------|
| (2) 361-2255                | (6) 132-5789 | (10) 9X-2038 |
| (3) 362-1249                | (7) 6V-5683  | (11) 9X-2043 |
| (4) 398-1744                | (8) 8T-4121  | (12) 9X-2045 |

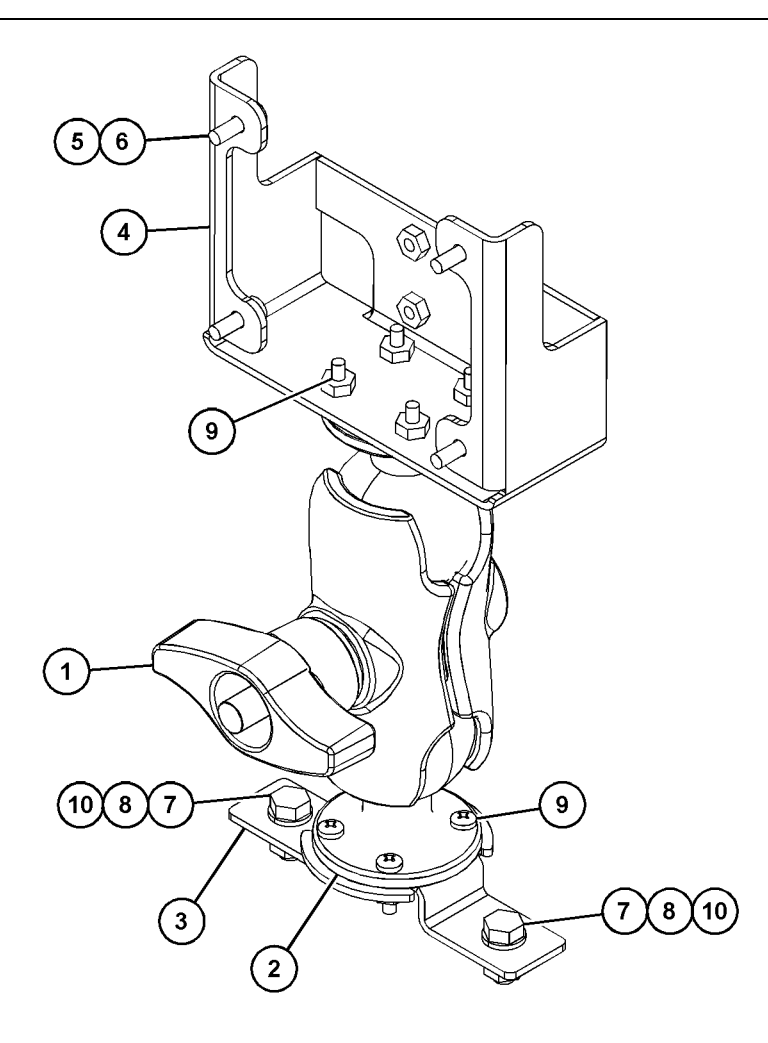

(5) 114-6658 (6) 6V-5683 (7) 8T-4189 (8) 8T-4224

Ilustracija 18

| (1) 329-2679 |  |
|--------------|--|
| (2) 329-2680 |  |
| (3) 329-2682 |  |
| (4) 450-0297 |  |

(9) 8T-4753 (10) 5C-7261

# Sestavljanje sestavnih delov na nosilec in namestitev nosilca

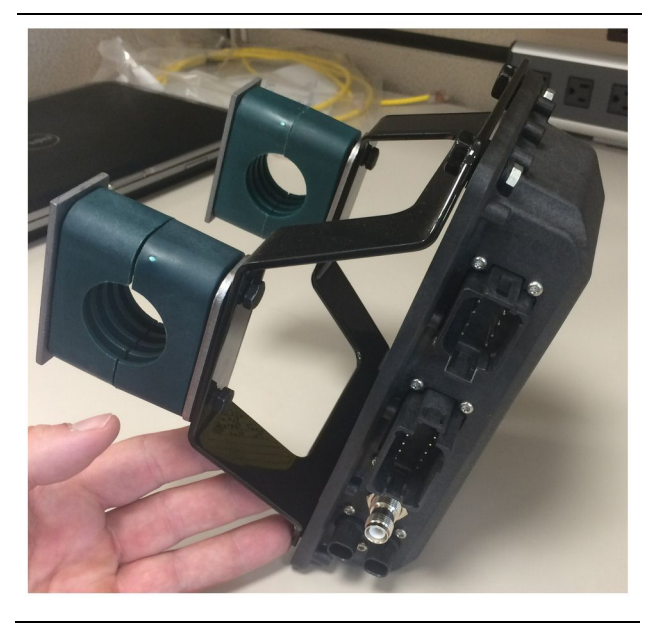

Ilustracija 19

g06217950

 Namestite 520-4349 sklop elektronskega krmiljenja na 505-4338 sklop nosilca z uporabo štirih 8T-4138 vijakov in štirih 9X-8256 podložk.

**Opomba:** V primeru namestitve dvojnega sistema PL671 ponovite ta korak.

- 2. Namestite sklop iz koraka 1 na predhodno izbrano podnožje. Uporabite štiri 196-4687 objemke. Namestite dve objemki okrog mesta za namestitev in vstavite dva 8T-6974 vijaka skozi 7R-7951 ploščo ter nato še v 505-4338 sklop nosilca.
- 3. Ponovite postopek za drugi komplet objemk z uporabo 341-3624 sponk med dvema 8T-6974 vijakoma in 7R-7951 ploščo, da omogočite pritrditev kabelskega snopa.

# Namestitev in priključitev kabelskega snopa sistema PL671 Harness

Sistem PL671 za stroje je združljiv z naslednjimi kabelskimi snopi:

- 489-4246 sklop krmilnega kabelskega snopa (kabelski snop glavnega modula PL671 )
- 515-4737 sklop kabelskega snopa šasije (kabelski snop dodatnega modula PL671)
- 489-4247 sklop kabelskega snopa kabine (kabelski snop od zaslona do modula PL671)
- 519-3668 sklop kabelskega snopa radia (kabelski snop za napajanje in radio)

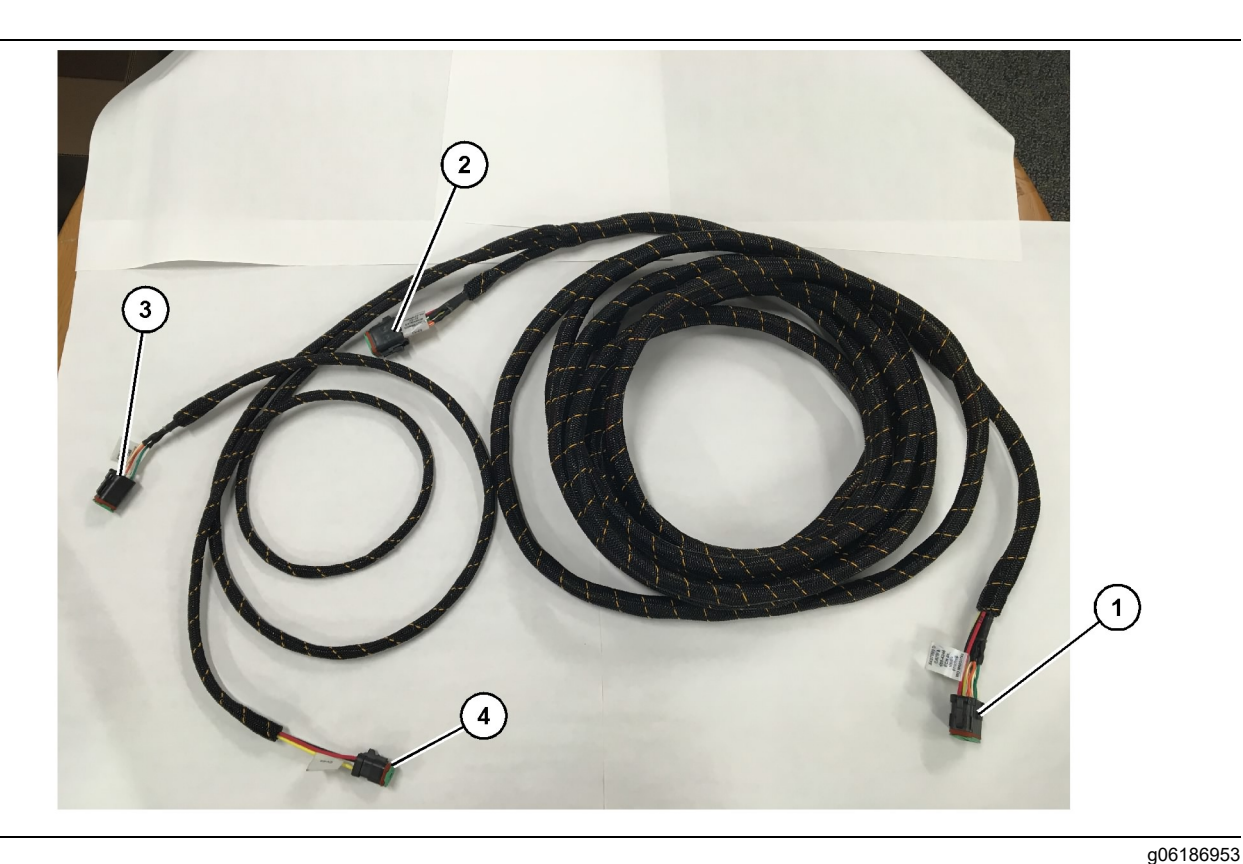

- 489-4246 sklop krmilnega kabelskega snopa
- (1) Priključek modula PL671
- (2) Priključek kabelskega snopa dodatnega modula PL671

(3) Kabelski snop z ethernetnim priključkom do zaslona (4) Kabelski snop z napajalnim priključkom od zaslona

- Priključite 12-polni priključek "CV-C16" na modul PL671.
- Pritrdite kabelski snop na lestvično sponko z uporabo 7K-1181 kabelske vezice, pri čemer omogočite vsaj 100 mm (3.94 inch) razbremenitve za servisiranje.
- Napeljite nasprotni konec kabelskega snopa proti priključnemu vmesniku za kabino in šasijo. Pri napeljevanju kabelskih snopov upoštevajte smernice za napeljevanje kabelskih snopov in najboljše prakse.
- Napeljite tripolni priključek "CV-C3" in šestpolni priključek "CV-C1" v prostor za elektroniko stroja. Na tem območju se izvedejo priključitve na kabelski snop zaslona.
- Osempolni priključek "CV-C2" lahko napeljete v prostor za elektroniko ali ga pustite na šasiji za priključitev na kabelski snop dodatnega modula.
- 6. Ko napeljete kabelski snop, ga pritrdite s priloženimi 7K-1181 kabelskimi vezicami. Pri napeljevanju kabelskih snopov upoštevajte smernice za napeljevanje kabelskih snopov in najboljše prakse.

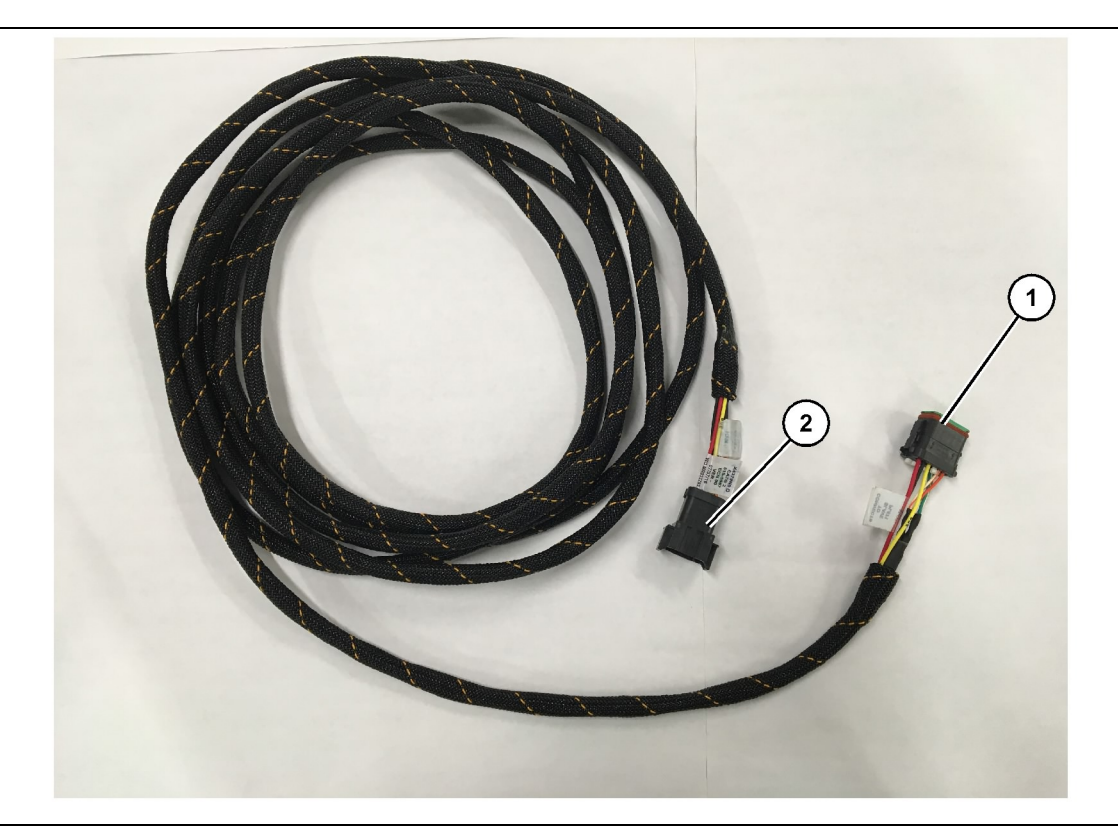

- 515-4737 sklop kabelskega snopa šasije
- (1) Priključek modula PL671

(2) Priključek kabelskega snopa glavnega modula PL671

- **1.** Priključite 12-polni priključek "AC-C2" na modul PL671.
- Pritrdite kabelski snop na lestvično sponko z uporabo 7K-1181 kabelske vezice. Omogočite vsaj 100 mm (3.94 inch) razbremenitve za servisiranje.
- Napeljite nasprotni konec kabelskega snopa proti priključnemu vmesniku za kabino in šasijo. Pri napeljevanju kabelskih snopov upoštevajte smernice za napeljevanje kabelskih snopov in najboljše prakse.
- Osempolni priključek "AC-C1" lahko napeljete do priključitve na kabelski snop dodatnega modula v prostoru za elektroniko ali na šasiji.
- **5.** Izvedite priključitev na osempolni priključek 489-4246 sklopa krmilnega kabelskega snopa (kabelski snop glavnega modula).
- 6. Ko napeljete kabelski snop, ga pritrdite s 7K-1181 kabelskimi vezicami. Pri napeljevanju kabelskih snopov upoštevajte smernice za napeljevanje kabelskih snopov in najboljše prakse.

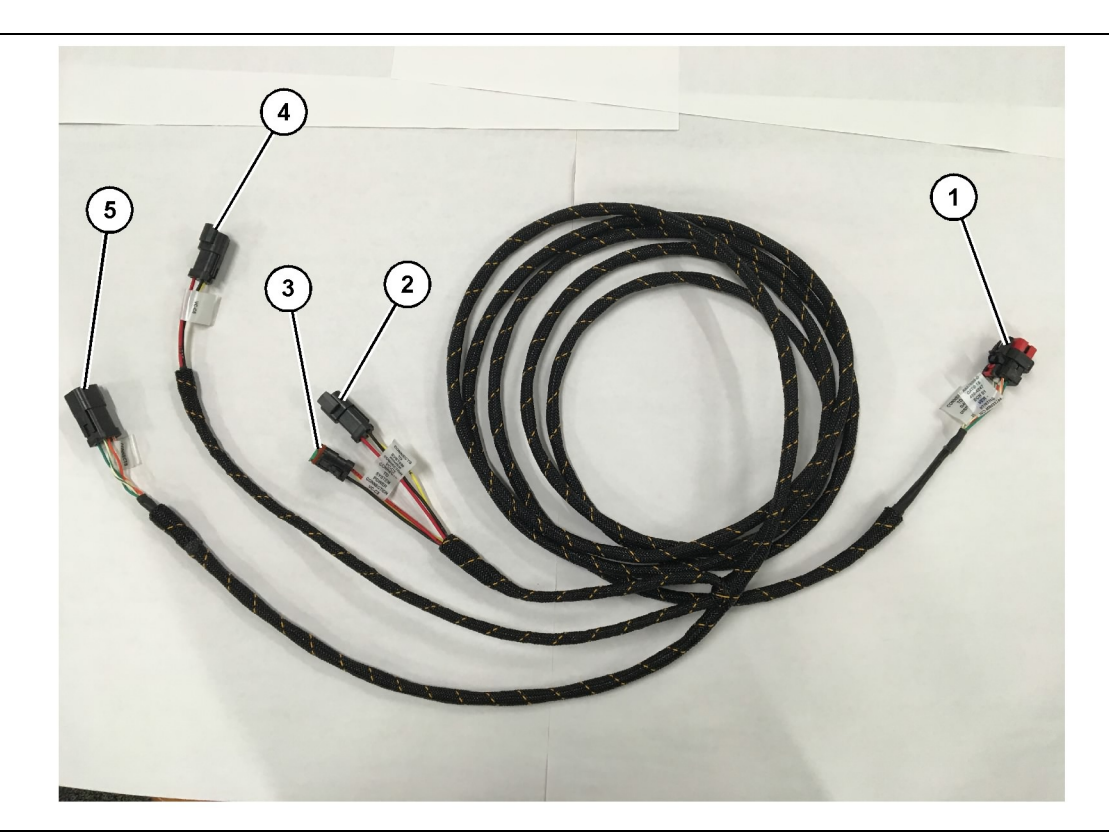

489-4247 sklop kabelskega snopa kabine

- (1) Ethernetni priključek zaslona
- (2) VHOD napajanja

(3) IZHOD napajanja(4) Napajanje do modulov PL671

(5) Ethernetni priključek do glavnega modula PL671

g06187064

8. Če ima zaslon napajanje in ethernetno povezavo prek napeljave drugega sistema, lahko namestite nazaj odstranjene sestavne dele in plošče. Če zaslon potrebuje napajanje in ethernetno povezavo, nadaljujte na namestitev kabelskega snopa za napajanje in ethernetno povezavo zaslona.

### Namestitev 519-3668 sklopa kabelskega snopa radia (kabelski snop za napajanje in ethernetno povezavo zaslona)

- 1. Ko so sestavni deli kabine odstranjeni, priključite šestpolni priključek "NC-C1" na "ethernetni priključek 1" zaslona.
- 2. Priključite priključek "NC-C2" na napajalni priključek zaslona.
- 3. Preostanek kabelskega snopa napeljite proti prostoru za elektroniko. Pri napeljevanju kabelskih snopov upoštevajte smernice za napeljevanje kabelskih snopov in najboljše prakse. V prostoru za elektroniko se izvedejo priključitve na kabelski snop radia kupca in napajanje stroja.

dostop za napeljevanje kabelskega snopa zaslona. Običajno je treba odstraniti stropno oblogo in dostopne plošče.
Priključite šestpolni priključek "\/C-C1" na

1. Odstranite sestavne dele kabine, da omogočite

- Priključite šestpolni priključek "VC-C1" na "ethernetni priključek 2" zaslona.
- 3. Preostanek kabelskega snopa napeljite proti prostoru za elektroniko. Pri napeljevanju kabelskih snopov upoštevajte smernice za napeljevanje kabelskih snopov in najboljše prakse. V prostoru za elektroniko se izvedejo priključitve na kabelski snop zaslona.
- 4. Priključite šestpolni priključek "VC-C5" in tripolni priključek "VC-C4" kabelskega snopa zaslona na šestpolni priključek "CV-C1" in tripolni priključek "CV-C3" 489-4246 sklopa krmilnega kabelskega snopa glavnega modula PL671.
- Če je v stroju že nameščen sistem Fleet Onboard, poiščite 343 - 8444 napajalni kabel in odklopite priključek "H-C1".
- **6.** Priključite vtič "H-C1" v priključek "VC-C3" 489-4247 sklopa kabelskega snopa kabine.
- Priključite priključek "VC-C2" v vtičnico, iz katere je bil odstranjen vtič "H-C1".

4. Prosti konec 519-3668 sklopa kabelskega snopa radia se uporabi za priključitev napajanja. Namestite tri 8T-8729 priključne pole in 102-8803 komplet vtičnice na prosti konec 519-3668 sklopa kabelskega snopa radia. Lokacije žic morajo biti naslednje:

položaj A - 109-RD(rdeča)brezstikalno napajanje,

- položaj B 229-BK(črna)ozemljitev,
- položaj C 308-YL(rumena)stikalno napajanje.
- Priključite 102-8803 komplet vtičnice na priključek "VC-C2" 489-4247 sklopa kabelskega snopa kabine.
- 6. Priključitev na radio kupca se izvede z namestitvijo 419-5974 sklopa adapterja na šestpolni priključek "N-C2" 519-3668 sklopa kabelskega snopa radia. Tako zagotovite povezavo RJ45 od podatkovnega radia kupca do 419-5974 sklopa adapterja. Pred namestitvijo konca RJ45 lahko na prosti konec kabla CAT 5 ali višje kategorije namestite 435-9854 tesnilni adapter.

# Postopek namestitve za rotacijsko konfiguracijo z dvema moduloma PL671 Modules

Priključitev kabelskega snopa samostojnega modula PL671 na zaslon G407 Display

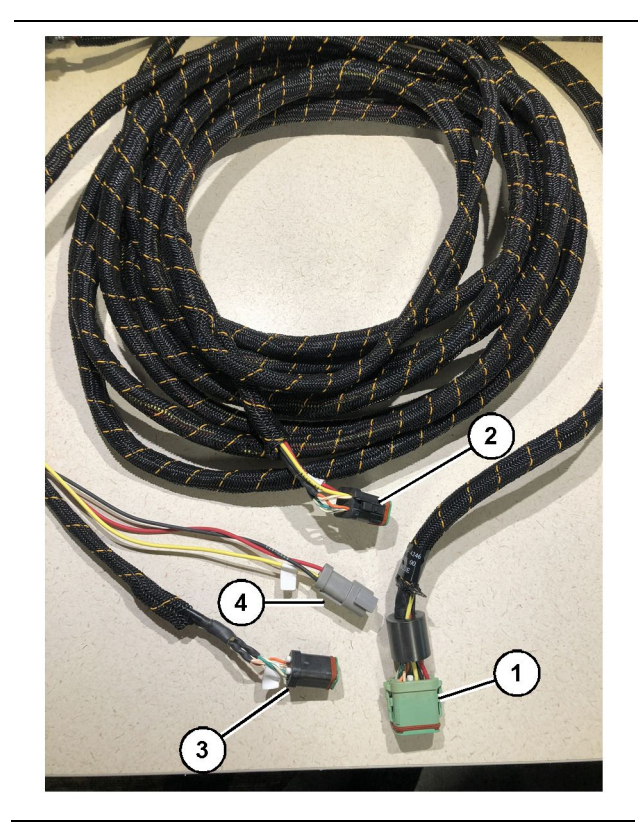

#### Ilustracija 23

#### g06373473

489-4246 sklop krmilnega kabelskega snopa

(1) Priključek glavnega modula PL671

- (2) Priključek dodatnega modula PL671
- (3) Kabelski snop z ethernetnim priključkom do zaslona
- (4) Kabelski snop z napajalnim priključkom od zaslona

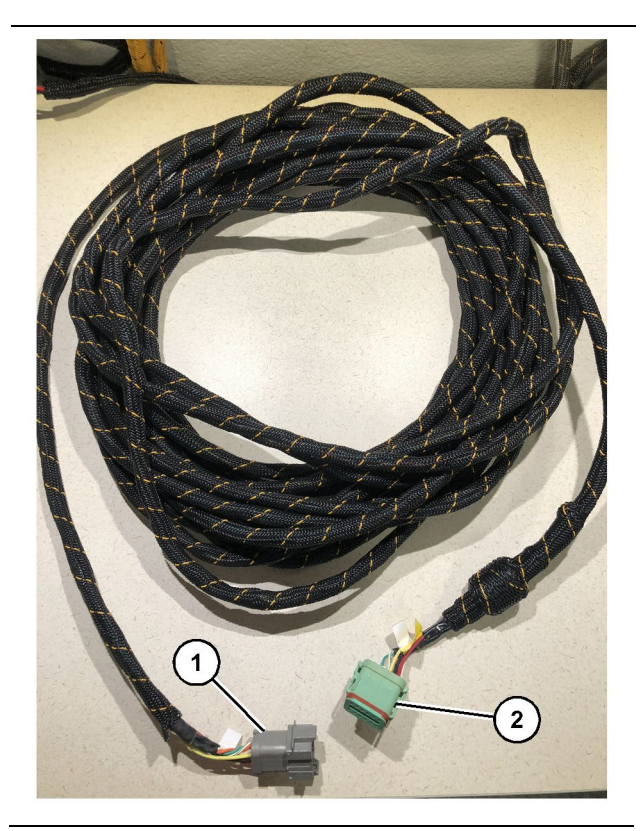

g06373481

565-5135 kabelski snop (1) Priključek modula PL671

- (2) Priključek kabelskega snopa glavnega modula PL671
- Priključite 12-polni priključek 489-4246 sklopa krmilnega kabelskega snopa na samostojni modul PL671.
- Priključite priključek "AC-C1" 489-4246 sklopa krmilnega kabelskega snopa v priključno vtičnico "CV-C2" na 565-5135 kabelskem snopu.
- **3.** Priključite "podrejeni" priključek na 565-5135 kabelskem snopu na dodatni modul PL671.
- Priključite šestpolni priključek "VC-C1" na "ethernetni priključek 2" zaslona.
- Priključite vmesniški priključek kabine "VC-C5" 489-4246 sklopa krmilnega kabelskega snopa v priključno vtičnico "CV-C1" 489-4247 sklopa kabelskega snopa kabine.
- Priključite vmesniško vtičnico kabine "VC-V4" 489-4246 sklopa krmilnega kabelskega snopa v napajalni priključek sistema.
- 7. Priključite vtič "G407 Ethernet 1" v vrata "ETH 1" na zaslonu G407.
- 8. Priključite 516-1632 sklop kabla na oba modula PL671 in 372-4806 anteno.

Priporočena mesta za namestitev za sisteme na hidravličnih čelnih bagrih z dvema moduloma PL671 Modules

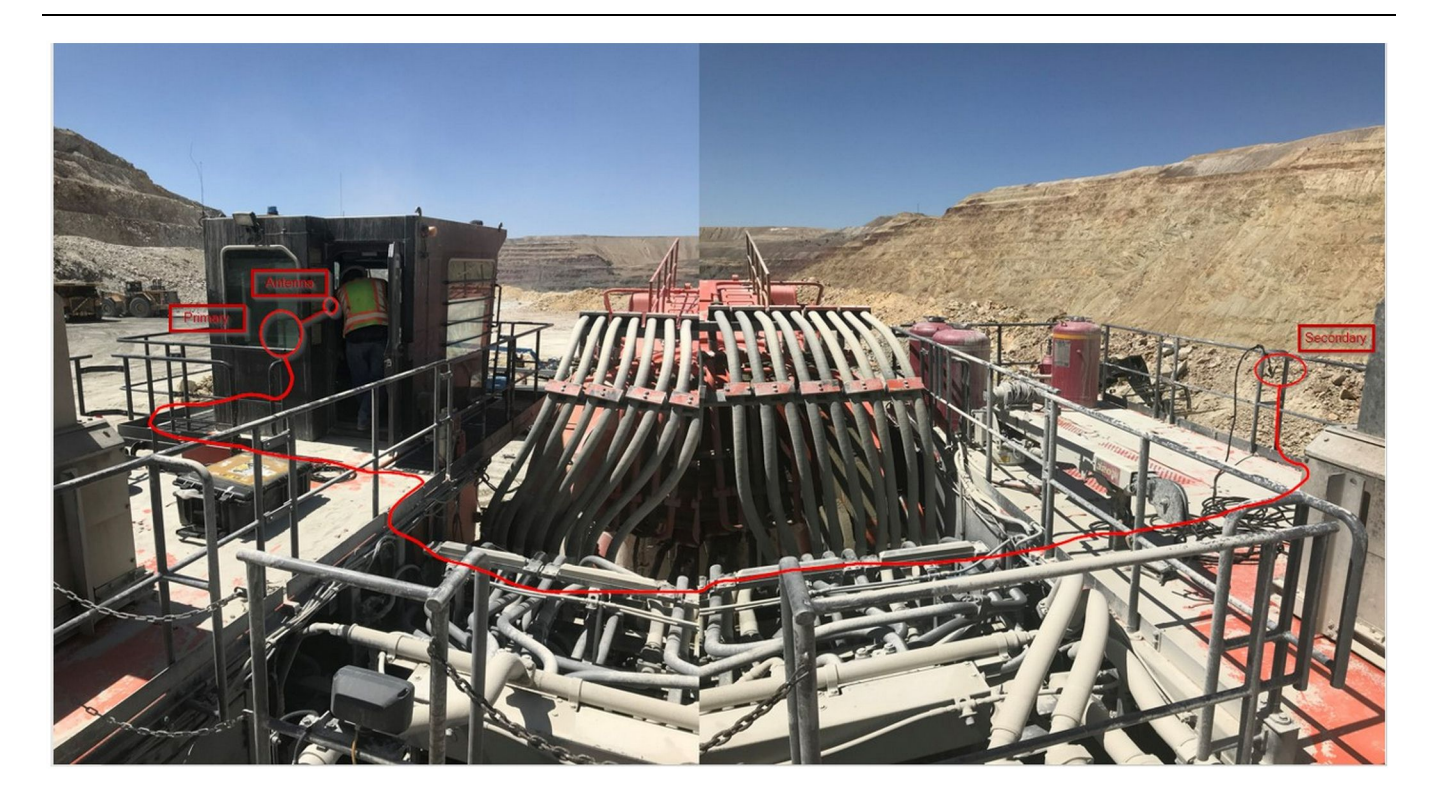

#### Ilustracija 25

**Opomba:** Glavne in dodatne enote morajo biti nameščene navpično, z uporabo zunanje antene in na nasprotnih straneh stroja, da se zagotovita popolna pokritost in obveščenost. Upoštevajte najboljše namestitvene prakse, da preprečite vse nevarnosti spotikov.Kabel dodatne enote PL671 bo napeljan vzdolž bočne strani kabine ob spodnjih drogovih, pod prehodom skozi kabino in nazaj po spodnjem drogu navzgor do glavne enote PL671. Priključite koaksialni kabel na anteno. Glejte sliko 25.

# Postopek namestitve za rotacijsko konfiguracijo z enim modulom MS352 in enim modulom PL671

Priključitev modula PL671 in kabelskega snopa na zaslon G407 Display

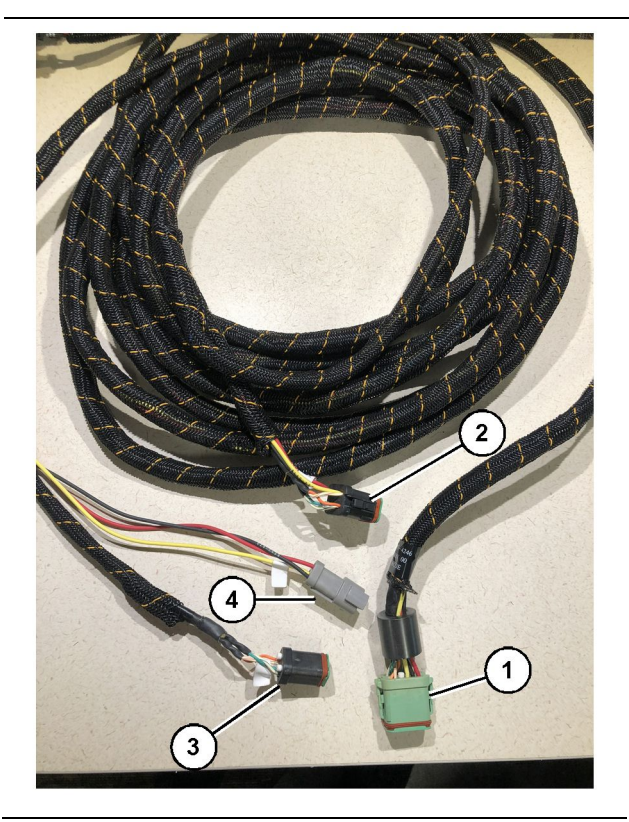

#### Ilustracija 26

g06373473

489-4246 sklop krmilnega kabelskega snopa

- (1) Priključek glavnega modula PL671
- (2) Priključek dodatnega modula PL671
- (3) Kabelski snop z ethernetnim priključkom do zaslona
- (4) Kabelski snop z napajalnim priključkom od zaslona
- **1.** Priključite 12-polni priključek 489-4246 sklopa krmilnega kabelskega snopa na modul PL671.
- Priključite vmesniški priključek kabine "VC-C5" 489-4246 sklopa krmilnega kabelskega snopa v priključno vtičnico "CV-C1" 489-4247 sklopa kabelskega snopa kabine.
- **3.** Priključite šestpolni priključek "VC-C1" na "ethernetni priključek 2" zaslona.
- Priključite vmesniško vtičnico kabine "VC-C4" 489-4246 sklopa krmilnega kabelskega snopa na napajalni priključek sistema.
- **5.** Priključite vtič "G407 Ethernet 1" v vrata "Eth 1" na zaslonu G407.
- **6.** Priključite 516-1632 sklop kabla na oba modula PL671 in 372-4806 anteno.

### Priključitev modula MS352 in kabelskega snopa

- 1. Priključite priključek "CAT 4" 367 3253 kabelskega snopa na modul MS352.
- 2. Priključite 419-5974 sklop adapterja RJ-45 na šestpolno priključno vtičnico na 367-3253 kabelskem snopu.
- **3.** Priključite 516-1632 sklop kabla na modul MS352 in 372-4806 anteno.
- **4.** Priključite ethernetni kabel Cat 5 ali Cat 6 na 419-5974 sklop adapterja RJ-45 in neupravljano ethernetno stikalo na stroju.

# Namestitev modula PL671 na lahko vozilo

### Namestitev nosilca na vozilo

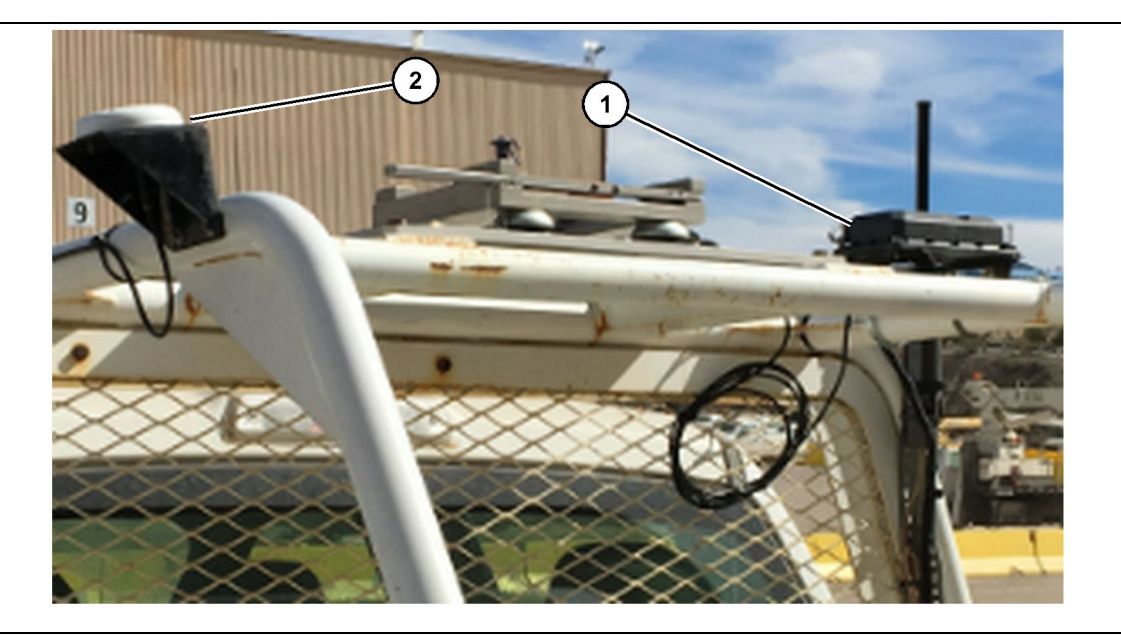

Ilustracija 27

(1) Radio PL671

(2) Antena PL671

- Izberite mesto za namestitev modula PL671 in antene GPS. Modul PL671 in antena morata biti narazen vsaj 91.44 cm (36 inch), da se prepreči izguba signala. Mesti za namestitev morata zagotavljati neovirano vidljivost v smeri neba za anteno GPS in neovirano 360-stopinjsko območje oddajanja za modul PL671.
- 2. Namestite 520-4349 sklop elektronskega krmiljenja na 505-4338 sklop nosilca z uporabo štirih 8T-4138 vijakov in štirih 9X-8256 podložk.
- **3.** Namestite sklop na predhodno izbrano mesto za namestitev.

### Namestitev zaslona

- 1. Izberite mesto za namestitev zaslona, ki izpolnjuje posebne zahteve delovišča.
- 2. Sestavite podnožje zaslona in namestite zaslon na nosilec.

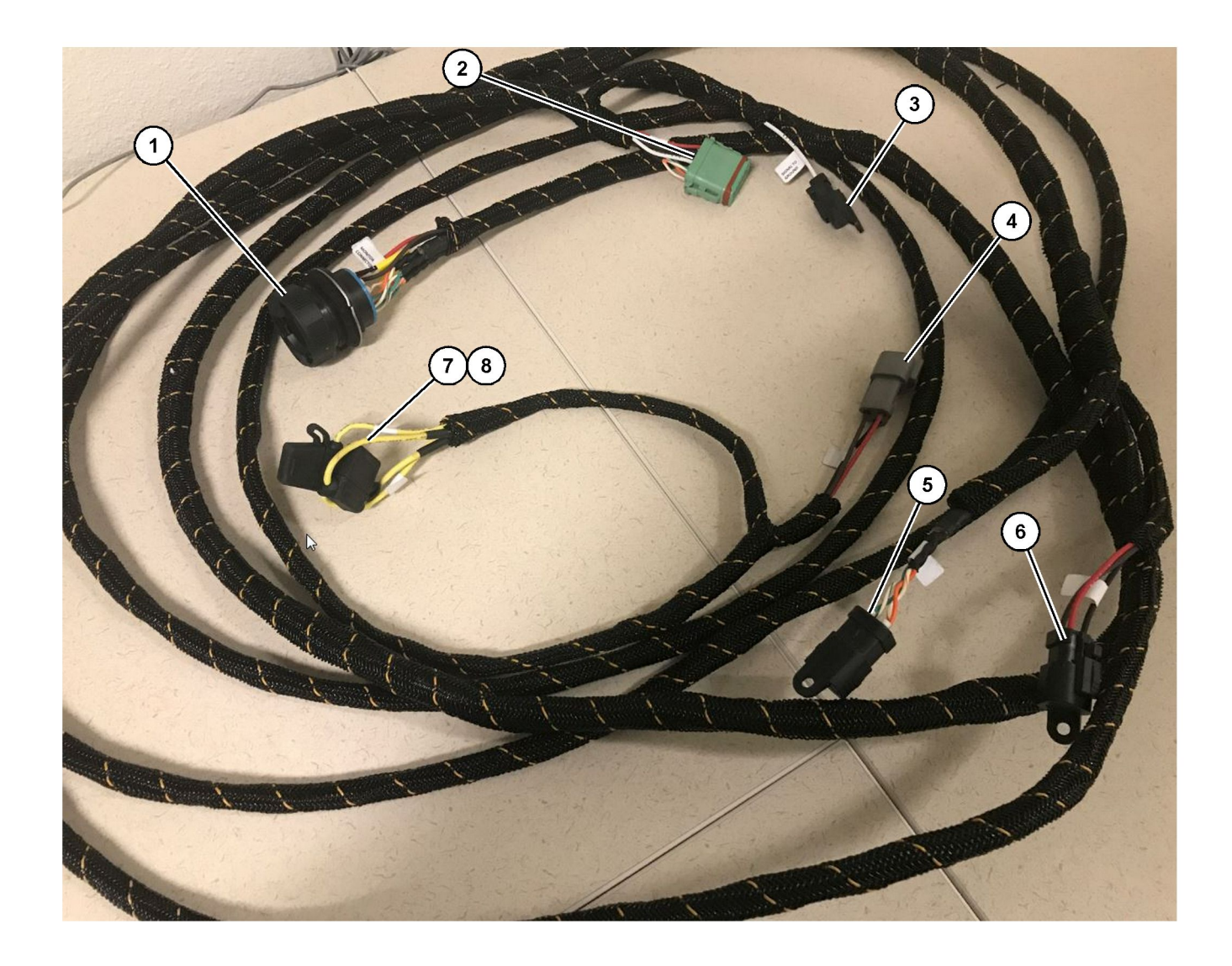

509-8032 sklop krmilnega kabelskega snopa

Glavni kabelski snop lahkega vozila

(1) Priključek monitorja
 (2) Priključek radia GPS
 (3) Signal-ozemljitev

(4) Napajalni priključek (5) Priključek radia kupca (6) Napajanje kupca

(7) Varovalka 1 (+) (8) Varovalka 2 (–)
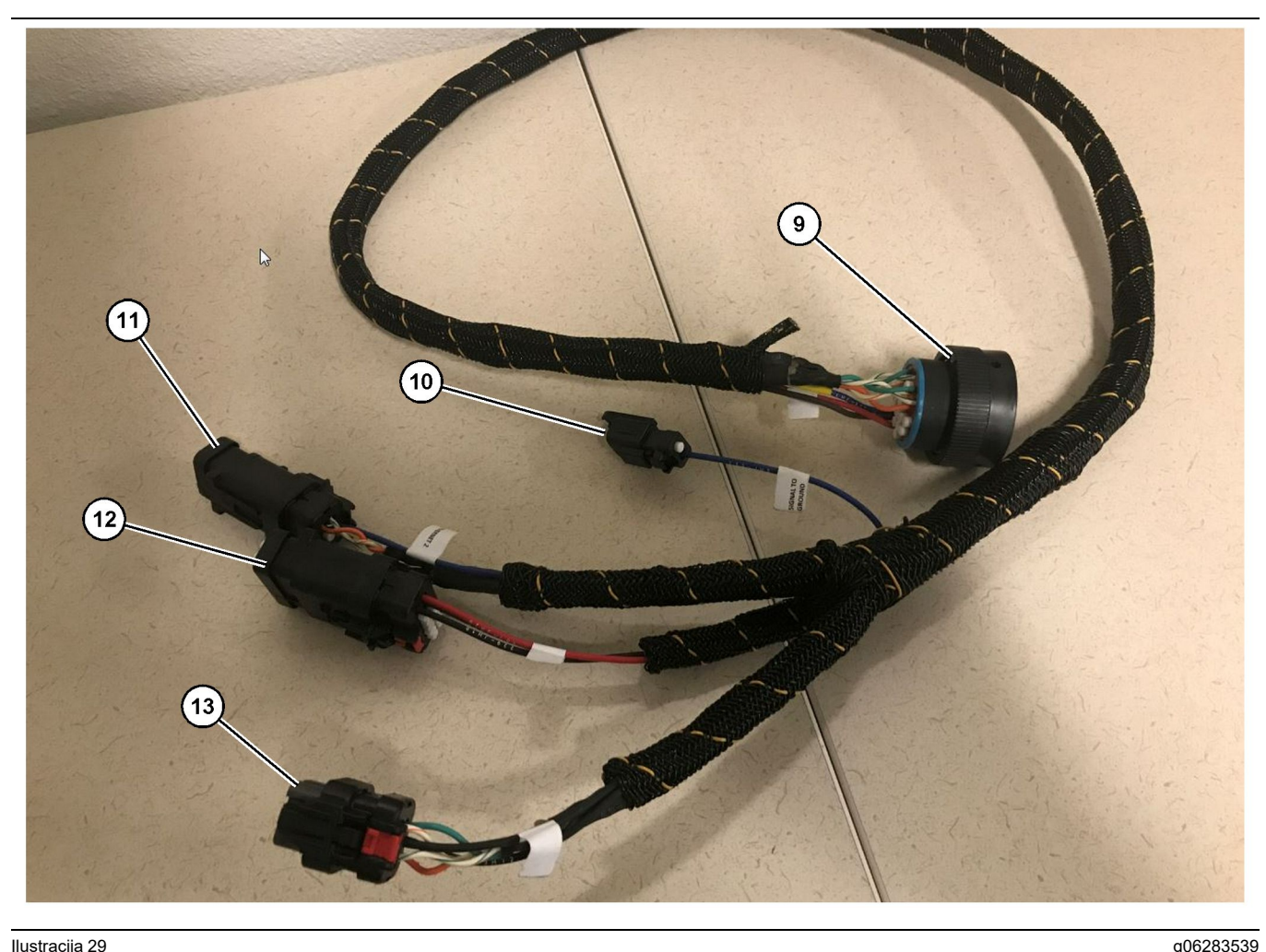

snopa

518-1142 sklop napajalnega kabelskega snopa

(10) Signal-ozemljitev (11) Ethernet 2

#### Namestitev kabelskega snopa

(9) Priključek glavnega kabelskega

- 1. Priključite 12-polni "priključek radia GPS" (2) s 509-8032 sklopa krmilnega kabelskega snopa na modul PL671.
- 2. Napeljite 509 8032 sklop krmilnega kabelskega snopa v kabino vozila skladno z zahtevami delovišča, pri čemer upoštevajte najboljše prakse napeljevanja kabelskih snopov.

**Opomba:** "Signal-ozemljitev" (3) in (10) je dodatna povezava in konfiguracija. Pri konfiguriranju te možnosti za vozila upoštevajte najboljše prakse delovišča. "Signal-ozemljitev" se uporablja kot povezava za vhod povratnega signala.

3. Priključite "priključek radia kupca" (5) s 509-8032 sklopa krmilnega kabelskega snopa na adapter RJ45 in nato na radio delovišča.

**Opomba:** Na istem delu 509-8032 sklopa krmilnega kabelskega snopa je tudi napajalni priključek; za več podrobnosti glejte razdelek "Priključitve napajanja".

(12) Napajanje zaslona (13) Ethernet 1

4. Priključite "priključek monitorja" (1) s 509-8032 sklopa krmilnega kabelskega snopa na "priključek glavnega kabelskega snopa" (9) 518-1142 sklopa napajalnega kabelskega snopa.

**Opomba:** Na istem delu sklopa 518-1142 je tudi napajalni priključek; za več podrobnosti glejte razdelek "Priključitve napajanja".

- 5. Napeljite 518-1142 sklop napajalnega kabelskega snopa na predhodno pripravljeno mesto za zaslon.
- 6. Priključite "ethernetni priključek 2" (11), "napajanje zaslona" (12) in "ethernetni priključek 1" (13) s 518-1142 sklopa napajalnega kabelskega snopa na zaslon.

#### Priključitve napajanja

Priključitve napajanja na kabelske snope so drugačne pri vsakem vozilu in se izvedejo v skladu z navodili zastopnika ali delovišča. Če želite več podrobnosti. gleite https://dealer.cat.com/content/dam/dealer/ Products/Technology/Mining%20Technology%20and %20Autonomy/detect/PL671-information-sheet.pdf.

## Zagon modula PL671

## Zagonski preizkus

**Opomba:** Da se izognete morebitnim težavam pri registraciji, ne vklapljajte napajanja sistema, dokler ni nameščena vsa strojna oprema in niso izvedene vse električne povezave.

Ko je radio priključen in so žice iz naknadno vgrajenega kabelskega snopa za pozitivni pol akumulatorja, negativni pol akumulatorja in napajanje stikala s ključem pravilno priključene na opremo, vklopite napajanje opreme.

## Namestitev programske opreme v modul PL671 z uporabo programa WinFlash

**Opomba:** Posodobitvene datoteke so na spletnem mestu https://dealer.cat.com/PL v razdelku "Service Technicians Toolbox" (Orodjarna za serviserje).

Za posodobitev radia izvedite naslednji postopek. Radio se posodobi za nadgradnjo programske opreme. Posodobitev programske opreme radia je treba izvesti tudi v primeru zamenjave radia. Programska oprema Cat Electronic Technician (Cat ET) vsebuje program WinFlash. Program WinFlash se uporablja za nalaganje programske opreme v radio. Za posodobitev programske opreme v radiu izvedite naslednji postopek.

1. Priključite prenosni računalnik na modul PL671 z uporabo 517-2604 sklopa krmilnega kabelskega snopa, 419-5974 sklopa adapterja in ethernetnega kabla Cat 5 ali višje kategorije.

| Directories             | Regional              | CBT        | SIS        |
|-------------------------|-----------------------|------------|------------|
| Communications          | Confirmation          | Show Dialo | gs Startup |
| ernet Direct Connection | 1                     | •          | ОК         |
| Intel(R) 82579LM Gigab  | it Network Connection | -          | Cancel     |
|                         |                       |            | Help       |
|                         |                       |            | Advanced   |

 S programsko opremo Cat ET vzpostavite dostop do modula PL671 prek "neposredne ethernetne povezave" in odprite program WinFlash.

| -                                             | MED> <not pro<="" th=""><th>OGRAMMED&gt; - IP - S/N: 16082300D0110</th><th>013 - Current S/W Part # : -</th><th></th></not> | OGRAMMED> - IP - S/N: 16082300D0110 | 013 - Current S/W Part # : -                |       |
|-----------------------------------------------|----------------------------------------------------------------------------------------------------|-------------------------------------|---------------------------------------------|-------|
| 📑 Flash File:                                 | C:\Users\taylov                                                                                                    | wr\Documents\V2X\Software\Field Fol | low\Build 17\Production Unit\5196719-17.fl2 | 🖻 🔍 🗙 |
| File Description:<br>ECM/File<br>Information: | No Description<br>Click For Cont                                                                                            | ent Information                     |                                             |       |
| Parameter                                     |                                                                                                    | ECM Values                          | File Values                                 |       |
| Application Des                               | cription                                                                                                    | <not programmed=""></not>           | Generic Machine                             |       |
| Component Des                                 | cription                                                                                                    | <not programmed=""></not>           | V2X Radio                                   |       |
| Software Part N                               | umber                                                                                                    | -                                   | 5196719-17                                  |       |
| ECM Part Numb                                 | er                                                                                                    | 4833663-01                          | Not Applicable                              |       |
| ECM Serial Num                                | nber                                                                                                    | 16082300D0110013                    | Not Applicable                              |       |
| Last Service To                               | ol                                                                                                    | FTP12345                            | Not Applicable                              |       |
| Location ID                                   |                                                                                                    |                                     | 0                                           |       |
| SIS Name                                      |                                                                                                    |                                     | Minestar Proximity Awareness                |       |
|                                               |                                                                                                    |                                     |                                             |       |

**3.** Izberite ustrezno datoteko "FL2" za nalaganje v modul PL671 in zaženite posodobitev.

**Opomba:** Nalaganje datoteke "FL2" traja do pet minut in modul PL671 se med spreminjanjem programske opreme enkrat znova zažene.

**Opomba:** Ne dostopajte do spletne konfiguracije, dokler programska oprema Cat ET ne prikaže, da je posodobitev končana.

## Vzpostavitev povezave med modulom PL671 in osebnim računalnikom

**Opomba:** Pred vzpostavitvijo povezave z modulom PL671 spremenite nastavitve kartice LAN na naslednje vrednosti.Do nastavitev lahko dostopate tako, da izberete "Network and Sharing Center" (Središče za omrežje in skupno rabo), "Network Connections" (Omrežne povezave), "Local Area Connection" (Povezava z lokalnim omrežjem), "Properties" (Lastnosti), "Networking" (Omrežje) in nato "Internet Protocol" (Internetni protokol).

#### IP Address (Naslov IP) - 10.0.0.xx

### Subnet Mask (Maska podomrežja) – 255.255.255.0

 S servisnim kabelskim snopom in ethernetnim kablom Cat 5 ali višje kategorije priključite modul PL671 na prenosni računalnik. IZKLOPITE stikalo za Wi-Fi ali onemogočite Wi-Fi v osebnem računalniku.

- Odklopite ali onemogočite morebitne povezave VPN.
- Odprite "Network and Sharing Center" (Središče za omrežje in skupno rabo) na osebnem računalniku in zagotovite, da je omogočena povezava "Caterpillar Machine Network" (Omrežje stroja družbe Caterpillar).
- **4.** Odprite spletni brskalnik. Priporočamo Google Chrome.

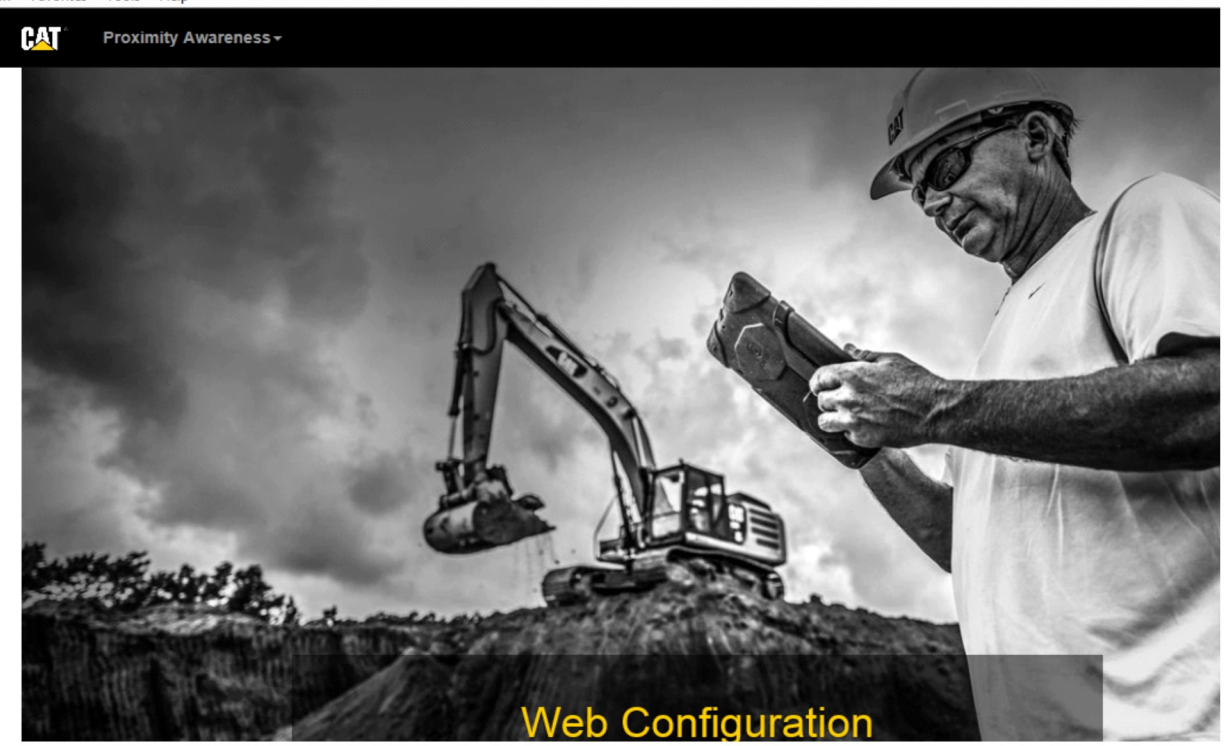

g06169139

**5.** V naslovno vrstico vnesite "10.0.0.10:8000" . Prikazati se mora začetna stran "Web Configuration" (Spletna konfiguracija), kot je prikazano na sliki 32.

**Opomba:** Če ne morete vzpostaviti povezave z modulom PL671, odklopite ethernetni kabel in ga znova priklopite ter počakajte vsaj 60 sekund, da osebni računalnik vzpostavi povezavo. Če še vedno ni mogoče vzpostaviti komunikacije, glejte postopke za odpravljanje težav.

## Splošna konfiguracija modula PL671 Configuration

Konfiguriranje modula PL671 za sistem Proximity Awareness

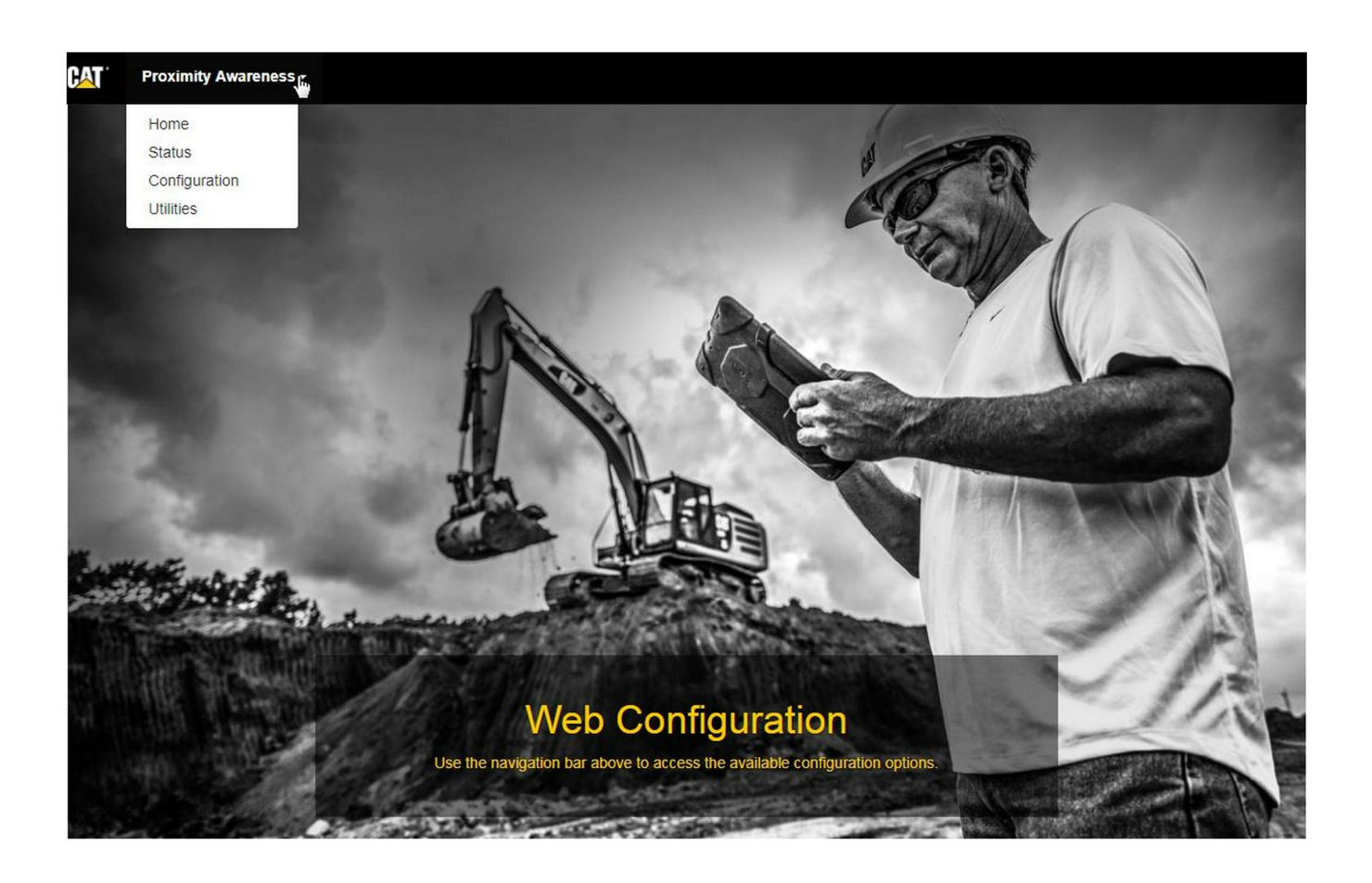

Ilustracija 33

g06274430

 V spustnem seznamu na začetni strani "Web Configuration" (Spletna konfiguracija) izberite možnost "Configuration" (Konfiguracija).

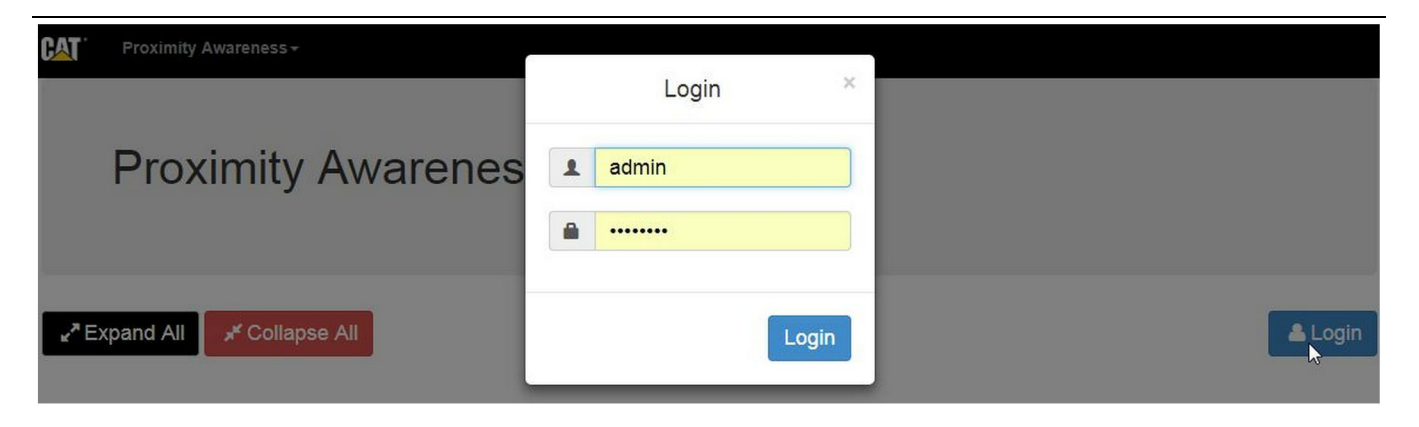

2. Pred izvajanjem sprememb na strani "Configuration" (Konfiguracija) se morate prijaviti. Izberite gumb "Login" (Prijava) in prikaže se prijavno okno. "Uporabniško ime" je "admin", "geslo" pa je "password".

#### Country Settings -Country United States of America Taiwan (Province of China) Tajikistan Tanzania, United Republic of Thailand Installation Type -Timor-Leste Togo Tokelau PL671 Function hi Tonga Trinidad and Tobago Tunisia Turkey Turkmenistan Beacon Mode Configuratio Turks and Caicos Islands (the) Tuvalu Uganda MineStar Machine ID tic Ukraine United Arab Emirates (the) United Kingdom of Great Britain and Northern Ireland (the) Reverse Signal Input h United States Minor Outlying Islands (the) United States of America (the)

Ilustracija 35

g06274951

q06275020

3. Konfigurirajte nastavitve države. Državo lahko izberete z uporabo spustnega seznama držav.

| PL671 Function                                                                                                    | Primary                                                                                                    | •                                                                                          | Machine Type | Hauling Machine | 🔹 🗸 Update |
|----------------------------------------------------------------------------------------------------|----------------------------------------------------------------------------------------------------|--------------------------------------------------------------------------------------------|--------------|-----------------|------------|
|                                                                                                    | Stand-alone                                                                                                    | L2                                                                                         |              |                 |            |
|                                                                                                    | Primary                                                                                                    |                                                                                            |              |                 |            |
|                                                                                                    | Secondary                                                                                                    |                                                                                            |              |                 |            |
| Network Settings -                                                                                                    | Deacon                                                                                                    |                                                                                            |              |                 |            |
| stracija 36<br>Konfiguriraite vrsto                                                                                                    | namestitve Izbe                                                                                                    | rite funkcijo                                                                              |              |                 | g062749    |
| modula PL671 in vr<br>(Posodobi).                                                                                                    | sto stroja ter prit                                                                                                    | isnite "Update"                                                                            |              |                 |            |
| nomha: Pri spremin                                                                                                    | ianiu funkcije mo                                                                                                    | ndula PI 671 in                                                                            |              |                 |            |
| pomba: Pri spremin<br>rste stroja se prikažej<br>olj pa morda ni mogo<br>onfiguracija za te raz<br>ojasnjena za razdelku<br>azdelku "Posebna koj<br>avodil.                                  | janju funkcije mo<br>jo različni razdel<br>če urejati.Poseb<br>lične funkcije mo<br>om Splošna kon<br>nfiguracija za mo              | odula PL671 in<br>ki, nekaterih<br>na<br>odula PL671 je<br>figuracija v<br>odul PL671" teh |              |                 |            |
| pomba: Pri spremin<br>rste stroja se prikažej<br>olj pa morda ni mogo<br>onfiguracija za te raz<br>ojasnjena za razdelka<br>azdelku "Posebna ko<br>avodil.<br>Machine Dime                   | janju funkcije mo<br>jo različni razdel<br>če urejati.Poseb<br>lične funkcije mo<br>om Splošna kon<br>nfiguracija za mo<br>ensions ▼ | odula PL671 in<br>ki, nekaterih<br>na<br>odula PL671 je<br>figuracija v<br>odul PL671" teh |              |                 |            |
| pomba: Pri spremin<br>rste stroja se prikažej<br>olj pa morda ni mogo<br>onfiguracija za te raz<br>ojasnjena za razdelku<br>izdelku "Posebna kol<br>avodil.<br>Machine Dime<br>Machine Lengt | janju funkcije mo<br>jo različni razdel<br>če urejati.Poseb<br>lične funkcije mo<br>om Splošna kom<br>nfiguracija za mo<br>ensions ← | odula PL671 in<br>ki, nekaterih<br>na<br>odula PL671 je<br>figuracija v<br>odul PL671" teh |              |                 |            |

 Vnesite mere stroja. Dolžina stroja se meri v smeri osi x, širina stroja pa se meri v smeri osi y.

**Opomba:** Če želite več informacij o merjenju, glejte Posebna navodila, Machine Dimension Measure-Up Procedure for Cat Detect Proximity Awareness REHS9127.

| machine Orig                                                                                                    | in •                                                                                        |                                                                    |        |          |
|----------------------------------------------------------------------------------------------------|---------------------------------------------------------------------------------------------|--------------------------------------------------------------------|--------|----------|
| X Coordinate (                                                                                                    | m)                                                                                          | 1.1                                                                |        |          |
| Y Coordinate (                                                                                                    | m)                                                                                          | 1.1                                                                |        |          |
| <sup>stracija 38</sup><br>Vnesite izhodišče s                                                                      | stroia. "Koordina                                                                           | ta x" in                                                           |        | g062757: |
| "koordinata y" za iz<br>razlikujeta. Če želit<br>za stroj.                                                         | hodišče stroja se<br>e več informacij,                                                      | e lahko<br>, glejte navodila                                       |        |          |
| Izhodišče tovornjak<br>primer na središčni<br>"Koordinata x" je do<br>vogal stroja in "koo<br>zadnji desni vogal s | ca za vožnjo izve<br>ci stroja na zadr<br>oločena glede na<br>rdinata y" je dolo<br>stroja. | en cestišč je na<br>nji premi.<br>a zadnji desni<br>očena glede na |        |          |
| GNSS Receiver +                                                                                                    |                                                                                             |                                                                    |        |          |
| Settings                                                                                                    |                                                                                             |                                                                    |        |          |
| Internal/External                                                                                                  | External                                                                                    | ¥                                                                  |        |          |
| IP Address                                                                                                    | 10.42.15.79                                                                                 |                                                                    |        |          |
| Port                                                                                                    | 15555                                                                                       |                                                                    | $\sim$ |          |

7. Vnesite "nastavitve sprejemnika GNSS" .

Možnost Internal (Notranje) se uporablja za stroje, ki uporabljajo module PL671 za položaj GPS. Možnost External (Zunanje) se uporablja za stroje, ki uporabljajo module MS352 za položaj GPS.

Internal (Notranje) – Če je izbrana ta možnost, se polji "IP Address" (Naslov IP) in "Port" (Vrata) samodejno izpolnita in ju ni mogoče urejati. Privzeto vrednosti sta 127.0.0.1 za "IP Address" (Naslov IP) in 2947 za "Port" (Vrata).

**External (Zunanje)** – Če je izbrana ta možnost, nastavite možnost "IP Address" (Naslov IP) na naslov IP modula MS352, možnost "Port" (Vrata) pa na 15555.

| Browse | Select a File to Upload | 1 Upload |  |
|--------|-------------------------|----------|--|

-

g06275746

- 8. "DC File" (Datoteka DC):
  - Naložite datoteko z meritvami .dc z delovišča.

| RTCM Port        |               |  |
|------------------|---------------|--|
| RTCM Port Number | 3784          |  |
| RTCM Status      | Not Connected |  |
| RTCM Status      | Not Connected |  |

Ilustracija 41

- **9.** "RTCM Port" (Vrata RTCM) (oddajanje popravkov bazne postaje):
  - RTCM Port number (Številka vrat RTCM) je standardna vrednost "3784" za povezave.
  - RTCM Status (Stanje RTCM) je "Connected" (Povezano) ali "Data Not Available" (Podatki niso na voljo).

## GNSS Antenna Offset

| X Offset (m) | 0 |  |
|--------------|---|--|
| Y Offset (m) | 0 |  |
| Z Offset (m) | 0 |  |

Ilustracija 42

- **10.** "GNSS Antenna Offsets" (Zamiki antene GNSS):
  - "X Offset" (Zamik x) je razdalja od izhodišča do antene vzdolž središčnice stroja.
  - "Y Offset" (Zamik y) je razdalja od izhodišča do antene vzdolž širine stroja.
  - "Z Offset" (Zamik z) je razdalja od izhodišča do antene po višini. Vnesite to vrednost kot razdaljo od antene do tal stroja, če se zahteva referenčna višina.

| IP Username | aquila |  |
|-------------|--------|--|
| TP Password | ····   |  |

Ilustracija 43

**11.** Konfiguracija FTP-ja MineStar:

- "FTP Username" (Uporabniško ime za FTP) se mora ujemati z nastavitvijo "FTP Username" (Uporabniško ime za FTP) pisarne.
- "FTP Password" (Geslo za FTP) se mora ujemati z nastavitvijo "FTP Password" (Geslo za FTP) pisarne.

| Settings           |        |   | PR2 Information            |     |
|--------------------|--------|---|----------------------------|-----|
| Incident File Size | 250 KB | ¥ | Position Time Interval (s) | 0.2 |

12. Incident Report (Poročilo o dogodku):

- Standardna privzeta vrednost za "Incident File Size" (Velikost datoteke dogodka) je "250 KB", a jo je mogoče povečati, če je na voljo zmogljivo omrežje.
- "Position Time Interval" (Časovni interval položaja) je izhodna vrednost iz naprave.

## Posebna konfiguracija za modul PL671

## PL671 – konfiguracija samostojne funkcije

**Opomba:** Dodatni modul PL671 je potreben samo v izbranih primerih. Če želite več podrobnosti o konfiguraciji, glejte "Dodatna funkcija".

| Installation Type - |                    |                 |                 |
|---------------------|--------------------|-----------------|-----------------|
| PL671 Function      | Stand-alone v      | Machine Type    | Hauling Machine |
| Network Settings -  |                    |                 |                 |
| ETH1                |                    | ETHO            |                 |
| IP Address          | 192.168.10.6       | IP Address      | 192.168.1.1     |
| Subnet Mask         | 255.255.255.0      | Subnet Mask     | 255.255.255.0   |
| Default Gateway     | Data Not Available | Default Gateway | 0.0.0.0         |
| MineStar            |                    | G407            |                 |
| IP Address          | 192.168.1.7        | IP Address      | 192.168.1.8     |
| Port                | 16020              | TMAC Port       | 20000           |
|                     |                    | NMEA Port       | 15555           |
|                     |                    |                 |                 |

g06276181

- 1. Konfigurirajte samostojni modul PL671.
  - a. Izberite možnost "Stand-alone" (Samostojni) v spustnem seznamu "PL671 Function" (Funkcija modula PL671).
  - b. Izberite vrsto stroja v spustnem seznamu "Machine Type" (Vrsta stroja) in kliknite "Update" (Posodobi).
  - c. Vnesite nastavitve delovišča v polja "IP Address" (Naslov IP), "Subnet Mask" (Maska podomrežja) in "Default Gateway" (Privzeti prehod) razdelka "ETH1".
  - d. Vnesite nastavitve pisarne delovišča v polji "IP Address" (Naslov IP) in "Port" (Vrata) razdelka "MineStar".
  - e. V razdelku "G407" izpolnite polje "IP Address" (Naslov IP) zaslona. Nastavite "TMAC Port" (Vrata TMAC) na "20000" . Nastavite "NMEA Port" (Vrata NMEA) na "15555"

**Opomba:** Razdelek "ETH0" je zatemnjen, saj komunikacija z dodatnim modulom PL671 ni potrebna.

| GNSS Antenna Offs<br>X Offset (m)<br>Y Offset (m)<br>Z Offset (m)<br>Current Machine Po | et Cor<br>The applied cha<br>sition | nfiguration updated successfully!<br>Inges have no effect on the system<br>PL671 is rebooted. | unless                       |
|-----------------------------------------------------------------------------------------|-------------------------------------|-----------------------------------------------------------------------------------------------|------------------------------|
| Easting (m)                                                                             | Data Not Available                  | Latitude (°)                                                                                  | Data Not Available           |
| Northing (m)                                                                            | Data Not Available                  | Longitude (°)                                                                                 | Data Not Available           |
|                                                                                         |                                     | Elevation (m)                                                                                 | Data Not Available           |
| MineStar FTP Configurat                                                                 | ion <del>-</del>                    |                                                                                               |                              |
| FTP Username                                                                            | aquila                              |                                                                                               |                              |
| FTP Password                                                                            |                                     |                                                                                               |                              |
| Incident Report +                                                                       |                                     |                                                                                               |                              |
| Settings                                                                                |                                     | PR2 Information                                                                               |                              |
| Incident File Size                                                                      | 1.5 MB •                            | Position Time Interval (s)                                                                    | 0.2                          |
| Reboot PL671                                                                            |                                     | ~                                                                                             | Apply X Cancel Configuration |

g06276230

Ilustracija 46

 Nadaljujte do dna strani "Configuration" (Konfiguracija) in kliknite "Apply" (Uporabi). Nato kliknite "OK" (V redu), da potrdite obvestilo o ponovnem zagonu.

| GNSS Antenna C      | Offset               | are you sure you want to reboot PL671 | 1?                 |
|---------------------|----------------------|---------------------------------------|--------------------|
| X Offset (m)        | Not A                |                                       |                    |
| Y Offset (m)        | Not #                | OK Cancel                             |                    |
| Z Offset (m)        | Not Applicable       | J                                     |                    |
| Current Machine     | Position             |                                       |                    |
| Easting (m)         | Not Applicable       | Latitude (°)                          | Not Applicable     |
| Northing (m)        | Not Applicable       | Longitude (°)                         | Not Applicable     |
|                     |                      | Elevation (m)                         | Not Applicable     |
| MineStar FTP Config | uration <del>-</del> |                                       |                    |
| FTP Username        | Not Applicable       | ] .                                   |                    |
| FTP Password        | Not Applicable       | 1                                     |                    |
| Incident Report -   |                      |                                       |                    |
| Settings            |                      | PR2 Information                       |                    |
| Incident File Size  |                      | Position Time Interval (              | (s) Not Applicable |
| Reboot PL671        |                      |                                       | ✓ Apply ★ Cancel   |

 Kliknite "OK" (V redu), ko se prikaže pogovorno okno "Are you sure you want to reboot PL671" (Ali res želite znova zagnati modul PL671?).

# PL671 – konfiguracija glavne in dodatne funkcije

## Glavna funkcija

| Installation Type - |                    |                 |                 |
|---------------------|--------------------|-----------------|-----------------|
| PL671 Function      | Primary            | Machine Type    | Hauling Machine |
| Network Settings -  |                    |                 |                 |
| ETH1                |                    | ETHO            |                 |
| IP Address          | 192.168.10.6       | IP Address      | 192.168.1.1     |
| Subnet Mask         | 255.255.255.0      | Subnet Mask     | 255.255.255.0   |
| Default Gateway     | Data Not Available | Default Gateway | 0.0.0.0         |
| MineStar            |                    | G407            |                 |
| IP Address          | 192.168.1.7        | IP Address      | 192.168.1.8     |
| Port                | 16020              | TMAC Port       | 20000           |
|                     |                    | NMEA Port       | 15555           |

Ilustracija 48

- 1. Konfigurirajte glavni modul PL671.
  - a. Izberite možnost "Primary" (Glavni) v spustnem seznamu "PL671 Function" (Funkcija modula PL671).
  - b. Izberite vrsto stroja v spustnem seznamu
     "Machine Type" (Vrsta stroja) in kliknite "Update" (Posodobi).
  - c. Vnesite nastavitve delovišča v polja "IP Address" (Naslov IP), "Subnet Mask" (Maska podomrežja) in "Default Gateway" (Privzeti prehod) razdelka "ETH1".
  - d. Vnesite nastavitve pisarne delovišča v polji "IP Address" (Naslov IP) in "Port" (Vrata) razdelka "MineStar" .
  - e. Nastavite "IP Address" (Naslov IP) na "192.168.1.1" . Nastavite "Subnet Mask" (Maska podomrežja) na "255.255.255.0" . Nastavite "Default" (Privzeto) na "0.0.0.0" v razdelku "ETH0" .

f. V razdelku "G407" izpolnite polje "IP Address" (Naslov IP) zaslona. Nastavite "TMAC Port" (Vrata TMAC) na "20000" . Nastavite "NMEA Port" (Vrata NMEA) na "15555"

| GNSS Antenna Off<br>X Offset (m)<br>Y Offset (m)<br>Z Offset (m)<br>Current Machine Po | set Co<br>The applied cha<br>o<br>o<br>o<br>sition | nfiguration updated successfully!<br>anges have no effect on the system<br>PL671 is rebooted.<br>✔OK | unless                          |
|----------------------------------------------------------------------------------------|----------------------------------------------------|----------------------------------------------------------------------------------------------------|---------------------------------|
| Easting (m)                                                                            | Data Not Available                                 | Latitude (°)                                                                                         | Data Not Available              |
| Northing (m)                                                                           | Data Not Available                                 | Longitude (°)                                                                                        | Data Not Available              |
|                                                                                        |                                                    | Elevation (m)                                                                                        | Data Not Available              |
| MineStar FTP Configura                                                                 | ttion +                                            |                                                                                                    |                                 |
| FTP Username                                                                           | aquila                                             |                                                                                                    |                                 |
| FTP Password                                                                           | ····                                               |                                                                                                    |                                 |
| Incident Report +                                                                      |                                                    |                                                                                                    |                                 |
| Settings                                                                               |                                                    | PR2 Information                                                                                      |                                 |
| Incident File Size                                                                     | 1.5 MB                                             | Position Time Interval (s)                                                                           | 0.2                             |
| Reboot PL671                                                                           |                                                    | •                                                                                                    | Apply X Cancel @Reset Configura |

g06276230

Ilustracija 49

 Nadaljujte do dna strani "Configuration" (Konfiguracija) in kliknite "Apply" (Uporabi). Nato kliknite "OK" (V redu), da potrdite obvestilo o ponovnem zagonu.

| GNSS Antenna        | Offset 0              | Are you sure you want to reboot PL671 | 1?                 |
|---------------------|-----------------------|---------------------------------------|--------------------|
| X Offset (m)        | Not /                 |                                       |                    |
| Y Offset (m)        | Not A                 | OK Cancel                             |                    |
| Z Offset (m)        | Not Applicable        | ]                                     |                    |
| Current Machine     | Position              |                                       |                    |
| Easting (m)         | Not Applicable        | Latitude (°)                          | Not Applicable     |
| Northing (m)        | Not Applicable        | Longitude (°)                         | Not Applicable     |
|                     |                       | Elevation (m)                         | Not Applicable     |
| MineStar FTP Config | juration <del>+</del> |                                       |                    |
| FTP Username        | Not Applicable        |                                       |                    |
| FTP Password        | Not Applicable        |                                       |                    |
| Incident Report +   |                       |                                       |                    |
| Settings            |                       | PR2 Information                       |                    |
| Incident File Size  |                       | Position Time Interval                | (s) Not Applicable |
| Reboot PL671        |                       |                                       | ✓ Apply X Cancel   |

 Kliknite "OK" (V redu), ko se prikaže pogovorno okno "Are you sure you want to reboot PL671" (Ali res želite znova zagnati modul PL671?).

## Dodatna funkcija

| Installation Type - |                |                 |                 |
|---------------------|----------------|-----------------|-----------------|
| PL671 Function      | Secondary      | Machine Type    | Hauling Machine |
| Network Settings -  |                |                 |                 |
| ETH1                |                | ETHO            |                 |
| IP Address          | Not Applicable | IP Address      | 192.168.1.2     |
| Subnet Mask         | Not Applicable | Subnet Mask     | 255.255.255.0   |
| Default Gateway     | Not Applicable | Default Gateway | 0.0.0.0         |
| MineStar            |                | G407            |                 |
| IP Address          | Not Applicable | IP Address      | Not Applicable  |
| Port                | Not Applicable | TMAC Port       | Not Applicable  |
|                     |                | NMEA Port       | Not Applicable  |

Ilustracija 51

g06277123

1. Konfigurirajte dodatni modul PL671.

**Opomba:** Možnost "Machine Type" (Vrsta stroja) je zatemnjena, saj ni potrebna za dodatni modul PL671.

- 2. Konfigurirajte možnost "Network Settings" (Nastavitve omrežja).
  - a. Razdelek "ETH0" se samodejno izpolni. Preverite, ali so možnosti nastavljene na pravilne vrednosti: "IP Address" (Naslov IP) na "192.168.1.2", "Subnet Mask" (Maska podomrežja) na "255.255.255.0" in "Default" (Privzeto) na "0.0.0.0".

**Opomba:** Ko se modul PL671 uporablja kot dodatna funkcija, se druge nastavitve omrežja ne uporabljajo.

| GNSS Antenna Offs<br>X Offset (m)<br>Y Offset (m)<br>Z Offset (m)<br>Current Machine Po | Set Con<br>The applied cha<br>Set<br>Set<br>The applied cha<br>Set<br>Set<br>Set<br>Set<br>Set<br>Set<br>Set<br>Set | nfiguration updated successfully!<br>anges have no effect on the system<br>PL671 is rebooted. | unless                     |
|-----------------------------------------------------------------------------------------|----------------------------------------------------------------------------------------------------|-----------------------------------------------------------------------------------------------|----------------------------|
| Easting (m)                                                                             | Data Not Available                                                                                                  | Latitude (°)                                                                                  | Data Not Available         |
| Northing (m)                                                                            | Data Not Available                                                                                                  | Longitude (°)                                                                                 | Data Not Available         |
|                                                                                         |                                                                                                    | Elevation (m)                                                                                 | Data Not Available         |
| MineStar FTP Configura                                                                  | tion +                                                                                                    |                                                                                               |                            |
| FTP Username                                                                            | aquila                                                                                                    |                                                                                               |                            |
| FTP Password                                                                            |                                                                                                    |                                                                                               |                            |
| Incident Report -                                                                       |                                                                                                    |                                                                                               |                            |
| Settings                                                                                |                                                                                                    | PR2 Information                                                                               |                            |
| Incident File Size                                                                      | 1.5 MB                                                                                                    | Position Time Interval (s)                                                                    | 0.2                        |
| Reboot PL671                                                                            |                                                                                                    |                                                                                               | Apply X Cancel Configurati |

g06276230

llustracija 52

 Nadaljujte do dna strani "Configuration" (Konfiguracija) in kliknite "Apply" (Uporabi). Nato kliknite "OK" (V redu), da potrdite obvestilo o ponovnem zagonu.

| GNSS Antenna        | Offset 0              | Are you sure you want to reboot PL671 | 1?                 |
|---------------------|-----------------------|---------------------------------------|--------------------|
| X Offset (m)        | Not #                 |                                       |                    |
| Y Offset (m)        | Not A                 | OK Cancel                             |                    |
| Z Offset (m)        | Not Applicable        | ]                                     |                    |
| Current Machine     | Position              |                                       |                    |
| Easting (m)         | Not Applicable        | Latitude (°)                          | Not Applicable     |
| Northing (m)        | Not Applicable        | Longitude (°)                         | Not Applicable     |
|                     |                       | Elevation (m)                         | Not Applicable     |
| MineStar FTP Config | juration <del>+</del> |                                       |                    |
| FTP Username        | Not Applicable        |                                       |                    |
| FTP Password        | Not Applicable        |                                       |                    |
| Incident Report +   |                       |                                       |                    |
| Settings            |                       | PR2 Information                       |                    |
| Incident File Size  |                       | Position Time Interval                | (s) Not Applicable |
| Reboot PL671        |                       |                                       | ✓ Apply X Cancel   |

 Kliknite "OK" (V redu), ko se prikaže pogovorno okno "Are you sure you want to reboot PL671" (Ali res želite znova zagnati modul PL671?).

## Postopek konfiguracije za rotacijsko možnost 1 z dvema moduloma PL671 Modules

## Konfiguriranje glavnega modula PL671

| PL671 Function | Primary         | ×        | Machine Movement | Rotational |
|----------------|-----------------|----------|------------------|------------|
| Machine Type   | Loading Machine | ▼ Vpdate |                  |            |

#### Ilustracija 54

- **1.** Konfigurirajte nastavitev "Installation Type" (Vrsta namestitve).
  - a. Izberite "Loading Machine" (Nakladalni stroj) v spustnem polju za "Machine Type" (Vrsta stroja). Pritisnite gumb "Update" (Posodobi), da posodobite svojo izbiro. Glejte sliko 54.

**Opomba:** Najprej morate izvesti posodobitev možnosti "Machine Type" (Vrsta stroja), če želite urejati druge možnosti razdelka "Installation Type" (Vrsta namestitve).

- b. Izberite "Primary" (Glavni) v spustnem polju za "PL671 Function" (Funkcija modula PL671). Glejte sliko 54.
- c. Izberite "Rotational" (Rotacijsko) v spustnem polju za "Machine Movement" (Premikanje stroja). Glejte sliko 54.

| Network Settings - |                |                 |                |
|--------------------|----------------|-----------------|----------------|
| ETH1               |                | ETH0            |                |
| IP Address         | Not Applicable | IP Address      | 192.168.1.2    |
| Subnet Mask        | Not Applicable | Subnet Mask     | 255.255.255.0  |
| Default Gateway    | Not Applicable | Default Gateway | 0.0.0          |
| MineStar           |                | G407            |                |
| IP Address         | Not Applicable | IP Address      | Not Applicable |
| Port               | Not Applicable | TMAC Port       | Not Applicable |
|                    |                | NMEA Port       | Not Applicable |

g06372704

- 2. Konfigurirajte nastavitve omrežja.
  - a. Na zavihku "Network Settings" (Nastavitve omrežja) v razdelku "ETH1" vnesite v polja "IP Address" (Naslov IP), "Subnet Mask" (Maska podomrežja) in "Default Gateway" (Privzeti prehod) nastavitve delovišča, ki se bodo uporabljale za glavni modul PL671. Glejte sliko 55.
  - b. Na zavihku "Network Settings" (Nastavitve omrežja) v razdelku "MineStar" vnesite nastavitve pisarne delovišča v polji "IP Address" (Naslov IP) in "Port" (Vrata). Glejte sliko 55.
  - c. Na zavihku "Network Settings" (Nastavitve omrežja) v razdelku "G407" izpolnite polje "IP Address" (Naslov IP) zaslona. Nastavite "TMAC Port" (Vrata TMAC) in "NMEA Port" (Vrata NMEA) zaslona. Glejte sliko 55.

**Opomba:** Razdelek "ETH0" se samodejno izpolni.

|                   | GNSS Receiver 1 |                   | GNSS Receiver 2        |  |
|-------------------|-----------------|-------------------|------------------------|--|
| Settings          |                 | Settings          |                        |  |
| Internal/External | Internal        | Internal/External | Secondary Internal •   |  |
| IP Address        | 127.0.0.1       | IP Address        | Configure On Secondary |  |
| Port              | 2947            | Port              | Configure On Secondary |  |
| GNSS Antenna C    | Offset          | GNSS Antenna C    | Offset                 |  |
| X Offset (m)      | 0               | X Offset (m)      | 0                      |  |
| Y Offset (m)      | 0               | Y Offset (m)      | 0                      |  |
| Z Offset (m)      | 0               | Z Offset (m)      | 0                      |  |

g06372707

- 3. Konfigurirajte nastavitve sprejemnika GNSS.
  - a. V spustnem polju pri možnosti "GNSS Receiver 1" (Sprejemnik GNSS 1), "Settings" (Nastavitve), "Internal/External" (Notranje/ zunanje) izberite "Internal" (Notranje).
  - b. Pri možnosti "GNSS Receiver 1" (Sprejemnik GNSS 1), "Settings" (Nastavitve) vnesite nastavitve delovišča v polji "IP Address" (Naslov IP) in "Port" (Vrata).
  - c. Pri možnosti "GNSS Receiver 1" (Sprejemnik GNSS 1), "GNSS Antenna Offset" (Zamik antene GNSS) izpolnite polja "X Offset" (Zamik x), "Y Offset" (Zamik y) in "Z Offset" (Zamik z) za glavni modul PL671.
  - d. V spustnem polju pri možnosti "GNSS Receiver 2" (Sprejemnik GNSS 2), "Settings" (Nastavitve), "Internal/External" (Notranje/ zunanje) izberite "Secondary Internal" (Dodatni – notranje).
  - e. Pri možnosti "GNSS Receiver 2" (Sprejemnik GNSS 2), "GNSS Antenna Offset" (Zamik antene GNSS) izpolnite polja "X Offset" (Zamik x), "Y Offset" (Zamik y) in "Z Offset" (Zamik z) za dodatni modul PL671.

**Opomba:** Polji "IP Address" (Naslov IP) in "Port" (Vrata) za dodatni modul PL671 se samodejno izpolnita po konfiguriranju dodatnega modula PL671.

| RTCM Port Number 20<br>RTCM Status | Configuration updated suc                                | cessfully!              |                   |                  |
|------------------------------------|----------------------------------------------------------|-------------------------|-------------------|------------------|
| Current Machine Position           | The applied changes have no effect on PL671 is rebooted. | the system unless       |                   |                  |
| Easting (m)                        | a<br>▼OK                                                 | 4                       | Available         |                  |
|                                    | Elevation                                                | (m) Da                  | ata Not Available |                  |
| Minestar Configuration Setting     | s 🕶                                                      |                         |                   |                  |
| FTP Settings                       | Incider                                                  | t Report Settings       |                   |                  |
| FTP Username                       | ila Incident f                                           | ile Size                | 5 MB 🔹            |                  |
| FTP Password                       | Position                                                 | ime Interval (s)        | 2                 |                  |
| Reboot PL671                       | Caterpillar © 2018. All Rights Reserved. •               | ✓ Apply Privacy • Terms | X Cancel ORes     | et Configuration |
| ustracija 57                       |                                                          |                         |                   | q06372691        |

4. Nadaljujte do dna strani "Configuration" (Konfiguracija) in kliknite "Apply" (Uporabi). Kliknite "OK" (V redu), da potrdite obvestilo o ponovnem zagonu. Nato kliknite "Reboot PL671" (Znova zaženi PL671) za namestitev konfiguracije v napravo.

## Konfiguriranje dodatnega modula PL671

| L671 Function | Secondary       | •        | Machine Movement | Rotational |  |
|---------------|-----------------|----------|------------------|------------|--|
| achine Type   | Loading Machine | ▼ Vpdate |                  |            |  |

Ilustracija 58

- 1. Konfigurirajte nastavitev "Installation Type" (Vrsta namestitve).
  - a. Izberite "Loading Machine" (Nakladalni stroj) v spustnem polju za "Machine Type" (Vrsta stroja). Pritisnite gumb "Update" (Posodobi), da posodobite svojo izbiro. Glejte sliko 58.

Opomba: Najprej morate izvesti posodobitev možnosti "Machine Type" (Vrsta stroja), če želite urejati druge možnosti razdelka "Installation Type" (Vrsta namestitve).

- b. Izberite "Secondary" (Dodatni) v spustnem polju za "PL671 Function" (Funkcija modula PL671). Glejte sliko 58.
- c. Izberite "Rotational" (Rotacijsko) v spustnem polju za "Machine Movement" (Premikanje stroja). Glejte sliko 58.

| Network Settings 👻 |                |                 |                |
|--------------------|----------------|-----------------|----------------|
| ETH1               |                | ETH0            |                |
| IP Address         | Not Applicable | IP Address      | 192.168.1.2    |
| Subnet Mask        | Not Applicable | Subnet Mask     | 255.255.255.0  |
| Default Gateway    | Not Applicable | Default Gateway | 0.0.0          |
| VineStar           |                | G407            |                |
| IP Address         | Not Applicable | IP Address      | Not Applicable |
| Port               | Not Applicable | TMAC Port       | Not Applicable |
|                    |                |                 |                |

2. V razdelku "ETH0" se polje "IP Address" (Naslov IP) za komuniciranje z glavnim modulom PL671 samodejno izpolni.

**Opomba:** Polj na zavihku "Network Settings" (Nastavitve omrežja) ni mogoče urejati.

|                   | GNSS Receiver 1 |                   | GNSS Receiver 2                         |                                  |
|-------------------|-----------------|-------------------|-----------------------------------------|----------------------------------|
| Settings          |                 | Settings          |                                         |                                  |
| Internal/External | ×               | Internal/External | Internal                                |                                  |
| IP Address        | Not Applicable  | IP Address        | 127.0.0.1 Enter IP a communication GNSS | address for<br>with the receiver |
| Port              | Not Applicable  | Port              | 2947                                    |                                  |
| GNSS Antenna      | Offset          | GNSS Antenna      | Offset                                  |                                  |
| X Offset (m)      | Not Applicable  | X Offset (m)      | Configure On Primary                    |                                  |
| Y Offset (m)      | Not Applicable  | Y Offset (m)      | Configure On Primary                    |                                  |
| Z Offset (m)      | Not Applicable  | Z Offset (m)      | Configure On Primary                    |                                  |

g06372976

 Izberite "Internal" (Notranje) v spustnem polju pri možnosti "GNSS Receiver" (Sprejemnik GNSS) za nastavitev "Internal/External" (Notranje/zunanje).

**Opomba:** Za vse druge nastavitve je izbrana možnost "Not Applicable" (Ni na voljo), ker so bile konfigurirane v glavnem modulu PL671.

| RTCM Port Number 20           |                                                            |
|-------------------------------|------------------------------------------------------------|
| RTCM Status                   | Configuration updated successfully!                        |
|                               | The applied changes have no effect on the system unless    |
| Current Machine Position      | PL671 is rebooted.                                         |
| Easting (m)                   | Available                                                  |
| Northing (m)                  | Available                                                  |
|                               | Elevation (m) Data Not Available                           |
|                               |                                                            |
| Minoster Configuration Softin |                                                            |
| winestar comguration setting  | ·                                                          |
| FTP Settings                  | Incident Report Settings                                   |
| FTP Username                  | a Incident File Size 1.5 MB v                              |
| FTP Password                  | Position Time Interval (s) 0.2                             |
|                               |                                                            |
| Reboot PL671                  | ✓ Apply ★ Cancel @Reset Configuration                      |
|                               |                                                            |
|                               | Caterpillar © 2018. All Rights Reserved. • Privacy • Terms |

g06372691

 Nadaljujte do dna strani "Configuration" (Konfiguracija) in kliknite "Apply" (Uporabi). Kliknite "OK" (V redu), da potrdite obvestilo o ponovnem zagonu. Nato kliknite "Reboot PL671" (Znova zaženi PL671) za namestitev konfiguracije v napravo.

## Postopek konfiguracije za rotacijsko možnost 2 z enim modulom PL671 in enim modulom MS352

1. Konfigurirajte en modul PL671 z enim modulom MS352.

| Installation Type - |                 |          |                  |            |  |
|---------------------|-----------------|----------|------------------|------------|--|
| PL671 Function      | Stand-alone     |          | Machine Movement | Rotational |  |
| Machine Type        | Loading Machine | • Update |                  |            |  |
| Communication Test  |                 |          |                  |            |  |

q06372628

g06372631

- a. Na zavihku "Installation Type" (Vrsta namestitve) izberite "Stand Alone" (Samostojni) v spustnem seznamu "PL671 Function" (Funkcija modula PL671). Glejte sliko 62.
- b. Na zavihku "Installation Type" (Vrsta namestitve) izberite "Rotational" (Rotacijsko) v spustnem seznamu "Machine Movement" (Premikanje stroja). Glejte sliko 62.
- c. Na zavihku "Installation Type" (Vrsta namestitve) izberite "Loading Machine" (Nakladalni stroj) v spustnem seznamu "Machine Type" (Vrsta stroja). Glejte sliko 62.

| Network Settings - |                    |                 |                    |
|--------------------|--------------------|-----------------|--------------------|
| ETH1               |                    | ETH0            |                    |
| IP Address         | Data Not Available | IP Address      | 192.168.1.2        |
| Subnet Mask        | Data Not Available | Subnet Mask     | 255.255.255.0      |
| Default Gateway    | Data Not Available | Default Gateway | 0.0.0.0            |
| MineStar           |                    | G407            |                    |
| IP Address         | Data Not Available | IP Address      | Data Not Available |
| Port               | Data Not Available | TMAC Port       | Data Not Available |
|                    |                    | NMEA Port       | Data Not Available |

#### Ilustracija 63

- d. Na zavihku "Network Settings" (Nastavitve omrežja) v razdelku "ETH1" vnesite v polja "IP Address" (Naslov IP), "Subnet Mask" (Maska podomrežja) in "Default Gateway" (Privzeti prehod) nastavitve delovišča. Glejte sliko 63.
- e. Na zavihku "Network Settings" (Nastavitve omrežja) v razdelku "MineStar" vnesite nastavitve pisarne delovišča v polji "IP Address" (Naslov IP) in "Port" (Vrata). Glejte sliko 63.

f. Na zavihku "Network Settings" (Nastavitve omrežja) v razdelku "G407" izpolnite polje "IP Address" (Naslov IP) zaslona. Nastavite "TMAC Port" (Vrata TMAC) na "2000" in "NMEA Port" (Vrata NMEA) na "15555" . Glejte sliko 63.

**Opomba:** Razdelek "ETH0" bo zatemnjen.

|                  | GNSS Receiver 1 |                   | GNSS Receiver 2 |
|------------------|-----------------|-------------------|-----------------|
| Settings         |                 | Settings          |                 |
| nternal/External | Internal        | Internal/External | External        |
| ⊃ Address        | 127.0.0.1       | IP Address        | 10.232.246.33   |
| Port             | 2947            | Port              | 15555           |
| SNSS Antenna (   | Offset          | GNSS Antenna C    | Offset          |
| (Offset (m)      | 1               | X Offset (m)      | -1              |
| Offset (m)       | 2               | Y Offset (m)      | -2              |
| Offset (m)       | 3               | Z Offset (m)      | -3              |

#### Ilustracija 64

- Konfigurirajte nastavitve sprejemnika GNSS za rotacijsko možnost z enim modulom PL671 in enim modulom MS352.
  - a. V spustnem polju pri možnosti "GNSS Receiver 1" (Sprejemnik GNSS 1), "Settings" (Nastavitve), "Internal/External" (Notranje/ zunanje) izberite "Internal" (Notranje).
  - b. Pri možnosti "GNSS Receiver 1" (Sprejemnik GNSS 1), "Settings" (Nastavitve) vnesite nastavitve delovišča v polji "IP Address" (Naslov IP) in "Port" (Vrata) za modul PL671.
  - c. Pri možnosti "GNSS Receiver 1" (Sprejemnik GNSS 1), "GNSS Antenna Offset" (Zamik antene GNSS) izpolnite polja "X Offset" (Zamik x), "Y Offset" (Zamik y) in "Z Offset" (Zamik z).
  - d. V spustnem polju pri možnosti "GNSS Receiver 2" (Sprejemnik GNSS 2), "Settings" (Nastavitve), "Internal/External" (Notranje/ zunanje) izberite "External" (Zunanje).

e. Pri možnosti "GNSS Receiver 2" (Sprejemnik GNSS 2), "Settings" (Nastavitve) vnesite nastavitve delovišča v polji "IP Address" (Naslov IP) in "Port" (Vrata) za modul MS352.

g06372685

f. Pri možnosti "GNSS Receiver 2" (Sprejemnik GNSS 2), "GNSS Antenna Offset" (Zamik antene GNSS) izpolnite polja "X Offset" (Zamik x), "Y Offset" (Zamik y) in "Z Offset" (Zamik z).

| RTCM Port Number 2000<br>RTCM Status Data<br>Current Machine Position | Configuration updated successfully!<br>The applied changes have no effect on the system unless<br>PL671 is rebooted. |
|-----------------------------------------------------------------------|----------------------------------------------------------------------------------------------------|
| Easting (m) Data                                                      | ✓ OK Available                                                                                                    |
|                                                                       | Elevation (m) Data Not Available                                                                                     |
| Minestar Configuration Settings                                       |                                                                                                    |
| FTP Settings                                                          | Incident Report Settings                                                                                             |
| FTP Username aquila                                                   | Incident File Size 1.5 MB •                                                                                          |
| FTP Password ·····                                                    | Position Time Interval (s) 0.2                                                                                       |
| Reboot PL671                                                          | Caterpillar © 2018. All Rights Reserved. • Privacy • Terms                                                           |

g06372691

3. Nadaljujte do dna strani "Configuration" (Konfiguracija) in kliknite "Apply" (Uporabi). Nato kliknite "OK" (V redu), da potrdite obvestilo o ponovnem zagonu.

## PL671 – konfiguracija signalne funkcije

Za konfiguriranje signalne funkcije sta na voljo dva načina. Šignalna funkcija z omogočeno možnostjo odjemalca Wi-Fi omogoča, da se modul PL671 z uporabo notranje kartice Wi-Fi poveže z brezžično infrastrukturo delovišča brez zahteve za radio delovišča. Signalna funkcija z onemogočenim odjemalcem Wi-Fi omogoča uporabo vrat "ETH1" za konfiguriranje signala z radiem delovišča.

Za konfiguriranje signalne funkcije opravite naslednje korake.

| PL671 Function | Beacon                              | •   | Machine Type       | Hauling Machine | T | ✓Update |
|----------------|-------------------------------------|-----|--------------------|-----------------|---|---------|
|                | Stand-alone<br>Primary<br>Secondary |     | Communication Test |                 |   |         |
|                | Beacon                              | 110 |                    |                 |   |         |

Ilustracija 66

1. Izberite možnost "Beacon" (Signal) v spustnem seznamu funkcij modula PL671.

|                                                     |                            | Q                       |               | ×       | - 🗆 X                            |                                      |                 |                                                                                                    |
|-----------------------------------------------------|----------------------------|-------------------------|---------------|---------|----------------------------------|--------------------------------------|-----------------|----------------------------------------------------------------------------------------------------|
| Fixed Plant<br>Fleets<br>Mobile<br>Dragline Classes |                            |                         |               |         | ords<br>oxy listen<br>he [Machin |                                      |                 |                                                                                                    |
| Loader Classes                                      | S Ouick View - Cat Min     | eStar System Client (De | veloper Mine? | Sta     |                                  | User\Passwo                          | ord Address     |                                                                                                    |
| Shovel Classes                                      | gpsAntennaOverride         | false                   |               |         |                                  |                                      |                 |                                                                                                    |
| Truck Classes                                       | gpsBad                     | false                   | Configu       | uration | ×                                |                                      |                 |                                                                                                    |
| PI Elite                                            | gradeBlockDetermination    | 0                       | ( + → c       | (i) Not | secure 10.13.4                   | 36:8000/PA Configuration.ht          | ml              |                                                                                                    |
| V2X Test Truck                                      | gradeBlockLastUpdated      | null                    |               | D MC    |                                  | 671 Drimon (1/2) - 53 DI 601 DI 5 (1 | National        |                                                                                                    |
| Dozer Unit                                          | hasOnboardHardware         | true                    |               | 1 10133 | JZ IVIFOFS 📷 FL                  |                                      | Network         |                                                                                                    |
| Grader Unit<br>Light Vehicle Classes                | heading                    |                         |               |         |                                  | Installation Type -                  |                 |                                                                                                    |
| Beacon                                              | healthPlatform             | 50                      |               |         |                                  | PL 671 Function                      | Beacon          | Machine Type                                                                                                   |
| Track Drill                                         | heapedCapacity             |                         |               |         |                                  |                                      | Deacon          |                                                                                                    |
| Water Truck Classes                                 | id                         | 1                       |               |         |                                  |                                      |                 | Communication                                                                                                  |
|                                                     | idleFuelBurnRate           |                         |               |         |                                  |                                      |                 | Construction of the second second second second second second second second second second second second second |
|                                                     | ignoreForAssignment        | true                    |               |         |                                  | Frankrighten                         | _               |                                                                                                    |
|                                                     | ignoreVimsFuelSensor       | false                   |               |         |                                  | Beacon Mode Configur                 | ration +        | This ID number can be found by<br>avigating to Contents > Pit Link >                                           |
|                                                     | installedDevices           | 0                       |               |         |                                  | MineStar Machine ID                  | 1               | Machine Finder > Machine > right<br>click and select quick view >n Report                                      |
|                                                     | jobCode                    | null                    |               |         |                                  | Mineotar Machine ib                  |                 | scroll down to 'ID' within a                                                                                   |
|                                                     | jobCodeLastUpdated         | Wed Dec 31 17:00:00 MST |               |         |                                  | Reverse Signal Input                 | •               | Instruction M0077913                                                                                           |
|                                                     | jobCodeRef                 | null                    |               |         |                                  |                                      |                 |                                                                                                    |
|                                                     | lastDurationBetweenRefuels |                         |               |         |                                  |                                      |                 |                                                                                                    |
|                                                     | lastFuelLevelUpdateTime    | Wed Mar 21 10:18:30 MST |               |         |                                  | Network Settings -                   |                 |                                                                                                    |
|                                                     | lastFuelStatusUpdateTime   | null                    |               |         |                                  | Network betangs                      |                 |                                                                                                    |
|                                                     |                            |                         |               |         |                                  | ETH1                                 |                 | ETH0                                                                                                    |
|                                                     | Copy Connect               | Load                    |               |         |                                  |                                      |                 |                                                                                                    |
|                                                     | Ready                      |                         |               |         |                                  | IP Address                           | 10.13.4.36      | IP Address                                                                                                    |
|                                                     |                            |                         |               |         |                                  | Subnet Mask                          | 255,255,255,192 | Subnet Mask                                                                                                    |
|                                                     |                            |                         |               |         |                                  |                                      |                 |                                                                                                    |

 Vnesite ID stroja MineStar. ID lahko poiščete tako, da izberete "Contents" (Vsebina), "Pit Link", "Machine Finder" (Iskalnik strojev), "Machine" (Stroj), kliknete z desno tipko miške, izberete "Quick View" (Hitri pogled) in se pomaknete navzdol na "ID".

| lineStar Machine ID  | 1           | Position Report Interval (s) | Data Not Available |
|----------------------|-------------|------------------------------|--------------------|
| Reverse Signal Input | Unavailable | Minimum PR Interval (s)      | Data Not Available |

Ilustracija 68

 Izberite "Reverse Signal Input" (Vhod povratnega signala). Ta izbira določa, da je povratni signal določen z napajanjem, ozemljitvijo oziroma da ni na voljo. Način konfiguriranja te možnosti se po potrebi določi na delovišču.

**Opomba:** Možnost "Position Report Interval" (Interval poročila o položaju) določa, kako pogosto pride poročilo o položaju iz naprave, možnost "Minimum Position Report Interval" (Minimalni interval poročila o položaju) pa določa, kako pogosto se ustvari položaj. 4. Nadaljujte na "Konfiguracija signala z omogočenim odjemalcem Wi-Fi" ali "Konfiguracija signala z onemogočenim odjemalcem Wi-Fi". V tem razdelku je pojasnjeno konfiguriranje signala, če je povezava Wi-Fi omogočena (uporabi se notranja kartica Wi-Fi) ali onemogočena (uporabi se radio delovišča). Po končani konfiguraciji kliknite gumb "Apply" (Uporabi) in nato še gumb "Reboot PL671" (Znova zaženi PL671) na dnu strani, da zaključite konfiguracijo.

g06308190

## Konfiguracija signala z omogočenim odjemalcem Wi-Fi

Signalna funkcija z omogočeno možnostjo odjemalca Wi-Fi omogoča, da se modul PL671 z uporabo notranje kartice Wi-Fi poveže z brezžično infrastrukturo delovišča brez zahteve za radio delovišča.

| ETH1            |                | ETHO            |                 |
|-----------------|----------------|-----------------|-----------------|
| IP Address      | Not Applicable | IP Address      | 192.168.1.1     |
| Subnet Mask     | Not Applicable | Subnet Mask     | 255.255.255.0   |
| Default Gateway | Not Applicable | Default Gateway | 0.0.0.0         |
| MineStar        |                | G407            |                 |
| IP Address      | 10.13.4.6      | IP Address      | Not Applicable  |
| Port            | 16020          | TMAC Port       | Not Applicable  |
|                 |                | NMEA Port       | Not Applicable  |
| Wi-Fi Client    |                |                 |                 |
| Wi-Fi Client    | Enabled •      | IP Address      | 10.13.4.9       |
| SSID            | IronByrdMine   | Subnet Mask     | 255.255.255.192 |
| Password        |                | Default Gateway | 10.13.4.1       |
|                 |                |                 |                 |
| Security Type   | WPA2 Personal  |                 |                 |

Ilustracija 69

Razdelek ETH1:

· urejanje ni mogoče

Razdelek ETH0:

· urejanje ni mogoče

Razdelek MineStar:

- IP Address (Naslov IP): nastavite na naslov IP pisarne delovišča MineStar
- Port (Vrata): nastavite na vrata pisarne MineStar

Razdelek G407

· urejanje ni mogoče

Razdelek WIFI Client (Odjemalec Wi-Fi):

 Nastavite SSID: ime, ki se uporablja za povezavo z dostopno točko Wi-Fi

- Nastavite Password (Geslo): geslo za povezavo z omrežjem Wi-Fi, ki je vneseno v polje SSID.
- Security Type (Vrsta varnosti): edina podprta vrsta varnosti je WPA2.
- Encryption Type (Vrsta šifriranja): edina podprta vrsta šifriranja je AES
- Nastavite IP Address (Naslov IP): statični naslov za kartico Wi-Fi
- Nastavite Subnet Mask (Maska podomrežja): maska podomrežja, ki jo bo uporabljala kartica Wi-Fi
- Default Gateway (Privzeti prehod): uporablja ga kartica Wi-Fi

## Konfiguracija signala z onemogočenim odjemalcem Wi-Fi

Signalna funkcija z onemogočenim odjemalcem Wi-Fi omogoča uporabo vrat "ETH1" za konfiguriranje signala z radiem delovišča.

| Network Settings 👻 |                 |                 |                |
|--------------------|-----------------|-----------------|----------------|
| ETH1               |                 | ETH0            |                |
| IP Address         | 10.13.4.36      | IP Address      | 192.168.1.1    |
| Subnet Mask        | 255.255.255.192 | Subnet Mask     | 255.255.255.0  |
| Default Gateway    | 10.13.4.1       | Default Gateway | 0.0.0          |
| MineStar           |                 | G407            |                |
| IP Address         | 10.13.4.6       | IP Address      | Not Applicable |
| Port               | 16020           | TMAC Port       | Not Applicable |
|                    |                 | NMEA Port       | Not Applicable |
| Wi-Fi Client       |                 |                 |                |
| Wi-Fi Client       | Disabled •      | IP Address      | Not Applicable |
| SSID               | IronByrdMine    | Subnet Mask     | Not Applicable |
| Password           |                 | Default Gateway | Not Applicable |
| Security Type      | WPA2 Personal 🔹 |                 |                |
|                    |                 | N               |                |

#### Ilustracija 70

#### Razdelek ETH1:

- IP Address (Naslov IP): nastavite na naslov IP radia delovišča
- Nastavite Subnet Mask (Maska podomrežja): maska podomrežja, ki jo bo uporabljal radio delovišča
- Default Gateway (Privzeti prehod): uporablja ga radio delovišča

#### Razdelek ETH0:

• urejanje ni mogoče

#### Razdelek MineStar:

- IP Address (Naslov IP): nastavite na naslov IP pisarne delovišča MineStar
- Port (Vrata): nastavite na vrata pisarne MineStar

#### Razdelek G407

• urejanje ni mogoče

Razdelek WIFI Client (Odjemalec Wi-Fi):

- SSID: urejanje ni mogoče
- · Password (Geslo): urejanje ni mogoče
- Security Type (Vrsta varnosti): urejanje ni mogoče.

- Encryption Type (Vrsta šifriranja): urejanje ni mogoče
- IP Address (Naslov IP): urejanje ni mogoče
- Subnet Mask (Maska podomrežja): urejanje ni mogoče
- Default Gateway (Privzeti prehod): urejanje ni mogoče

## Dostopanje do spletne konfiguracije po prvi nastavitvi s prenosnim računalnikom

 Spremenite nastavitev kartice LAN, tako da bo v enakem obsegu konfiguracije kot "IP Address" (Naslov IP), "Subnet Mask" (Maska podomrežja) in "Default" (Privzeto) modula PL671.

|                    |                 | Networking Authentication Sharing                                                                                                    |
|--------------------|-----------------|----------------------------------------------------------------------------------------------------|
| Network Settings - |                 | Internet Protocol Version 4 (TCP/IPv4) Properties                                                                                                    |
| ETH1               |                 | General                                                                                                    |
| IP Address         | 10.13.4.36      | You can get IP settings assigned automatically if your network supports<br>this capability. Otherwise, you need to ask your network administrator<br>for the appropriate IP settings. |
| Subnet Mask        | 255.255.255.192 | <ul> <li>Obtain an IP address automatically</li> <li>Use the following IP address:</li> </ul>                                                                                         |
| efault Gateway     | 10.13.4.1       | IP address:         10         13         4         5           Subnet mask:         255         255         192                                                                      |
|                    |                 | Default gateway: 10 . 13 . 4 . 1                                                                                                    |
| <b>MineStar</b>    |                 | Ottain Diss server address addonadcany     Outer the following DNS server addresses:                                                                                                  |

Ilustracija 71

- a. Pri možnosti "Network and Sharing Center" (Središče za omrežje in skupno rabo) izberite "Network Connections" (Omrežne povezave), "Local Area Connection" (Povezava z lokalnim omrežjem), "Properties" (Lastnosti), "Networking" (Omrežje) in nato "Internet Protocol" (Internetni protokol).
- Z uporabo spletnega brskalnika, priporočamo Google Chrome, vnesite naslov IP z vrati v brskalnik.

# Namestitev programske opreme zaslona

 Priključite osebni računalnik na zaslon z uporabo ustreznega posodobitvenega adapterja in kabelskega snopa. File View Diagnostics Service Utilities Help 🗕 🖴 | 11+ | 💥 🖗 🎘 🏈 | ×. 🛣 🖷 🔹 🗟 嗯 侧 references Product Status Report Directories Regional CBT SIS Communications Confirmation Show Dialogs Default Setting Ethernet Direct Connection OK Cancel Intel(R) 82579LM Gigabit Network Connection Help

Ilustracija 72

g06170088

g06277139

2. S programsko opremo Cat ET vzpostavite dostop do zaslona prek neposredne ethernetne povezave in odprite program WinFlash.

| Flash File: C:\Users\tayle                    |                | owr\Documents\V2X\Software\Field Follow\Build 17\Production Unit\5196719-17.fl2 🛛 🌮 🔍 🗙 |                              |  |
|-----------------------------------------------|----------------|-----------------------------------------------------------------------------------------|------------------------------|--|
| File Description:<br>ECM/File<br>Information: | No Description | ent Information                                                                         |                              |  |
| Parameter                                     |                | ECM Values                                                                              | File Values                  |  |
| Application De                                | scription      | <not programmed=""></not>                                                               | Generic Machine              |  |
| Component De                                  | scription      | <not programmed=""></not>                                                               | V2X Radio                    |  |
| Software Part Number                          |                |                                                                                         | 5196719-17                   |  |
| ECM Part Num                                  | ber            | 4833663-01                                                                              | Not Applicable               |  |
| ECM Serial Nur                                | nber           | 16082300D0110013                                                                        | Not Applicable               |  |
| Last Service Tool                             |                | FTP12345                                                                                | Not Applicable               |  |
| Location ID                                   |                |                                                                                         | 0                            |  |
| SIS Name                                      |                |                                                                                         | Minestar Proximity Awareness |  |
|                                               |                |                                                                                         |                              |  |
|                                               |                |                                                                                         |                              |  |

splay & MineStar Initial Configuration -MineStar -Display O Dynamic (DHCP) Ping  $\mathbf{Q}$ TCP/IP 0 O Static TMAC IP Address: IP Address: Subnet Mask Port Number Default Gateway Save Discard Stop Connection Test

Ilustracija 73

g06170091

**3.** Izberite ustrezno datoteko FL2 za nalaganje v zaslon in zaženite posodobitev.

**Opomba:** Posodobitev traja do 10 minut, zaslon pa se zaradi sprememb operacijskega sistema in programske opreme večkrat znova zažene.

**Opomba:** Ne dostopajte do konfiguracije zaslona, dokler programska oprema Cat ET ne prikaže, da je posodobitev končana.

- **4.** Ko je posodobitev končana, ustvarite in naložite datoteki topeconfig.txt in topewincfg.txt.
  - a. Datoteka topeconfig.txt se naloži v shranjevalno mapo zaslona.
  - b. Datoteka topewincfg.txt se naloži v shranjevalno konfiguracijsko mapo zaslona.

Ilustracija 74

#### q06170113

- 5. Izvedite začetno konfiguracijo tako, da vnesete podatke za MineStar (pisarna) in zaslon.
  - a. Vnesite "IP Address" (Naslov IP) sistema MineStar.
  - b. Vnesite "Port Number" (Številka vrat) sistema MineStar.
  - c. Vnesite "IP Address" (Naslov IP) za zaslon.
  - d. Vnesite "Subnet Mask" (Maska podomrežja) za zaslon.
  - e. Vnesite "Default Gateway" (Privzeti prehod) za zaslon.
- 6. Ko so vsi naslovi vneseni, pritisnite gumb "Save" (Shrani). To povzroči ponovni zagon zaslona.
- 7. Ko se zaslon znova zažene, pritisnite "Start Connection Test" (Zaženi preizkus povezave). Če je preizkus uspešen ( "Successful"), pritisnite gumb "Shrani". Če preizkus ni uspešen, odpravite napako.
| ECM Communication IP addresses Configuration                                                                      |                                                                        |    |
|----------------------------------------------------------------------------------------------------|------------------------------------------------------------------------|----|
| O Set xIM IP Address                                                                                              | Set GPS IP Address     GPS     GPS                                     | ОК |
| A xIM was not detected.<br>Manually enter the IP address of the<br>xIM that will be connected to this<br>Display. | Enter the IP address of GPS that<br>will be connected to this Display. |    |
|                                                                                                    |                                                                        | Ы  |
| IP Address                                                                                                    | 10.45.88.141                                                           | Â  |
| 5<br>5:1(105)                                                                                                    | Save Discard                                                           | Ö  |

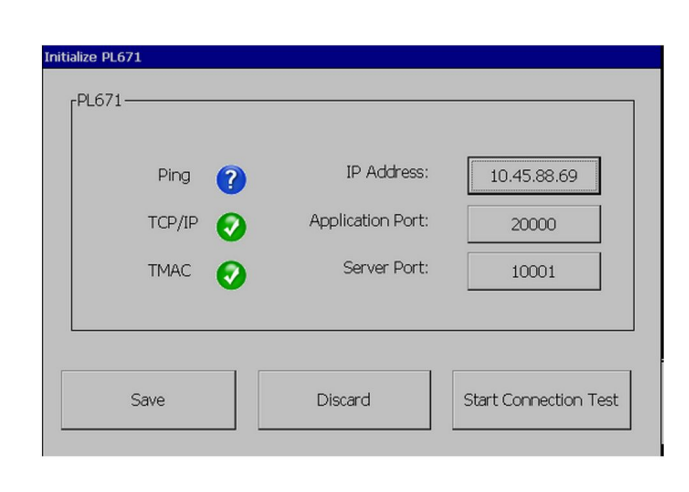

g06170124

Ilustracija 76

g06277146

- 8. Nastavite naslov IP za komunikacijo.
  - a. Če je stroj opremljen s sistemom xIM, izberite izbirni gumb za "Set xIM IP Address" (Nastavi naslov IP za xIM) in pritisnite "Save" (Shrani). Prikaz se pomakne na naslednji zaslon.
  - b. Če stroj uporablja napravo GPS, izberite gumb za "Set GPS IP Address" (Nastavi naslov IP za GPS) in vnesite naslov IP modula MS352, če je vgrajen, ali modula PL671, ki ustvarja položaje GPS za zaslon. Pritisnite "Save" (Shrani) in prikaz se pomakne na naslednji zaslon.

**Opomba:** Stroji z modulom MS352 morajo uporabljati položaje, ki jih ustvari modul MS352. Stroji z modulom MS952 morajo uporabljati položaje, ki jih ustvari modul PL671.

- **9.** Opravite korake na strani "Initialize PL671" (Inicializacija modula PL671):
  - a. Vnesite "IP Address" (Naslov IP) glavnega modula PL671.
  - b. Nastavite "Application Port" (Vrata aplikacije) na "20000" za zaslon "G407" .
  - c. Nastavite "Server Port" (Vrata strežnika) na "10001" za modul PL671.

 Pritisnite gumb "Save" (Shrani). Zaslon se morda znova zažene, če je treba prepisati datoteko, v kateri so shranjene te vrednosti.

# Proximity Awareness – ključi za nastavitev konfiguracije sistema Tope

**Opomba:** Če želite več podrobnosti o konfiguraciji, glejte Delovanje sistemov, Cat Fleet Onboard 5.3 Configuration GuideUENR6985.

### Proximity Awareness – splošni ključi

- \$ Omogoči zaznavanje bližine stroja
- \$ Vedno pokaži območja bližine
- \$ Privzeti polmer kroga območja izogibanja stroja
- \$ Privzeti polmer kroga ohišja stroja

# Proximity Awareness – alarmni ključi

- \$ Omogoči potrditev alarma sistema Proximity Awareness
- \$ Omogoči izklop alarma sistema Proximity Awareness
- \$ Utišanje alarma PA v nevtralnem položaju

# Proximity Awareness – ključi za filtre

- \$ Omogoči filter zaznavanja bližine dodelitve
- \$ Število filtrov zaznavanja bližine stroja

### • \$ Filter zaznavanja bližine stroja

### Primer:

- \$ Število filtrov zaznavanja bližine stroja = 2
- \$ Filter zaznavanja bližine stroja 0 =13 15 (razred tovornjaka/razred nakladalnika)
- \$ Filter zaznavanja bližine stroja 1 =13 17 (razred tovornjaka/razred čelnega bagra)

**Opomba:** ID-ji razredov (13, 15, 17) izvirajo iz datoteke machinetype.mwf, ki jo ustvari sistem Fleet Office.

# Priporočene stopnje povečave sistema Proximity Awareness

- \$ Najmanjša stopnja povečave = 300.000
- \$ Brez smernih točk nad povečavo = 150.000
- \$ Največja stopnja povečave = 10.000
- \$ Zagonska stopnja povečave = 10.000

**Opomba:** V naslednjih primerih se lahko pojavi dodatna zakasnitev, ker zaslon upodablja slike.

- Hitrost nad 16 km/h (10.0 mph)
- Stopnja povečave na 150.000
- Upodabljanje dodatnih elementov, kot so območja, smerne točke, nevarnosti.

To ne vpliva na alarme/opozorilo za dogodke bližine.

# Ključi V2X

- \$ Uporabi način V2X (ključ je lahko označen, če modul PL671 ne omogoči uporabe povezave Wi-Fi sistema Proximity Awareness )
- \$ Časovni interval položaja V2X
- \$ Uporabi zunanji položaj (samo rotacijsko)
- \$ Interval poročila o smeri (samo rotacijsko)

#### Tabela 45

|                                               | Ključi V2X                              |                                                                                   |                |       |  |  |  |
|-----------------------------------------------|-----------------------------------------|-----------------------------------------------------------------------------------|----------------|-------|--|--|--|
| Vrsta                                         | Ključ                                   | Sintaksa                                                                          | Parameter/opis | Enote |  |  |  |
| Splošni ključi sistema<br>Proximity Awareness |                                         |                                                                                   |                |       |  |  |  |
|                                               | \$ Omogoči zaznavanje<br>bližine stroja | Ta ključ se uporablja za<br>aktiviranje modula za za-<br>znavanje bližine stroja. | None (Brez)    |       |  |  |  |

(nadaljevanje)

| ,                                     |                                                               |                                                                                                    |              |            |
|---------------------------------------|---------------------------------------------------------------|----------------------------------------------------------------------------------------------------|--------------|------------|
|                                       | \$ Vedno pokaži območje<br>bližine                            | Če je ta ključ prisoten, je<br>območje bližine tovor-<br>njaka vedno vidno kot<br>pravokotno polje okrog<br>tovornjaka.                                                                                                    | None (Brez)  |            |
|                                       | \$ Privzeti polmer kroga<br>območja izogibanja stroja         | Ta ključ se uporablja za<br>nastavitev polmera kroga<br>izogibanja stroja, ki se<br>privzeto uporabi pri za-<br>znavanju bližine, ko<br>manjkajo informacije o iz-<br>ogibanju stroja.                                                     | Celo število | Centimetri |
|                                       |                                                               | Primer – \$ Privzeti polmer<br>kroga ohišja stroja = 200                                                                                                    |              |            |
| Alarmi sistema Proximity<br>Awareness |                                                               |                                                                                                    |              |            |
|                                       | \$ Omogoči potrditev<br>alarma sistema Proximity<br>Awareness | Alarm sistema Proximity<br>Awareness je mogoče<br>potrditi.                                                                                                    | None (Brez)  |            |
|                                       | \$ Omogoči izklop alarma<br>sistema Proximity<br>Awareness    | Alarm sistema Proximity<br>Awareness se izklopi, če<br>so alarmi ročno<br>izklopljeni.                                                                                                    |              |            |
|                                       | \$ Utišanje alarma bližine<br>v nevtralnem položaju           | Ta ključ utiša alarm si-<br>stema Proximity Aware-<br>ness, ko je menjalnik v<br>nevtralnem položaju.                                                                                                    |              |            |
|                                       |                                                               |                                                                                                    |              |            |
| Filter sistema Proximity<br>Awareness |                                                               |                                                                                                    |              |            |
|                                       | \$ Omogoči filter zaznava-<br>nja bližine dodelitve           | Ta ključ aktivira filter za<br>vse alarme, ki se zgodijo<br>zaradi interakcij sistema<br>Proximity Awareness<br>med tovornjakom in čel-<br>nim bagrom, ki mu je do-<br>deljen tovornjak. Alarmi<br>"ohišje na ohišje" niso<br>onemogočeni. |              |            |
|                                       | \$ Število filtrov zaznava-<br>nja bližine stroja             | Ta ključ sporoči sistemu,<br>koliko ključev za filtre mo-<br>ra preverjati ob branju<br>konfiguracijske datoteke.                                                                                                    | Celo število | Število    |
|                                       |                                                               | Primer – \$ Število filtrov<br>zaznavanja bližine stroja<br>= 5                                                                                                    |              |            |

(nadaljevanje)

|                                                                  | \$ Filter zaznavanja bližine<br>stroja | Ta ključ se uporablja za<br>določitev filtra zaznavanja<br>bližine stroja. Parametra<br>sta razreda strojev, kate-<br>rih interakcije mora filtri-<br>rati modul za zaznavanje<br>bližine stroja. Indeksi filtra<br>se morajo začeti pri 0 in<br>slediti aritmetičnemu za-<br>poredju: 0, 1, 2, 3, 4<br>Parameter ID razreda 1:<br>ID razreda stroja (ID<br>kategorije)<br>Parameter ID razreda 2:<br>ID razreda stroja (ID<br>kategorije) | Celo število | Število |
|------------------------------------------------------------------|----------------------------------------|----------------------------------------------------------------------------------------------------|--------------|---------|
|                                                                  |                                        | Primer – \$ Filter zaznava-<br>nja bližine stroja 2 = 16<br>18                                                                                                    |              |         |
|                                                                  |                                        |                                                                                                    |              |         |
| Priporočene stopnje po-<br>večave sistema Proximity<br>Awareness |                                        |                                                                                                    |              |         |
|                                                                  | \$ Najmanjša stopnja<br>povečave       | Glejte UENR6985.                                                                                                    |              |         |
|                                                                  | \$ Brez smernih točk nad<br>povečavo   | Glejte UENR6985.                                                                                                    |              |         |
|                                                                  | Največja stopnja<br>povečave           | Glejte UENR6985.                                                                                                    |              |         |
|                                                                  | Zagonska stopnja<br>povečave           | Glejte UENR6985.                                                                                                    |              |         |
|                                                                  |                                        |                                                                                                    |              |         |
| Ključi V2X                                                       |                                        |                                                                                                    |              |         |
|                                                                  | \$ Uporabi način V2X                   | Omogoča prejemanje<br>AMP od V2X ter konfigu-<br>riranje nastavitve za GPS<br>in xIM<br>Ta ključ preglasi delova-<br>nje ključa \$ Uporabi vhod<br>GPS NMEA v primeru<br>konfiguracije PA_V2X<br>0 = nastavitev xIM je<br>omogočena<br>1 = nastavitev GPS je<br>omogočena<br>2 = nastavitvi xIm in GPS<br>sta omogočeni                                                                                                    | Celo število |         |
|                                                                  | \$ Časovni interval položa-<br>ja V2X  | Ta ključ določi frekvenco,<br>pri kateri sistem Tope po-<br>šlje sporočilo o položaju<br>enoti V2X                                                                                                    | Celo število | Sekunde |
|                                                                  |                                        | Primer – \$ Časovni inter-<br>val položaja V2X = 60<br>Vsakih 60 sekund pošlje<br>sistem Tope sporočilo o<br>položaju stroja enoti V2X.                                                                                                    |              |         |

(nadaljevanje)

| · · · · · |                              |                                                                                                    |                               |  |
|-----------|------------------------------|----------------------------------------------------------------------------------------------------|-------------------------------|--|
|           | \$ Uporabi zunanji položaj   | Ta ključ omogoči uporabo<br>vnaprej izračunanih vred-<br>nosti smeri, hitrosti, polo-<br>žaja (na podlagi<br>izhodišča stroja, z upo-<br>rabljenim zamikom GPS),<br>ki jih zagotovi zunanji vir. |                               |  |
|           | \$ Interval poročila o smeri | S tem ključem določite<br>minimalno spremembo<br>smeri stroja z dvema si-<br>stemoma GPS za pošilja-<br>nje PR2.                                                                                 | Radiani – privzeto<br>0,05236 |  |
|           |                              | Primer – \$ Interval poroči-<br>la o smeri = 0,05236<br>Stroj z dvema sistemoma<br>GPS mora spremeniti<br>smer za 0,05236 radiana<br>za pošiljanje PR2.                                          |                               |  |

# Proximity Awareness – konfiguracija sistema Fleet Office

# MineStar - konfiguracija nadzornika

| Product                                                                                                    | TP Job Comms               |                                                                               |
|----------------------------------------------------------------------------------------------------|----------------------------|-------------------------------------------------------------------------------|
| Option Sets<br>Explorer - Client                                                                                                    | FTP user name              | aquila                                                                        |
| Explorer - Supervi:<br>Explorer - Table Ci<br>Explorer - Web Cliv                                                                                                    | FTP password               | The default user name to connect to held equipment when using FTP.            |
| Explorer - web Clin<br>External Referenc<br>FLIA (Elect Lindate                                                                                                    | Onboard download directory | The default password to connect to field equipment when using FTP.<br>mir_out |
| Field Message Ger<br>Final Roads<br>Formatting Styles<br>Fuel & SMU Assista<br>Fuel Properties<br>GIS Server<br>GPS Coordinate Tr<br>Graphical Display<br>Health Reporting |                            | The download directory onboard the machine where we can retrieve the incide   |

Ilustracija 77

- 1. Pojdite na "System Options" (Sistemske možnosti).
  - a. Pri seznamu "Product" (Izdelek) izberite "All" (Vse).

- g06277548
- b. Pri možnosti "Option Sets" (Nabori možnosti) izberite "Incident FTP" (FTP dogodka).
- c. Izberite "FTP Job" (Opravilo FTP).

- Na zavihku "FTP Job" (Opravilo FTP) vnesite "aquila" v polje "FTP User Name" (Uporabniško ime za FTP).
- Na zavihku "FTP Job" (Opravilo FTP) vnesite "cold" v polje "FTP Password" (Geslo za FTP).

**Opomba:** Podatki, poslani prek protokola FTP, se shranijo v: D:\mstarFiles\systems\main\data \Incedentdata.

# MineStar – konfiguracija odjemalca

**Opomba:** Pravilne nastavitve možnosti "Machine Class" (Razred stroja) so ključnega pomena za pravilno konfiguracijo sistema Proximity Awareness. Nekaj teh elementov se zahteva za konfiguracijo modula PL671. Spodaj so navedena polja, ki jih je treba posodobiti in/ali preveriti v sistemu Fleet MineStar Office. Če želite več podrobnosti, glejte priročnike za Fleet MineStar. \_\_\_\_

| File     Edit     View     Contents     Jobs     To       Image: State State S | ols Displays Reports Actions Help                                                                       |                                                                     |
|----------------------------------------------------------------------------------------------------|----------------------------------------------------------------------------------------------------|---------------------------------------------------------------------|
| Welcome Stachines                                                                                                    |                                                                                                    |                                                                     |
| Machines                                                                                                    |                                                                                                    |                                                                     |
|                                                                                                    | Truck Class Editor - Cat MineSt                                                                         | ar System Client (Developer MineStar on MineStarSOL44)              |
| Fixed Plant                                                                                                    | chest www.example                                                                                       |                                                                     |
| Mobile     Dragline Classes                                                                                                    | Class* V2X Test Truck                                                                                   | Description vzx                                                     |
| Loader Classes                                                                                                    | Manuracturer                                                                                            | machine type Haul truck                                             |
| Panel     Panel     Shovel Classes                                                                                                    | Engine Payload Road EFH Shovel Processor Tires Capabi                                                   | ties Onboard Stopped External Reference Materials Fuel Machine Type |
| Surface Miner Classes                                                                                                    | Machine Type                                                                                            |                                                                     |
| PI Elite                                                                                                    | Machine Dimensions General Body Area Avoidance Area                                                     | Icon Truck                                                          |
| V2X Test Truck                                                                                                    | Machine Length 3                                                                                        | B[sft]                                                              |
| E- Dozer Unit                                                                                                    | Machine Width 14                                                                                        | 5[sft]                                                              |
|                                                                                                    |                                                                                                    |                                                                     |
| Beacon                                                                                                    | Note: For the type of machine selected, the origin is local<br>the machine centerline at the rear axle. | ed on                                                               |
| Track Drill                                                                                                    | Machine Origin X Coordinate 9.                                                                          | 6 [sft]                                                             |
| Wheel Dozer Classes                                                                                                    | Machine Origin Y Coordinate 7                                                                           | [sft]                                                               |
|                                                                                                    | Note: GP5 Antenna Position will only be used for machine<br>CMPD/G407 Operator Interfaces.              | with                                                                |
|                                                                                                    | GPS Antenna X 23.                                                                                       | + [sft]                                                             |
|                                                                                                    | GPS Antenna Y 7.2                                                                                       | 5 [sft]                                                             |
|                                                                                                    | Use Centre Of Rotation                                                                                  |                                                                     |
|                                                                                                    | Centre Of Rotation X Coordinate                                                                         | [sft]                                                               |
|                                                                                                    | Centre Of Rotation Y Coordinate                                                                         | [sft]                                                               |
|                                                                                                    |                                                                                                    | Body Polyaon                                                        |
|                                                                                                    |                                                                                                    | Avoidance Polygon                                                   |
|                                                                                                    |                                                                                                    |                                                                     |
|                                                                                                    |                                                                                                    |                                                                     |
|                                                                                                    |                                                                                                    |                                                                     |
|                                                                                                    |                                                                                                    | x: 30.87 sft y: 46.78 sft                                           |
|                                                                                                    |                                                                                                    |                                                                     |
|                                                                                                    | Import Export                                                                                           | Apply                                                               |
|                                                                                                    |                                                                                                    |                                                                     |

#### llustracija 78

Pojdite na "Contents" (Vsebina), "Pit Link", "Machine Finder" (Iskalnik strojev), "Machine Class" (Razred stroja) in "Machine Type" (Vrsta stroja). Preverite naslednje podatke:

- Machine Dimensions (Mere stroja),
- Body Area (Območje ohišja),
- Avoidance Area (Območje izogibanja).

### Machine Dimensions (Mere stroja)

Na zavihku "Machine Dimensions" (Mere stroja) preverite ali vnesite naslednje podatke:

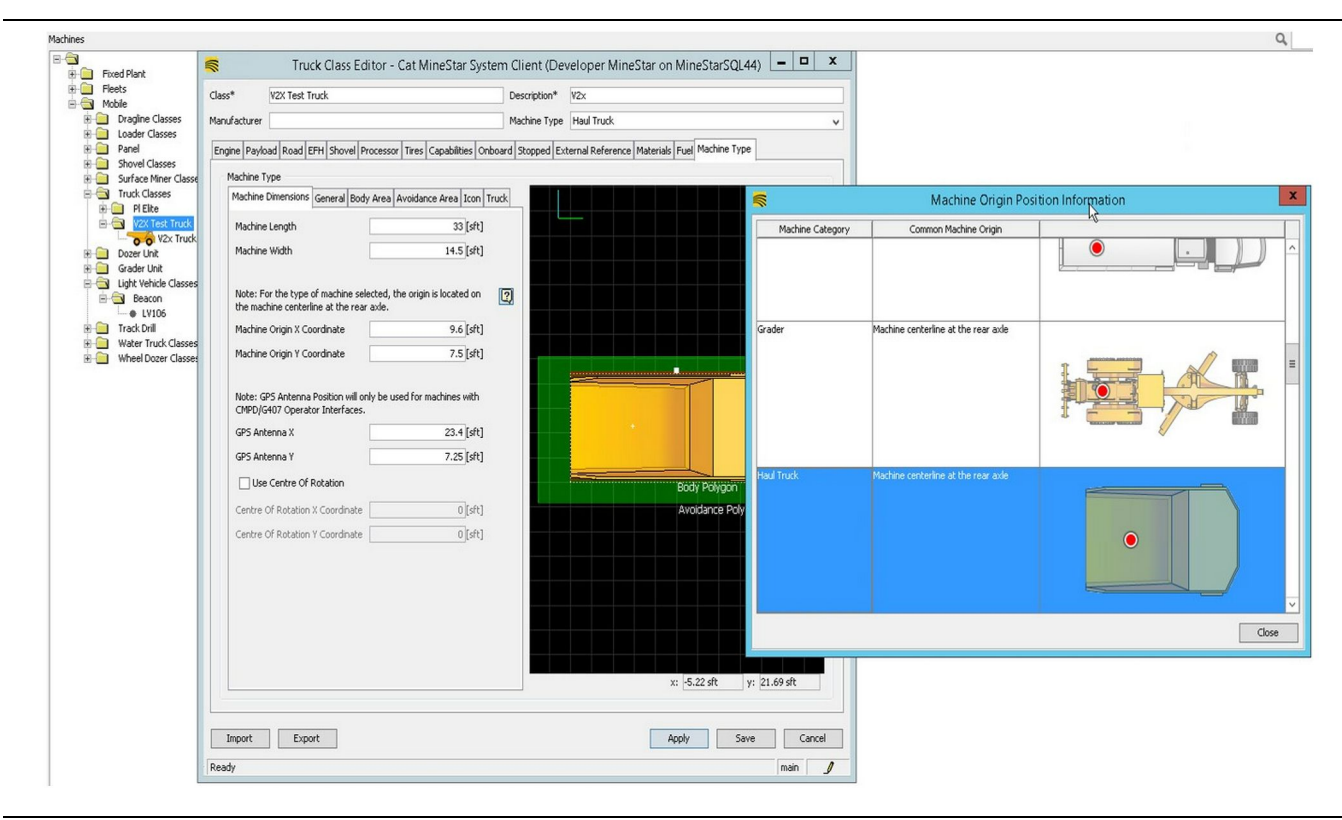

g06308712

- dolžina in širina stroja,
- koordinati x in y izhodišča stroja,
- x/y antene GPS.

**Opomba:** Če potrebujete pomoč pri določitvi lokacije izhodišča različnih vrst strojev, premaknite kazalec miške nad ikono vprašaja.

Če potrebujete dodatno pomoč pri merjenju stroja, glejte Posebna navodila, REHS9127, Machine Dimension Measure Up Procedure for Cat Detect Proximity Awareness.

### Body Area (Območje ohišja)

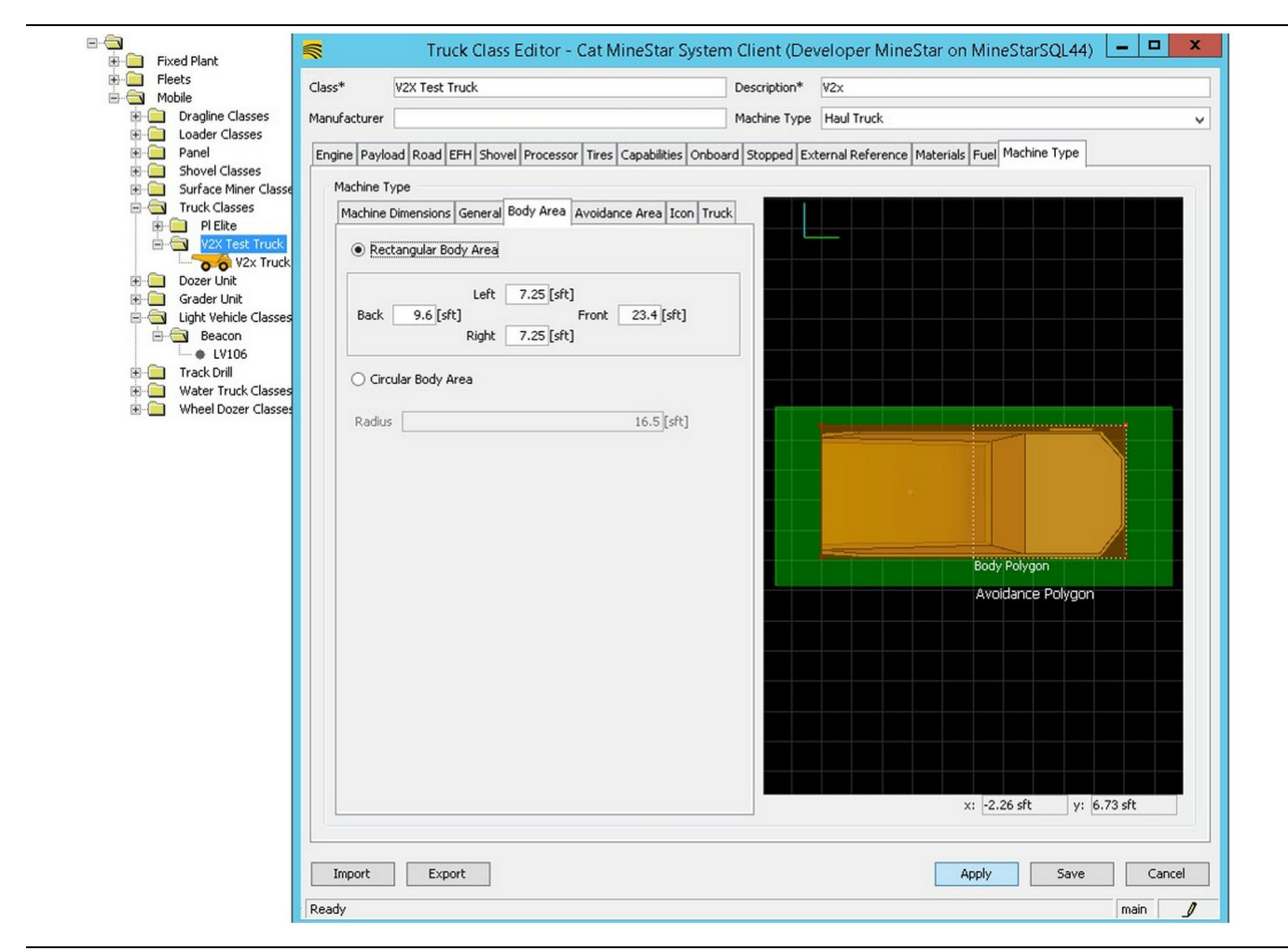

Ilustracija 80

Na zavihku "Body Area" (Območje ohišja) vnesite zadnjo, levo, sprednjo in desno stran območja.

Pri strojih, ki se vrtijo na sredinski osi, izberite "Circular Body Area" (Krožno območje ohišja). Vnesite polmer stroja.

| E Fleets                                                                                                    | Class* V2X Test Truck                                                                                                    | Description* V2x                                                                                                    |
|----------------------------------------------------------------------------------------------------|----------------------------------------------------------------------------------------------------|----------------------------------------------------------------------------------------------------|
| Dragline Classes                                                                                                    | Manufacturer                                                                                                    | Machine Type Haul Truck                                                                                                    |
| Dragnine Classes     Dragnine Classes     Panel     Shovel Classes     Dragnet Miner Classe     Dragnet Miner Classe     Truck Classes     Var Truck     Dozer Unit     Grader Unit     Light Vehicle Classes     Dozer Unit     Water Truck Classes     Wheel Dozer Classes     Wheel Dozer Classes | Manufacturer         Engine       Payload       Road       EFH       Shovel       Processor         Machine Type       Machine Dimensions       General       Body Area       # <ul> <li>Rectangular Avoidance Area</li> <li>Left</li> <li>2[sft]</li> <li>Back</li> <li>5[sft]</li> <li>Right</li> <li>3[sft]</li> <li>Circular Avoidance Area</li> <li>Radius</li> <li>Server Proximity Exempt</li> <li>Avoidance Proximity Exempt</li> <li>Path Region</li> <li>Path Region Extension</li> </ul> | Machine Type     Haul Truck       Tires Capabilities     Onboard     Stopped     External Reference     Materials     Fuel     Machine Type       roidance Area     Icon     Truck       iront     S [sft]       21.5 [sft]       1       Body Polygon       Avoidance Polygon |
|                                                                                                    | Import Export                                                                                                    | x: -2.26 sft y: 6.73 sft Apply Save Ct                                                                                                    |

Določitev območja izogibanja v sodelovanju s kupcem je ključnega pomena, saj to neposredno vpliva na pogostost alarmov in dogodkov, o katerih sistem poroča. Območje izogibanja bo morda treba večkrat prilagoditi med uporabo.

### Server Proximity Exempt (Izjema bližine

**strežnika)** – Pri nastavljanju stroja (običajno na nakladalni stroj ali drobilnik) ta nastavitev prezre območje izogibanja stroja (običajno tovornjak), če je nastavitev Avoidance Proximity Exempt (Izjema bližine izogibanja) omogočena za ta razred stroja, in ne ustvari dogodka za njuno interakcijo.

#### Avoidance Proximity Exempt (Izjema bližine

izogibanja) – Pri nastavljanju stroja (običajno tovornjak) ta nastavitev prezre območja izogibanja za stroje (običajno nakladalni stroj ali drobilnik), ki imajo omogočeno nastavitev Server Proximity Exempt (Izjema bližine strežnika), in ne ustvari dogodka za njihove interakcije.

### Path Region Scalar (Skalar območja poti) -

Časovna vrednost, ki se uporabi za prilagoditev

g06308739

"projiciranega območja izogibanja" na podlagi trenutne hitrosti stroja.

#### Path Region Extension (Razširitev območja poti)

 Razdalja, ki se doda območju izogibanja v trenutni smeri premikanja stroja.

| <u>a</u>                                               | Mashinas - Opt MinaStar System Client (Daveloner Mi              | noChar an MinoStarSOL44)                                | x             |
|--------------------------------------------------------|------------------------------------------------------------------|---------------------------------------------------------|---------------|
| 8                                                      | Machines - Cat Minestar System Client (Developer Mi              |                                                         |               |
| File Edit View Contents Jobs Too                       | ls Displays Reports Actions Help                                 |                                                         |               |
|                                                        |                                                                  | Page Configuration Default V                            | 1.            |
| 🔆 Welcome 🛸 Machines 🛸 Machines                        | 5                                                                |                                                         |               |
| Machines                                               |                                                                  | ٩ ،                                                     | ĸ             |
| E-🔄                                                    | < Truck Editor - Cat MineS                                       | tar System Client (Developer MineStar on MineStarSQL44) | _ 🗆 🗙         |
| Fleets                                                 | Name* V2x Truck                                                  | Serial No                                               |               |
| Dragline Classes                                       | Class V2X Test Truck                                             | Description V2×                                         |               |
| E Coader Classes                                       | Operator                                                         | Waynoint I at Waynoint from Eields                      |               |
| Shovel Classes                                         |                                                                  |                                                         | *             |
| ⊡ Surface Miner Classes                                | General Capabilities Onboard External Reference Machine Type Fue | Restrictions Payload Tires                              |               |
| PI Elite                                               | Onboard Hardware                                                 |                                                         |               |
| Health Truck                                           | Use Class Configuration                                          |                                                         |               |
| V2x Truck                                              | Ourseles Tabulary C107                                           |                                                         |               |
| 🗈 🧰 Dozer Unit                                         | Operator Interface G4U/ V                                        |                                                         |               |
| Grader Unit     Grader Unit     Grader Vehicle Classes | Cameras                                                          |                                                         |               |
|                                                        | Radars                                                           |                                                         |               |
| • LV106                                                | Proximity                                                        |                                                         |               |
| Track Drill                                            | Custom Configuration GPS                                         |                                                         |               |
| Wheel Dozer Classes                                    |                                                                  |                                                         |               |
|                                                        |                                                                  |                                                         |               |
|                                                        | Onboard Health Platform VIMS ABL with xIM 🗸                      |                                                         |               |
|                                                        |                                                                  |                                                         |               |
|                                                        | Interface Name                                                   | Interface URL                                           |               |
|                                                        | Assignment<br>V2X ETD Server                                     | tmac://10.13.4.52:10001<br>ftp://10.13.4.36:21          |               |
|                                                        | Config                                                           | ftp://aguila:cold@10.13.4.52:21                         |               |
|                                                        | Machine Broadcast                                                | tmac://10.13.4.52:10001                                 |               |
|                                                        | V2X Comms Interface                                              | tmac://10.13.4.36:10001                                 |               |
|                                                        |                                                                  |                                                         | Neur          |
|                                                        |                                                                  |                                                         | INSW          |
|                                                        |                                                                  |                                                         | Delete        |
|                                                        |                                                                  |                                                         |               |
|                                                        |                                                                  |                                                         |               |
|                                                        |                                                                  |                                                         |               |
|                                                        |                                                                  |                                                         |               |
|                                                        |                                                                  |                                                         |               |
|                                                        |                                                                  |                                                         |               |
|                                                        |                                                                  |                                                         |               |
| New Archive                                            |                                                                  | · · · · · · · · · · · · · · · · · · ·                   |               |
| Σ Total: 5                                             |                                                                  | Apple                                                   | y Save Cancel |
| Ready                                                  | Ready                                                            |                                                         | main          |

- 1. Pojdite na "Contents" (Vsebina), "Pit Link" , "Machine Finder" (Iskalnik strojev), "Machine" (Stroj) in nato "Onboard" (Vgrajeno).
- 2. Preverite, ali je izbran pravilen uporabniški vmesnik.
- Preverite, ali so izbrane pravilne nastavitve za možnosti "Configuration" (Konfiguracija) in "Custom Configuration" (Konfiguracija po meri).
- Dodajte naslov "V2x FTP Server" (Strežnik FTP V2x) (ftp://xxx.xxx.xxx.21) na seznam vmesnikov.
- 5. Dodajte naslov "V2x Comms Interface" (Komunikacijski vmesnik V2x) (Tmac://xxx.xxx. xxx:10001) na seznam vmesnikov.

# PL671 – posodobitev prek brezžične povezave z uporabo sistema Fleet Office

**Opomba:** Posodobitev prek brezžične povezave je mogoče izvesti samo s sistemom Fleet Office 5.2 ali novejšo različico. Obrnite se na podporo MineStar, če je treba izvesti posodobitev prek brezžične povezave za sistem Fleet Office, ki je starejši od različice 5.2.

| 🏌 🏢 « New Volume (D:) 🕨 m | starFiles ► systems ► main ► | onboard 🕨 Det | ect V2X on PL671 ► baseline | ~ C | Search baseline | ۶ |
|---------------------------|------------------------------|---------------|-----------------------------|-----|-----------------|---|
| me                        | Date modified                | Туре          | Size                        |     |                 |   |
| 5196719-44.fl2            | 4/23/2018 11:19 AM           | FL2 File      | 40,148 KB                   |     |                 |   |

 Kopirajte datoteko "PL671.fl2" v osnovno mapo. Za dostop do osnovne mape kliknite "mstarfiles", "systems" (sistemi), "main" (glavno), "onboard" (vgrajeno), "Detect V2x on PL671" (Detect V2x na PL671) in nato "baseline" (osnovno).

| Welcome Onboard V2X Devices |                                                                          |                                 |        |        |
|-----------------------------|--------------------------------------------------------------------------|---------------------------------|--------|--------|
| Machine                     | Office Version : 5196719-44                                              | Current Version                 |        |        |
| LV106                       |                                                                          | Primary device version: Unknown | Update | Reboot |
| V2x Truek                   | Primary device version: 519671944<br>Secondary device version: 519671944 |                                 | Update | Reboot |
|                             |                                                                          |                                 |        |        |

#### Ilustracija 84

2. Odprite odjemalca Fleet MineStar. Pojdite na "Contents" (Vsebina), "Pit Link" in nato "Onboard V2x Devices" (Vgrajene naprave V2x). Na strani "Onboard V2x Devices" (Vgrajene naprave V2x) izberite glavno napravo PL671, ki jo je treba posodobiti na novo različico, in kliknite "Update" (Posodobi). g06309146

| Welcome Onboard V2X Devices Field Comms |                             |                                  |        |           |
|-----------------------------------------|-----------------------------|----------------------------------|--------|-----------|
| Machine                                 | Office Version : 5196719-43 | Current Version                  |        |           |
|                                         |                             |                                  |        |           |
| 100000                                  |                             | Primary device version: Unknown  | Update | Reboot    |
| LV106                                   |                             |                                  |        |           |
|                                         |                             | Primary device version: Updating |        | Reboot    |
| V2x Truck                               |                             | Sending                          |        |           |
|                                         |                             |                                  |        |           |
|                                         |                             |                                  |        |           |
|                                         |                             |                                  |        |           |
|                                         |                             |                                  |        |           |
|                                         |                             |                                  |        |           |
| lustracija 85                           |                             |                                  |        | g06309150 |
|                                         |                             |                                  |        |           |
|                                         |                             |                                  |        |           |
|                                         |                             |                                  |        |           |
|                                         |                             |                                  |        |           |
|                                         |                             |                                  |        |           |
|                                         |                             |                                  |        |           |
| Welcome Onboard V2X Devices Field Comms |                             |                                  |        |           |
| Machine                                 | Office Version : 5196719-43 | Current Version                  |        |           |
|                                         |                             |                                  |        |           |
|                                         |                             | Primary device version: Unknown  | Update | Reboot    |
| LV106                                   |                             |                                  |        |           |
|                                         |                             |                                  | Retry  | Reboot    |
| V2x Truck                               |                             | Activating                       |        |           |

**3.** Med postopkom posodobitve se stran posodablja z obvestili o "pošiljanju" in "aktiviranju" datotek v glavni napravi PL671.

# PL671 – kontrolne lučke

PL671 je modul V2x, ki se uporablja v sistemih Cat Detect. Modul ima 4 kontrolne lučke (LED-diode) z naslednjimi pomeni:

# Zelena LED-dioda

Zelena LED-dioda prikazuje, kdaj je radio VKLOPLJEN ali IZKLOPLJEN.

Zelena LED-dioda ne sveti – Radio nima napajanja.

**Zelena LED-dioda sveti** – Napajanje radia deluje pravilno in radio je VKLOPLJEN.

**Zelena LED-dioda utripa** – Zelena LED-dioda utripa, ko je zaznana napaka, ki preprečuje delovanje vdelane programske opreme. Če zelena LED-dioda utripa, se obrnite na zastopnika podjetja Caterpillar. dealer.

# Oranžna LED-dioda – GPS

Oranžna LED-dioda prikazuje, ali je bil izveden popravek položaja GPS.

**Oranžna LED-dioda ne sveti** – Oranžna LED-dioda NE SVETI, ko radio ne najde antene GPS.

q06309183

**Oranžna LED-dioda sveti** – Antena GPS deluje pravilno in vidi dovolj satelitov GPS, da se lahko določi dober popravek lokacije.

**Oranžna LED-dioda utripa** – Oranžna LED-dioda neprekinjeno utripa, ko antena GPS deluje pravilno, a ne vidi dovolj satelitov GPS za pridobitev dobrega popravka lokacije GPS. Če oranžna LED-dioda še naprej utripa, se obrnite na zastopnika podjetja Caterpillar. dealer.

# Rumena LED-dioda – komunikacije DSRC

Rumena LED-dioda prikazuje, da se poskuša vzpostaviti povezava s komunikacijskim omrežjem prek kanala DSCR. To dejanje ne pomeni, da je na voljo ustrezen signal, ampak samo, da strojna oprema deluje pravilno in lahko vzpostavi povezavo, če je na voljo signal.

Rumena LED-dioda ne sveti – Komunikacije DSRC niso na voljo.

**Rumena LED-dioda utripa** – Prišlo je do napake kanala DSRC in naprava ne more zagnati komunikacij.

## Modra LED-dioda – ethernet

Modra LED-dioda prikazuje, ali so prisotne ethernetne povezave.

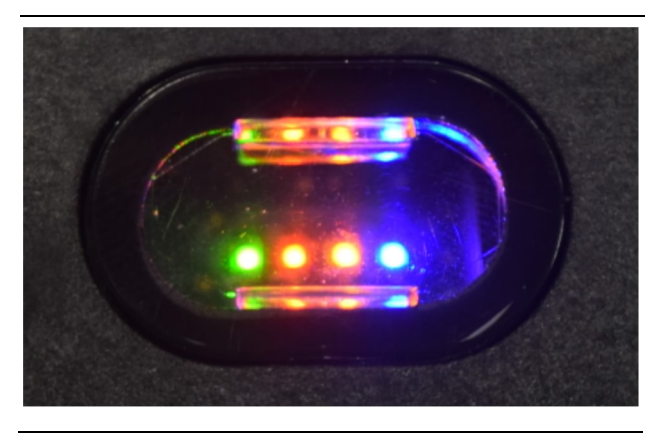

llustracija 87

g03738018

**Modra LED-dioda ne sveti** – Ethernetna povezava ni vzpostavljena.

**Modra LED-dioda utripa** – Modra LED-dioda utripa, ko je ethernetna povezava dejavna.

**Modra LED-dioda sveti** – Modra LED-dioda začne svetiti, ko modul vzpostavi ethernetno povezavo. Glejte sliko 87.

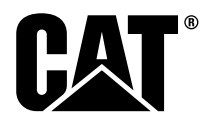

M0077913 ©2019 Caterpillar Vse pravice pridržane CAT, CATERPILLAR, LET'S DO THE WORK, ustrezni logotipi, barva "Caterpillar Yellow" in videz znamke "Power Edge" in Cat "Modern Hex" ter identiteti podjetja ter izdelka, uporabljeni v dokumentaciji, so blagovne znamke podjetja Caterpillar in jih ni dovoljeno uporabljati brez predhodnega dovoljenja.